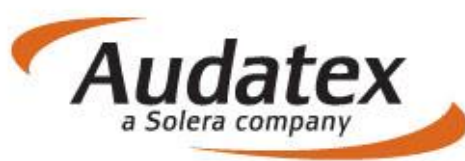

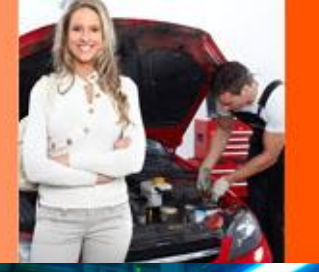

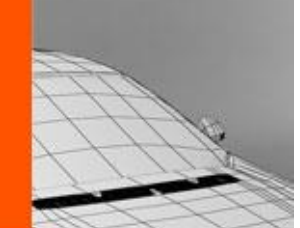

# AudaNEXT

# Užívateľská príručka

# **k AudaNEXT II**

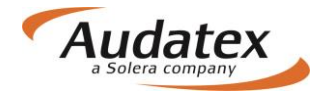

# Obsah:

| COPYRIGHT                                                        | 6  |
|------------------------------------------------------------------|----|
| Úvod                                                             | 6  |
| Popis systému AudaNEXT II a jeho výhody                          | 6  |
| Cieľoví užívatelia                                               | 6  |
| Čo musíte urobiť pred prvým prihlásením                          | 7  |
| Prihlásenie sa na platformu AudaNEXT II                          | 8  |
| Popis symbolov lišty v záhlaví                                   | 9  |
| Práca s modulom " Moje prípady"                                  | 9  |
| Filter                                                           | 10 |
| Zadanie nového prípadu - kalkulácie:                             | 10 |
| Karta "Akcia" prijatie, zdieľanie, odoslanie prípadu             | 11 |
| Hlavná ponuka prípadu                                            | 12 |
| Karta "Klient"                                                   | 12 |
| Karta "Všeobecné údaje"                                          | 13 |
| Karta "Identifikácia vozidla"                                    | 14 |
| Definícia fantómového vozidla priamo v identifikácii             | 15 |
| Karta "Vozidlo"                                                  | 16 |
| Karta "Sadzby "                                                  | 18 |
| Metóda lakovania                                                 | 19 |
| AZT Prídavné práce                                               | 21 |
| Donuka DK                                                        | 21 |
| Folluka F K.                                                     | 21 |
| Vynladanie a vyber PK                                            | 21 |
| Popis podporných kódov (PK)                                      | 23 |
| Lakovací materiál                                                | 23 |
| PK 40 - lakovanie [%] zo mzdy                                    | 24 |
| PK 42 - paušálna čiastka (diely) [EUR]                           | 24 |
| PK 43 - paušálna čiastka (skelet) [EUR]                          | 24 |
| PK 81 – Materiálové jednotky [%, EUR/MJ]                         | 24 |
| PK 51 – Metodika AZT [100% ± požadované %]                       | 25 |
| PK 84 – korekcie prípravy na lakovanie [%]                       | 26 |
| PK 03 - prirážka na perleť / minerál - efekt [prirážka 12 - 20%] | 26 |
| Paušálne náklady na lakovanie                                    | 27 |
| PK 52 - diely - bez rozpisu [EUR]                                | 27 |
| PK 53 - skelet - len na výmenu karosérií [EUR]                   | 27 |
| PK 54 - diely - s rozpisom [ČJ]                                  | 28 |
| PK 55 - diely - s rozpisom [EUR]                                 | 28 |
| Ochrana proti korózii                                            | 28 |
| PK 70 - ochranný náter spodku - diely (oprava) [EUR]             | 28 |
| PK 71 - ochranný náter skeletu [EUR].                            | 28 |
| PK 72 - konzervácia dutín - diely (oprava) [EUR]                 | 28 |
| PK 73 - konzervácia dutín skeletu [EUR]                          | 28 |
| Ostatné fixné čiastky                                            | 29 |
| PK 60 – obstaranie dielov [EUR]                                  | 29 |
| PK 61 - obstaranie skeletu [EUR]                                 | 29 |
| PK 63 - nanášací materiál - paušál [EUR]                         | 29 |
| PK 64 - nanášací materiál - zo mzdy [%].                         | 29 |
| PK 65 - čalúnnické práce [EUR].                                  | 29 |
| PK 66 - lepiaci a tesniaci materiál [EUR]                        | 29 |
| PK 67 - lestenie [EUR]                                           | 29 |
| PK 68 - transport vozidla [EUR]                                  | 29 |
| PK 69 - provizórna oprava [EUR]                                  | 29 |
| PK 74 - premeranie geometrie [EUR]                               | 29 |
| Zrážka/prirážka na náhradné diely                                | 30 |
| PK 20 - zľava z celkovej sumy [%]                                | 30 |
|                                                                  |    |

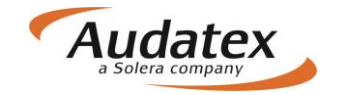

| PK 21 - prirážka z celkovej sumy [%]                                                 | 30      |
|--------------------------------------------------------------------------------------|---------|
| PK 22 - zľava jednotlivej ceny [%]                                                   | 30      |
| PK 23 - prirážka jednotlivej ceny [%]                                                | 30      |
| Režijný materiál (drobný jednicový materiál)                                         | 30      |
| PK 27 - paušál [EUR]                                                                 | 30      |
| PK 28 - zo súčtu náhradných dielov [2%]                                              | 30      |
| PK 29 - zo mzdy [%]                                                                  | 31      |
| Amortizácia – korekcia nákladov na materiál (Zrážky NZS)                             | 31      |
| PK 11 - náhradné dielv – Paušál [EUR]                                                |         |
| PK 24 - náhradné diely [%]                                                           |         |
| PK 25 - náhradné diely pri výmene celkov - po optimalizácii [%]                      |         |
| PK 56 - lak [EUR]                                                                    | 31      |
| PK 58 - lak [%]                                                                      | 31      |
| Úpravy nákladov na lakovanie                                                         | 31      |
| PK 75 - percentuálna prirážka k celkovej čiastke práce za lakovanie [%]              | 31      |
| PK 82 - čiastka za viacpráce pri lakovaní [FLIR]                                     |         |
| Úprava mzdv mechanických a karosárských prác                                         | 31      |
| PK 34 - zľava z celkovej čiastky mechanických a karosárskych prác pomocou IČ I       | 31      |
| PK 38 - prirážka ku mzde mechanických a karosárských prác [%]                        | 31      |
| Pri 50 - prilazna ku mzući metri anických a karosarských prac [70]                   | 22      |
|                                                                                      |         |
| PK 13 - diely [EUR]                                                                  |         |
| PK 14 - SKelet [EUR]                                                                 |         |
| PK 15 - karoseria kompletna [EUR]                                                    |         |
| PK 19 - Motor [EUR]                                                                  |         |
| Pouziteine diely – (Odpocet z prace)                                                 |         |
| PK 33 - všeobecne [%]                                                                |         |
| PK 35 - skelet [CJ]                                                                  |         |
| PK 36 - karoséria kompletná [CJ]                                                     |         |
| Ostatné zrážky                                                                       |         |
| PK 07 - zrážka za spoluúčasť vyjadrená v % odpočítaná z celkovej sumy kalkulácie vrá | átane   |
| DPH [%]                                                                              | 32      |
| PK 08 - zrážka za spoluúčasť vyjadrená v EUR odpočítaná z celkovej sumy kalkulácie   | vrátane |
| DPH [EUR]                                                                            | 33      |
| PK 09 - zrážka za spoluúčasť vyjadrená v EUR odpočítaná pred započítaním DPH [EU     | JR]33   |
| PK 59 - Zrážka na lakovanie vyjadrená percentom z lakovacích prác [%]                | 33      |
| PK 88 - percentuálna zrážka z celkových nákladov na opravu [%]                       |         |
| PK 89 - zrážka z celkových nákladov na opravu – paušál [EUR]                         | 33      |
| PK 90 - predchádzajúce poškodenie (dokumentácia) [EUR/DPH]                           | 33      |
| PK 91 - spoluúčasť (dokumentácia) [EUR]                                              |         |
| PK 95 - predchádzajúce poškodenie (výpočet) [EUR]                                    |         |
| Paušálne čiastky                                                                     | 33      |
| PK 10 - náhradné diely s detailným textom [EUR]                                      | 33      |
| PK 30 - mzda s detailným textom [EUR]                                                | 33      |
| PK 31 - mzda s detailným textom [CJ]                                                 | 34      |
| PK 32 - ostatné [EUR]                                                                | 34      |
| Ostatné PK                                                                           | 34      |
| PK 02 - zmena sadzby DPH [%]                                                         | 34      |
| PK 76 - likvidácia odpadu na náhradných dieloch [%]                                  | 34      |
| PK 77 - likvidácia odpadu - paušál [EUR]                                             | 34      |
| PK 78 - likvidácia odpadu vyjadrená percentami z čiastky za lakovací materiál [%]    | 34      |
| PK 79 - likvidácia odpadu vyjadrená percentom z mechanicko-karosárskych prác [%]     | 34      |
| Karta "Zadanie poškodenia"                                                           | 34      |
| Výbava vozidla                                                                       | 34      |
| Voľba zóny – navigácia a orientácia v grafickom module                               | 36      |
| Optická kontrola zóny, v ktorej už boli zadané pozície                               |         |
|                                                                                      |         |

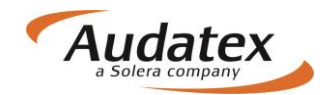

| Navigačný panel<br>Možnosti navigácie               | .40<br>.40 |
|-----------------------------------------------------|------------|
| Diagram navigačných možnosti                        | .41<br>41  |
| F - V/mena dielu za nový                            | 42         |
| Zrážka času                                         | 42         |
| N - Vedľajšie práce (demontáž/montáž dielu)         | .43        |
| I - Oprava dielu                                    | . 43       |
| P - Kontrola                                        | .44        |
| V - Premerať                                        | .44        |
| H - Konzervácia dutín                               | . 45       |
| U - Ochranný náter spodku                           | . 45       |
| ET - Čiastočná výmena                               | . 45       |
| TE - Diel pre čiastočnú výmenu                      | . 45       |
| IT - Čiastočná oprava                               | . 45       |
| Modifikácia opráv                                   | . 47       |
| Kombinované metódy opráv                            | . 47       |
| IE Vytvorenie metódy opravy I                       | . 47       |
| NE Vytvorenie metódy opravy N                       | . 48       |
| PE Vytvorenie metódy opravy P                       | . 48       |
| HE Vytvorenie metódy opravy H                       | . 48       |
| LEE Vytvorenie metódy lakovania LE                  | . 48       |
| UE Vytvorenie metódy opravy U                       | . 48       |
| Ďalšie ponuky na lište                              | . 48       |
| LV Lak zachovaný – eliminácia ceny lakovaného dielu | . 48       |
| EV Použiteľný diel - eliminácia ceny dielu          | . 48       |
| Mutačné kódy                                        | . 49       |
| Mutácia ceny dielu (EM)                             | . 49       |
| Zníženie doporučenej ceny dielu (WM)                | . 49       |
| Mutácia ceny lakovania (LM)                         | . 50       |
| Mutácia ceny práce (IM)                             | . 50       |
| Zvýšenie doporučenej ceny dielu (MM)                | . 50       |
| NZS –Korekcia nákladov na materiál                  | . 50       |
| Časové jednotky (ČJ)                                | . 50       |
| Metódy lakovania                                    | . 51       |
| Metódy lakovania podľa výrobcu (PK 81)              | .51        |
| L Lakovanie povrchu - prestrek                      | .51        |
| LI Lakovanie po oprave do 20-60% plochy             | .51        |
| LI1 Lakovanie po oprave nad 20-60% plochy           | .51        |
|                                                     | .51        |
| Metódy lakovania podľa AZ I                         | .51        |
| AZ I Pridavne prace                                 | .51        |
| Zona nestanuarunych pozicii (NSP)                   | . DZ<br>55 |
| Mnohonásobný výber                                  | 56         |
| Náhľad kalkulácie                                   | . 56       |
| Súhrn zadania                                       | . 56       |
| Opravy záznamov                                     | . 57       |
| Ukončenie zadania poškodenia                        | .59        |
| Karta "Vypocty"                                     | .60        |
| Volba "Vypocitat"                                   | 60<br>61   |
| voiba "Aitemativny vypocet                          | וט         |

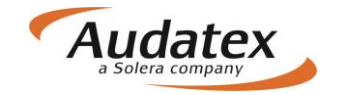

| Popis kalkulácie                                  | 64 |
|---------------------------------------------------|----|
| Záhlavie kalkulácie                               | 64 |
| Kalkulácia                                        | 64 |
| NÁHRADNÉ DIELY                                    | 64 |
| MZDA ZA PRÁCU                                     | 65 |
|                                                   | 65 |
| OSTATNÉ                                           | 66 |
| PREHĽAD VÝSLEDKOV                                 | 66 |
| Náhradné diely                                    | 66 |
| Mzda za prácu                                     | 37 |
| Vedľajšie náklady                                 | 37 |
| Lakovanie                                         | 37 |
| Náklady na opravu                                 | 37 |
| Vysvetlivky                                       | 38 |
| KONTROLNY LIST                                    | 39 |
| Č/KÓD ZÁKAZNÍKA                                   | 69 |
| DÁTUM KALKULACIE                                  | 69 |
| KOD VYBAVY                                        | 39 |
| GENEROVANIE ND / LAKOVANIE - DRUH-OPR / VOD-CISLO | 70 |
| F Chybná pozícia                                  | 70 |
| EL Eliminovaná pozícia                            | 70 |
| Z Doplnková pozícia                               | 70 |
| LO Optimalizovaná mechanická práca                | 70 |
| + XX.XX % Percentuálna prirážka                   | 70 |
| - XX.XX % Percentuálna zrážka                     | 70 |
| MZDOVA SADZBA                                     | 71 |
|                                                   | /1 |
|                                                   | /1 |
|                                                   | /1 |
|                                                   | /1 |
|                                                   | 72 |
|                                                   | 72 |
|                                                   | 12 |
|                                                   | 13 |
| Karta "Prilohy"                                   | 73 |
| Karta "História"                                  | 76 |
| Karta "Porovnanie prípadov"                       | 77 |
| Návrat do zoznamu prípadov                        | 79 |
| Odhlásenie z platformy AudaNEXT II                | 79 |

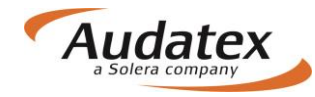

# Užívateľská príručka k programu AudaPad na platforme AudaNEXT II

# COPYRIGHT

Informácie v tejto príručke môžu byť zmenené bez ohlásenia. Tento dokument je vlastníctvom spoločnosti Audatex Slovakia s.r.o. Príručka ani jej časti nesmú byť reprodukované ani kopírované žiadnym mysliteľným prostriedkom, či už je účel reprodukcie či kopírovania akýkoľvek.

Copyright ©2012 Solera, Inc. / All Rights Reserved.

# Úvod

Platforma AudaNEXT II je nová generácia vychádzajúca z platforiem AudaNet a AudaNEXT I. Príručka bola vytvorená pre lepšiu orientáciu užívateľa v systéme a popisuje funkcionality ako aj jednotlivé kroky, ktoré užívateľ vykonáva, aby bol schopný vytvoriť kalkuláciu.

# Popis systému AudaNEXT II a jeho výhody

Výhody a ciele platformy:

- Odstrániť technologické obmedzenia pôvodnej platformy (generácia platforiem AudaNEXT nepotrebuje JAVU)
- Zaistiť použiteľnosť systému pre rôzne OS a rôzne zariadenia WIN 8 / 10, IE 10 / 11, Chrome
- Ponúknuť rýchlu realizáciu aj drobných vizuálnych zmien
- Prenositeľnosť starých prípadov z AudaNetu
- Možnosť preberať globálne dostupné funkcie
- Zjednodušiť režim podpory a údržby
- Konsolidovať momentálne fragmentované služby

# Cieľoví užívatelia

Užívatelia využívajúci funkcionality systému Audapad:

- Identifikácia vozidla dotazom v module AudaVIN/Ručné zadanie
- Zadanie poškodenia na vozidle v module DCM
- Kalkulácia s originálnymi dielmi
- Kalkulácia s alternatívnymi dielmi
- Tlač kalkulácie do PDF
- Zdieľanie prípadov partnerom/komunikácia
- Možnosť použitia tlačových šablón (výstupov kalkulácie) \*

\*) Tlačové šablóny je možné implementovať na základe požiadaviek zákazníka

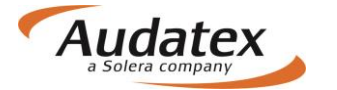

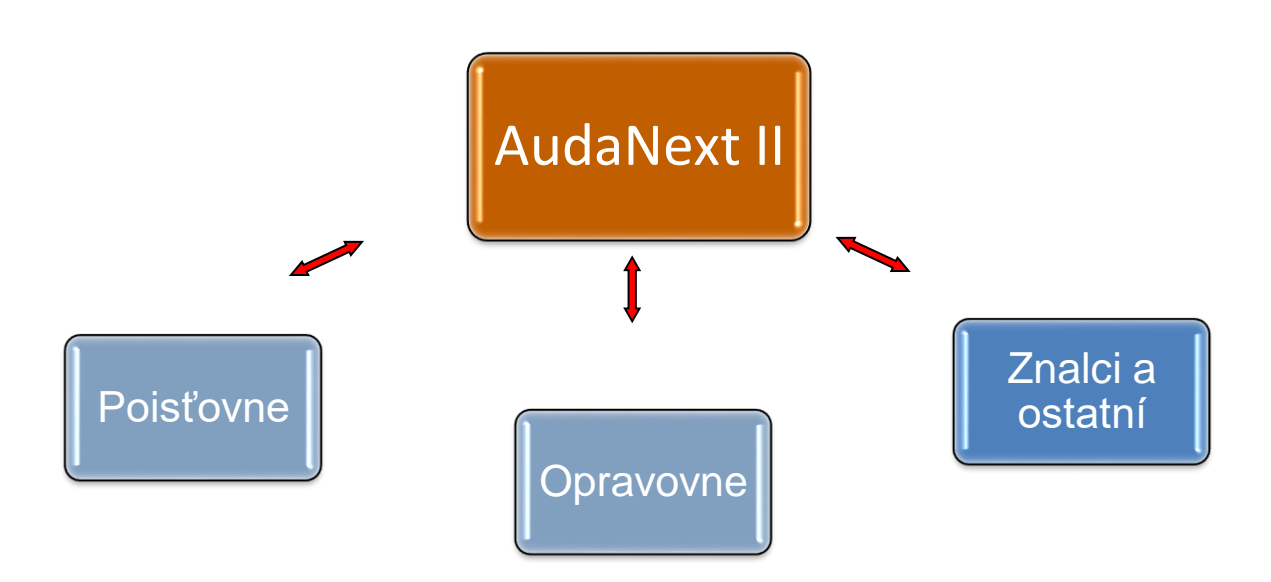

#### Poznámka:

Vzhľadom k tomu, že je možné nastaviť rôzne parametre v rámci platformy AudaNEXT, môže sa tento návod na obsluhu v niektorých častiach líšiť od nastavenia pre Vašu licenciu.

# Čo musíte urobiť pred prvým prihlásením

Čo je nutné skontrolovať pred prvým prihlásením:

Skontrolovať internetové pripojenie Povoliť pop-up okna Povoliť lokalizáciu miesta prehliadky v module vyhľadávanie polohy (geolokácia) Nastaviť jazyk - slovenčina (na prvé miesto) v nastavení prehliadača, v ktorom budete pracovať

SW/HW požiadavky na systém:

Desktop:

Windows 7 – IE (9, 10, 11, 12), posledná verzia Chrome, Firefox, Safari, Opera Windows 8 – IE (10, 11, 12) a posledná verzia Chrome, Firefox, Safari, Opera Windows 10 – IE (11, 12), Microsoft Edge, posledná verzia Chrome, Firefox, Safari, Opera

Tablet:

Android 4.x a vyšší (doporučujeme v5+), integrovaný Android Browser a Chrome Apple iOS 7.x a vyšší (doporučujeme v8+), Safari a Chrome

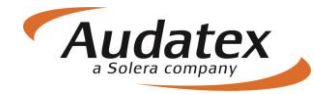

Windows 8 x86/x64, IE10, 11,12 a posledná verzia Chrome, Firefox, Safari

# Prihlásenie sa na platformu AudaNEXT II

Na platformu sa prihlásite na internetovej adrese <u>https://www.cee.audatex.net/bre</u> zadaním Vášho užívateľského mena a hesla, (v prípade nových užívateľov - ktoré obdržíte od firmy Audatex Slovakia s.r.o.)

| Pri                                                          | hlásiť sa                                                  |
|--------------------------------------------------------------|------------------------------------------------------------|
| Zadajte svoje používateľské mer<br>Meno používateľa<br>Heslo | o a heslo na prihlásenie jedným vstupom Prihlásenie Zrušiť |
| Neoprávnené používanie tejto lokality je zakázan             | é a môže byť predmetom občianskeho a trestného stihania.   |

Objaví sa obrazovka:

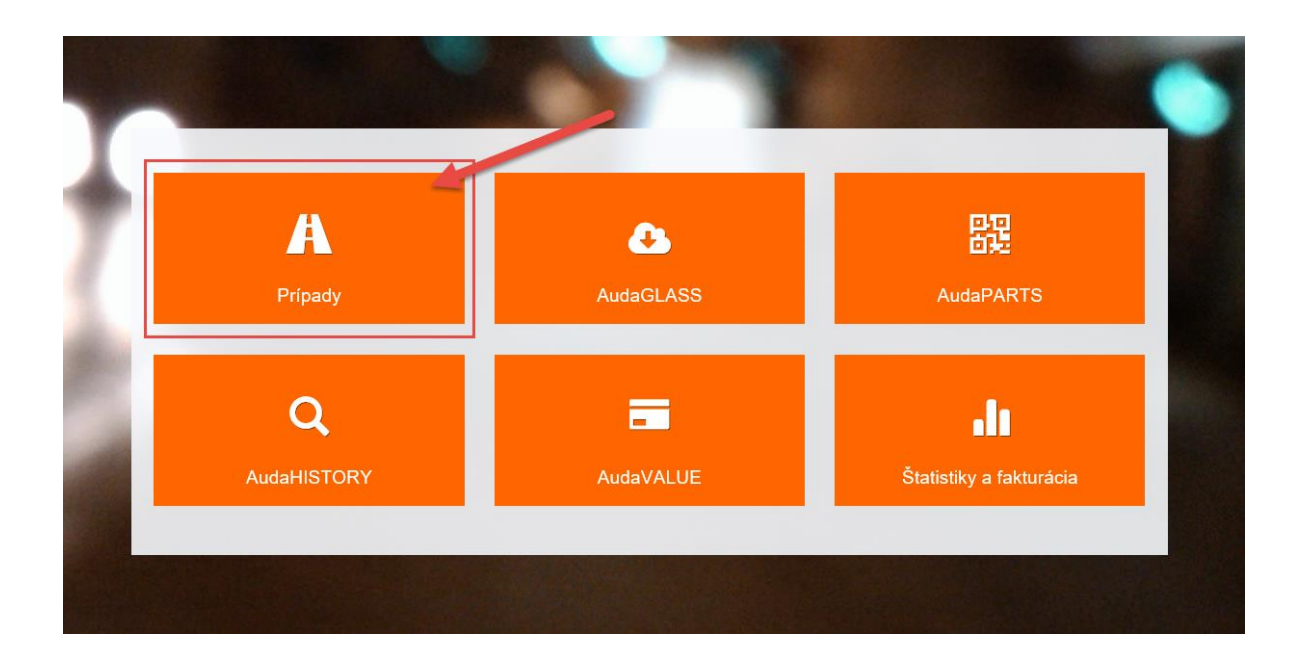

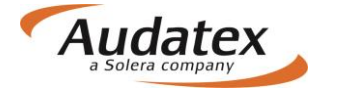

Na výpočet nákladov na opravu vozidla zvolíte modul " Moje prípady"

# Popis symbolov lišty v záhlaví

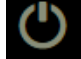

Odhlásenie sa z programu

# Práca s modulom " Moje prípady"

Prípady sú umiestnené do jedného prehľadu "Zoznam prípadov", v ktorom je možné si prípady filtrovať.

| Solera  |                     | Rules   F      | low   Expression | s            |                                                      |                   |      |           |           | Ċ        |
|---------|---------------------|----------------|------------------|--------------|------------------------------------------------------|-------------------|------|-----------|-----------|----------|
| < Domov | 11                  |                |                  |              |                                                      |                   |      |           |           | +        |
| Filter  |                     |                |                  |              |                                                      |                   |      | Vše       | tky prípa | dy ≡     |
| Status  | Číslo PU            | Uživateľ       | ŠPZ              | Výrobca      | Тур                                                  | Vytvorer          | Meno | Priezvisł | Spoločn   | Číslo za |
| •       | pripad_1            | RS_SK_Bodyshop |                  |              |                                                      | 25/05/17<br>16:31 |      |           |           |          |
| 0       | skuska_zem_25052017 | RS_SK_Bodyshop |                  |              |                                                      | 25/05/17<br>16:30 |      |           |           |          |
| •       | test 000            | RS_SK_Bodyshop |                  |              |                                                      | 16/05/17<br>14:57 |      |           |           |          |
| •       | testovací3456       | RS_SK_Bodyshop |                  | AUDI<br>[00] | A4 (8E)<br>od 11/00<br>[V] [S]<br>[3D]<br>[IRE] [37] | 10/05/17<br>10:26 |      |           |           |          |
| •       | test123443314       | RS_SK_Bodyshop |                  | AUDI<br>[00] | A4 (8E)<br>od 11/00<br>[V] [S]<br>[3D]<br>[IRE] [37] | 10/05/17<br>09:37 |      |           |           |          |

- Kliknutím na " < Domov
- " sa dostanete späť na úvodnú obrazovku s dlaždicami

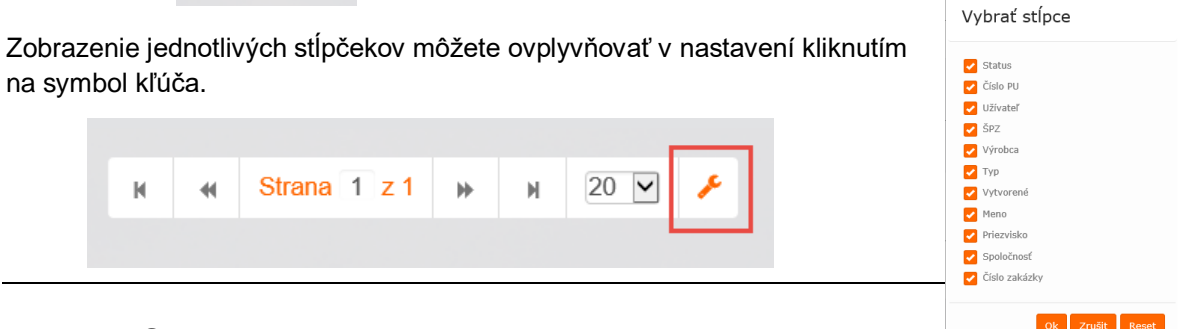

Audatex Systems s.r.o.

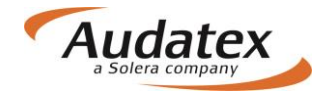

Objaví sa obrazovka, kde môžete zvoliť stĺpčeky, ktoré v prehľade požadujete. Do pôvodného nastavenia sa vrátite tlačidlom "Reset".

#### Filter

V jednotlivých zložkách slúži filter k vyhľadávaniu prípadov podľa zvolených parametrov (zápis do riadku Filter). Rozšírený filter získame stlačením symbolu vodorovných čiarok. Prípady je možné filtrovať podľa rôznych kritérií ako VIN, číslo prípadu, ŠPZ, majiteľ užívateľ...

| < Dom          | ov            | Zadajte<br>al<br>vyhľad | požadovaný text<br>ebo číslo do<br>ávacieho riadku |              |                                                                      |                  |         | 1                     | -                |
|----------------|---------------|-------------------------|----------------------------------------------------|--------------|----------------------------------------------------------------------|------------------|---------|-----------------------|------------------|
| Filter 🥖       |               |                         |                                                    |              |                                                                      |                  |         | Mo                    | je prípady 📃     |
| Číslo prípadu  |               |                         | ŠPZ                                                |              | Majiteľ vozidla                                                      |                  |         | Vlastník              |                  |
| Dátum vytvorer | nia od:       |                         | Dátum vytvorenia do:                               |              | Výrobca                                                              |                  | •       | VIN                   |                  |
| Status prípadu | 0             |                         |                                                    |              | Viditeľnosť<br>Moje príp                                             | ady Všetky prípa | ady His | storické prípady Arcl | hivované prípady |
| Status ≑       | Číslo případu | Užívateľ                | ŠPZ                                                | Výrobca      | Тур                                                                  | Vytvorené        | Meno    | Priezvisko            | Spoločnosť       |
| •              | test likv 2   | ALLlikv                 |                                                    | CITROËN [10] | Berlingo (7)<br>skriňa, kombi<br>od 04/15 [V] [S]<br>[3D] [IRE] [76] | 10/11/16 13:05   |         |                       |                  |

Konfigurácia užívateľských účtov štandardne ponúka vyhľadať prípad v zozname "Moje prípady". Pokiaľ potrebujete vyhľadať prípad v rámci organizácie, zaklikne v ponuke rozšíreného filtra "Všetky prípady a prípad vyhľadá v riadku Filter alebo podľa kritérií.

# Zadanie nového prípadu - kalkulácie:

Novú kalkuláciu založíte kliknutím na tlačidlo >Vytvorenie prípadu "

| Sólera  |          |          | Rules   Flow | Expressions | Pre zadanie r<br>kliknit | nového pripadu<br>te na + |           |               | ٢    |
|---------|----------|----------|--------------|-------------|--------------------------|---------------------------|-----------|---------------|------|
| < Domov |          |          |              |             |                          |                           |           |               | +    |
| Filter  |          |          |              |             |                          |                           | Všet      | ky prípady    | =    |
| Status  | Číslo PU | Uživateľ |              | ŠPZ         | Výrobca Typ              | Vytvorer Meno             | Priezvisł | Spoločn Číslo | ) za |

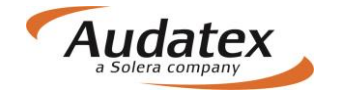

Prideľte názov/číslo prípadu a po kliknutí na tlačidlo "Vytvoriť nový prípad" sa Vám zobrazí "Hlavná ponuka prípadu".

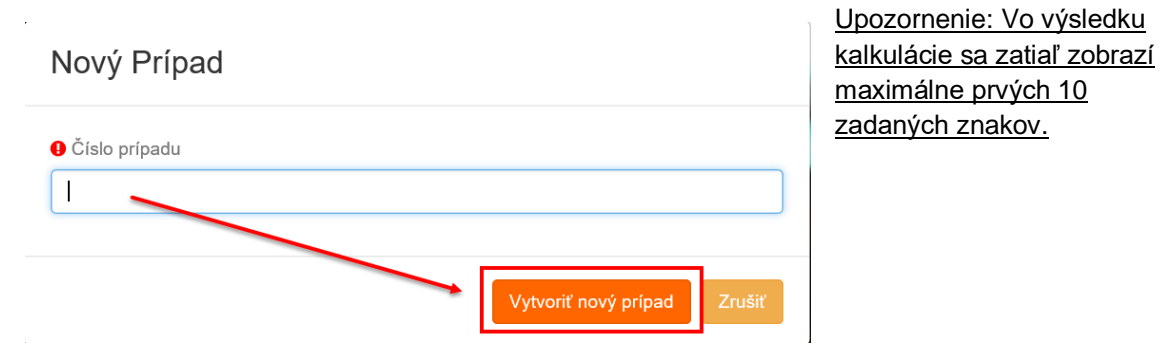

# Karta "Akcia" prijatie , zdieľanie, odoslanie prípadu

V prípade, že komunikujete s poisťovňou prostredníctvom AudaFlow (zasielate si prípady cez platformu), začínate prácu s prípadom na karte "Akcia", kde prípad musíte najprv prevziať, až potom je možné s ním pracovať (zadávať rozsah poškodenia apod.)

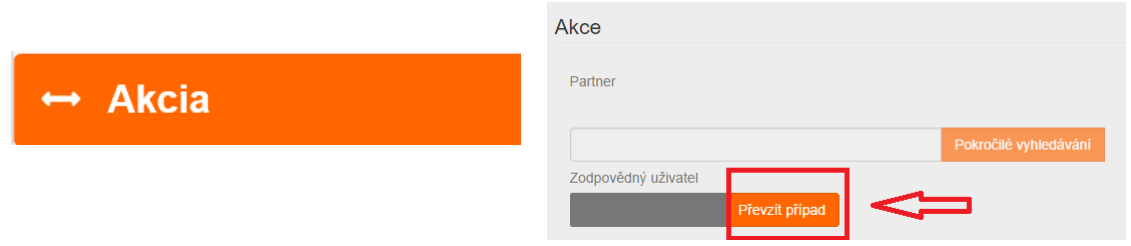

Do prípadu (na kartu "AKCIE") sa dostanete tiež kliknutím na "koliesko" v zozname prípadov umiestenom pred číslom požadovaného prípadu

| < Domov              |                                                                         |                            |            |                                                                    |                    |         |                 | •                   |
|----------------------|-------------------------------------------------------------------------|----------------------------|------------|--------------------------------------------------------------------|--------------------|---------|-----------------|---------------------|
| Filter               |                                                                         |                            |            |                                                                    |                    |         |                 | Moje prípady 🔳      |
| Číslo prípadu        | ŠPZ                                                                     |                            |            | Majiteľ vozidla                                                    |                    |         | Vlastník        |                     |
| Dátum vytvorenia od: | Do prípadu pria                                                         | um vytvorenia do:          |            | Výrobca                                                            |                    |         | VIN             |                     |
| Status prípadu       | na záložku "AK<br>sa dostanete t<br>kliknutím na koli<br>(Status prípad | CIA"<br>iež<br>esko<br>lu) |            | Viditeľnosť<br>Moje príp                                           | pady Všetky prípac | dy Hist | torické prípady | Archivované prípady |
| Status 🗧 Číslo přípa | Užívateľ                                                                | ŠPZ                        | Výrobca    | Тур                                                                | Vytvorené N        | leno    | Priezvis        | ko Spoločnosť       |
| □                    | 02 ALLsuper                                                             | 5E18472                    | ŠKODA [56] | Octavia III<br>Lim./Kombi<br>(5E) od 11/12<br>[V] [S] [3D] [31]    | 13/04/17 09:55     |         |                 | Cité s.r.o.         |
| o prípad_1           | ALLsuper                                                                | WW999QQ                    | VW [06]    | Passat (36)<br>Lim./Variant od<br>10/10 [V] [S]<br>[3D] [IRE] [C2] | 25/05/17 17:11 J   | ložko   | Mrkvička        | 3                   |
| • new_THV            | ALLsuper                                                                |                            | ŠKODA [56] | Yeti (5L) od<br>05/09 [V] [S]<br>[3D] [IRE] [03]                   | 11/04/17 14:28     |         |                 |                     |

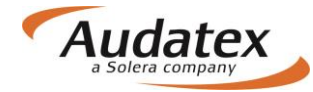

Po ukončení práce s prípadom, ktorý ste obdržali z poisťovne, odovzdáte prípad stlačením tlačidla "Priradiť na technického užívateľa".

| Akce            |                       |     |
|-----------------|-----------------------|-----|
| Partner         |                       | п   |
| Předat kolegovi | Pokročilé vyhledávání | \ \ |
|                 |                       |     |
|                 | Pokročilé vyhledávání |     |

# Hlavná ponuka prípadu

Karty "Hlavnej ponuky prípadu" sa môžu líšiť v závislosti na konfigurácii dátových polí (iné majú servisy, poisťovne...)

| < Prípady               | Vlastník vozidla  |              |
|-------------------------|-------------------|--------------|
|                         | Meno              | Priezvisko   |
| pripad_1                |                   |              |
| 💄 Klient                | Názov spoločnosti |              |
| • Všeobecné údaje       | Telefón           | Mobilný tel. |
| ☑ Identifikácia vozidla | E-mail            | Ostatné      |
| 🖨 Vozidlo               |                   |              |
| 📶 Technická hodnota     | Ulica             | Mesto        |
| Sadzby                  | PSČ               | Krajina      |
| 🗲 Zadanie poškodenia    | Komentár          | Slovensko    |
| 🖬 Výpočty               |                   |              |
| 🔒 Zápisy a tlač         |                   |              |
| Prílohy                 |                   |              |
| ⇔ Akcia                 |                   |              |
| < Kopírovať prípad      |                   |              |
| I História              |                   |              |
| Porovnanie prípadov     |                   |              |
|                         |                   |              |

# Karta "Klient"

Karta "Klient" slúži na zadanie administratívnych informácii o vlastníkovi vozidla.

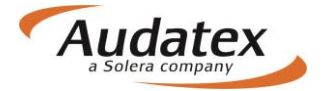

| < Prípady             | Vlastník vozidla        |              |
|-----------------------|-------------------------|--------------|
|                       | Мело                    | Priezvisko   |
| prípad_1              | Jožko                   | Mrkvička     |
|                       | Názov spoločnosti       |              |
| 💄 Klient              |                         |              |
| Všeobecné údaje       | Telefón                 | Mobilný tel. |
|                       | 0222222222              | 0999999999   |
| Identifikácia vozidla | E-mail                  | Ostatné      |
| 🖨 Vozidlo             | mrkvicka@zahradka.com   | ostatné      |
|                       | Ulica                   | Mesto        |
| III Technická hodnota | Okurkova 7              | Bratislava   |
| Sadzby                | PSČ                     | Krajina      |
| ,                     | 82105                   | Slovensko    |
| 🖋 Zadanie poškodenia  | Komentár                |              |
| ₩ Výpočtv             | Komentár z karty klient |              |
|                       |                         |              |

# Karta "Všeobecné údaje"

Karta Obecné údaje slúži na zadanie administratívnych informácii prípadu

| < Prípady               | Informácie o prípade            |                                              |
|-------------------------|---------------------------------|----------------------------------------------|
| C prípad_1              | Číslo prípadu<br>prípad_1       | Dátum a čas nehody<br>31.05.2017             |
| Lient                   | Typ prípadu<br>Faktúra          | Typ poistnej udalosti<br>Havarijné poistenie |
| Všeobecné údaje         | Popis príčiny poistnej události |                                              |
| ☑ Identifikácia vozidla | Miesto probliadky               |                                              |
| 🖨 Vozidlo               |                                 |                                              |
| Jul Zvyšková hodnota    | Lokalizovať                     |                                              |
| Sadzby                  | Miesto prehliadky               |                                              |
| 🔏 Zadanie poškodenia    | Ulica                           | Číslo popisné                                |
| 🖬 Výpočty               | 2373<br>Mesto                   | PSČ                                          |
| 🔒 Zápisy a tlač         | okres Brezno                    |                                              |
| Prílohy                 |                                 |                                              |

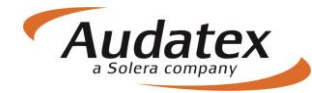

# Karta "Identifikácia vozidla"

V tejto obrazovke je potrebné presne identifikovať vozidlo, tzn. vybrať výrobcu, typ a model vozidla.

| < Prípady                    | Identifikace vozidla                                                                         |   |
|------------------------------|----------------------------------------------------------------------------------------------|---|
|                              | VIN                                                                                          |   |
| <pre> pripad_1 </pre>        | Dotaz na VIN je dostupný pre tohoto výrobcu.                                                 |   |
| • Kliest                     | W V W Z Z Z 3 C Z C P 0 7 9 7 3 3                                                            |   |
|                              | Dotaz na VIN Dekódovanie VIN                                                                 |   |
| Všeobecné údaje              |                                                                                              |   |
| 🖨 Identifikace               |                                                                                              |   |
| 🖨 Vozidlo                    | Počet AudaHistory záznamov: 4                                                                |   |
|                              | Kód výrobcu AX                                                                               |   |
| <b>IIII</b> Zvyskova nodnota | VW [06]                                                                                      | ~ |
| Sadzby                       | Kód modelu AX                                                                                |   |
| 🖌 Zadanie poškodenia         | Passat (36) Lim./Variant od 10/10 [V] [S] [3D] [IRE] [C2]                                    | ~ |
|                              | Kód submodelu AX                                                                             |   |
| i Výpočty ⊡                  | HIGHLINE [03]                                                                                | * |
| 🔒 Zápisy a tlač              | Vybrané AXMO kódy                                                                            |   |
|                              | A6C2C3C4C6D4D9E6E9F1F2F4F7F8F9G4G6G9H7H8I1I2I3I4I5I6I8I9K1K4K7K9M3M4M9O2P2P6Q9S6T8U2V3W4Y1Y4 |   |
| Prílohy                      | Text možnosti modelu                                                                         |   |
| Kopírovat případ             | Možnosti modelu                                                                              |   |
|                              | O2 1968 ccm (2.0 L) 103kW CFFB [TL4/D91] 2)<br>P6 6-stupňová DSG [G1A/0ES]                   |   |
| ↔ Akcia                      | W4 sedan [K8B]                                                                               |   |
| I História ⊞                 | ► Zobraziť kompletnu vybavu                                                                  |   |
| Porovnanie prípadov          |                                                                                              |   |
|                              | Konkrétny výrobca neuvedený                                                                  |   |

#### Zadajte VIN vozidla.

Identifikáciu vozidla môžete realizovať 3 spôsobmi:

- Vozidlo identifikovať podľa VIN kódu. Po jeho zadaní kliknete na tlačidlo "Dotaz na VIN", ak je pre dané vozidlo dostupná VIN služba, vozidlo sa automaticky vyberie vrátane výbavy.
- Vozidlo identifikujete pomocou funkcie "Dekódovanie VIN", kedy Vám pre niektoré vozidlá systém ponúkne výrobcu a model vozidla. Submodel si užívateľ musí zvoliť sám. Výbavu vozidla musí užívateľ zadať manuálne v grafike (karta "Zadanie poškodenia"
- 3. Vozidlo vyberiete manuálne pomocou postupnej rozbaľovacej ponuky vždy novým kliknutím v riadku "Výrobca, model a submodel vozidla.

Značky vozidiel, ktoré sa nedajú identifikovať podľa VIN, poznáte tak, že po zadaní VIN sa pod jeho číslom zobrazí:

| < Prípady       | Identifikace vozidla                                                 |  |  |  |  |
|-----------------|----------------------------------------------------------------------|--|--|--|--|
| Ĉ prípad_1      | VIN<br>Dotaz na VIN nie je dostupný pre tohoto výrobcu.              |  |  |  |  |
| Lient           | Dekodovani ViN je dostupne pre tohoto vyrobau.<br>TZBAF7N6850120475× |  |  |  |  |
| Všeobecné údaje | Dotaz na VIN Dekódovanie VIN                                         |  |  |  |  |
| 🖨 Identifikace  |                                                                      |  |  |  |  |

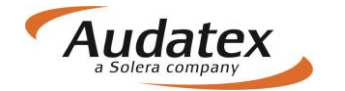

# Definícia fantómového vozidla priamo v identifikácii

V systéme je možné počítať i vozidlo, ktoré sa v databáze nenachádza. Na takéto vozidlo môžete vytvoriť tzv. Fantómovú kalkuláciu (približná kalkulácia podľa podobného vozidla). Fantómovú

|                                            | Fantom |
|--------------------------------------------|--------|
| kalkuláciu aktivujete zaškrtávacím polom : |        |

| VW [06]                                                                                                    |                                        | ~ |
|----------------------------------------------------------------------------------------------------|----------------------------------------|---|
| Kód modelu AX                                                                                                    |                                        |   |
| Passat (36) Lim./Variant od 10/10 [V] [S] [3D] [IRE] [C2]                                                                                            |                                        | ~ |
| Kód submodelu AX                                                                                                    |                                        |   |
| HIGHLINE [03]                                                                                                    |                                        | ~ |
| Vybrané AXMO kódy                                                                                                    |                                        |   |
| 1                                                                                                    |                                        |   |
| Text možností modelu                                                                                                    |                                        |   |
| Možnosti modelu                                                                                                    |                                        |   |
| O2 1968 ccm (2.0 L) 103kW CFFB [TL4/D91] 2)<br>P6 6-stupňová DSG [G1A/0ES]<br>W4 sedan [K8B]<br>❤Zobraziť kompletnú výbavu<br>antomová Identifikacia | Vyplňte skutočného<br>výrobcu, model a |   |
| Konkrétny výrob s neuvedený<br>Fantom výrobca                                                                                                    | submodel vozidla                       |   |
| Model fantom                                                                                                    |                                        |   |
|                                                                                                    |                                        |   |
| Submodel fantom                                                                                                    |                                        |   |

Postup pre počítanie fantómovej kalkulácie je nasledujúci:

- Vybrať si vozidlo, podľa ktorého chcem fantóm nastaviť, a toto vozidlo identifikovať podľa VIN / manuálne
- Podľa toho, či bolo vozidlo identifikované manuálne alebo pomocou AudaVIN, budú dostupné kódy výbavy v poli Vybrané kódy (AX) a tiež v grafickom module DCM
- Zaškrtnúť <u>checkbox Fantóm</u>
- Zadať do polí Výrobca, Model a Submodel názvy, ktoré chcem mať napísané v kalkulácii
- Zadať poškodenie a urobiť kalkuláciu bežným spôsobom

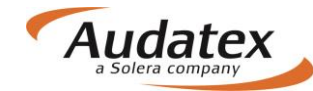

- Na výstupe z kalkulácie sa zobrazí názov vozidla, zadaný manuálne do polí Výrobca, Model a Submodel
- Na výstupe z kalkulácie nebudú zobrazené vodiace čísla dielov (tie sa viažu na konkrétneho výrobcu a model vozidla)
- Na Zápise z prehliadky upravené chovanie tak, aby sa názov fantómového vozidla zobrazil namiesto skutočne identifikovaného vozidla

# Karta "Vozidlo"

Účelom tejto obrazovky je možnosť zadať všetky relevantné údaje o vozidle, motore a kolesách ako sú napríklad : dátum prvej registrácie, farba, stav tachometra, technická hodnota, stav vozidla a podobne. (Tieto informácie nemajú vplyv na výslednú hodnotu kalkulácie) Karta je rozdelená do 3 celkov: Informácie o vozidle, Motor, Kolesá

| Informácie o vozidle                        | /                             |                                                                                               |
|---------------------------------------------|-------------------------------|-----------------------------------------------------------------------------------------------|
| Rok výroby<br>16.05.2012                    | Prvá registrácia * 18.09.2012 | Následujúce TK Následujúce EK<br>18.05.2017  Celková hmotnosť                                 |
| WW9999QQ<br>Stav vozidla *                  |                               | 1980 kg                                                                                       |
| Zodpovedajúci najazdeným<br>Farba vozidla * | kilometrom 🔽                  | Poznámka k farbe vozidla                                                                      |
| Strieborná<br>Stav laku                     | V                             | metalíza                                                                                      |
| Normálny<br>Stav tachometra *               | V                             | Jednotka vzdialenosti Póvod údajov *                                                          |
| 120 000                                     |                               | km 🔽 Nie je známe 💙                                                                           |
| Motor                                       |                               |                                                                                               |
| Druh motora *                               |                               | Pri zadávaní Výkonu,<br>nezabudnite zakliknúť<br>jednotku výkonu (v<br>príklade sú zadané kW) |
| Diesel<br>Objem [ccm] *                     | Výkon *                       | Automaticka                                                                                   |

Na Karte "Vozidlo" zadávate tiež informácie o kolesách)

Zvoľte počet náprav. Pri zadávaní všetkých kolies naraz kliknite na symbol a zadajte požadované informácie. Ak je potrebné zadať informácie za jednotlivé kolesá samostatne, postupujte po jednom. Obdobným spôsobom zadávate aj rezervu. Môžete zadávať údaje aj kliknutím na nápravu. V tomto prípade sa údaje ukladajú pre všetky kolesá na danej náprave.

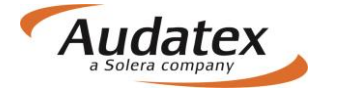

| Kolesá                   |                  |              |                                                                                                    |
|--------------------------|------------------|--------------|----------------------------------------------------------------------------------------------------|
| Komentáre                |                  |              |                                                                                                    |
|                          |                  |              |                                                                                                    |
| Nápravy 2 3 4            |                  |              | Image: A state of the state of the state |
| Náprava Pneu             |                  |              |                                                                                                    |
| 1 1 2 4                  |                  |              |                                                                                                    |
| 2 1 2 4                  |                  |              |                                                                                                    |
| Rezerva 0 1 2            |                  |              | _                                                                                                    |
|                          |                  |              |                                                                                                    |
| o zadaní stlačte "Uložiť | ű                |              |                                                                                                    |
| Všetky penumatiky        |                  |              |                                                                                                    |
| Disky                    |                  |              |                                                                                                    |
| Výrobca                  |                  | Materiál     |                                                                                                    |
|                          | $\checkmark$     |              |                                                                                                    |
| Pneu                     |                  |              |                                                                                                    |
| Výrobca                  |                  | Category     | Stav                                                                                                    |
|                          | $\checkmark$     |              |                                                                                                    |
| Konštrukcia              | Šírka            | Pomer strán  | Priemer                                                                                                    |
| <b>v</b>                 | ~                | <b>v</b>     |                                                                                                    |
| Výška dezénu             | Rýchlostny index | Weight index |                                                                                                    |
|                          | <b>Y</b>         |              | •                                                                                                    |
|                          |                  |              | Uložiť Odobrať Close                                                                                                    |

Kliknutím na ikonku zoznamu v ľavom dolnom rohu sa Vám zobrazí zadané hodnoty.

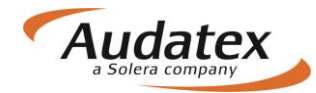

|         |          | Š.       | edá ikonka sa po<br>ranžovo a otvorí :<br>ho | rozkliknu<br>sa prehľa<br>odnôt | tí zafarbí na<br>d zadaných |             |       |     |               |   |   |    |         |
|---------|----------|----------|----------------------------------------------|---------------------------------|-----------------------------|-------------|-------|-----|---------------|---|---|----|---------|
| Pozícia | Disk     | Materiál | Pneu                                         | Тур                             | Stav                        | Konštrukcia | Šírka | V/Š | D-<br>priemer | v | s | wi | Rezerva |
|         |          |          |                                              |                                 | Náprav                      | a 1         |       |     |               |   |   |    |         |
| Ľavé    | Original | Hliník   | Continental                                  | Letné                           | Spôsobilé na<br>jazdu       | Diagonálne  | 235   | 40  | 18            | 9 | Y |    |         |
| Pravé   | Original | Hliník   | Continental                                  | Letné                           | Spôsobilé na<br>jazdu       | Diagonálne  | 235   | 40  | 18            | 9 | Y |    |         |
|         |          |          |                                              |                                 | Náprav                      | a 2         |       |     |               |   |   |    |         |
| Ľavé    | Original | Hliník   | Continental                                  | Letné                           | Spôsobilé na<br>jazdu       | Diagonálne  | 235   | 40  | 18            | 9 | Y |    |         |
| Pravé   | Original | Hliník   | Continental                                  | Letné                           | Spôsobilé na<br>jazdu       | Diagonálne  | 235   | 40  | 18            | 9 | Y |    |         |
|         |          |          |                                              |                                 | Rezer                       | va          |       |     |               |   |   |    |         |
| Rezerva |          |          |                                              |                                 |                             |             |       |     |               |   |   |    |         |

V prípade, že potrebujete urobiť zmenu na niektorom kolese kliknite na schéme na požadované koleso a vykonajte úpravu

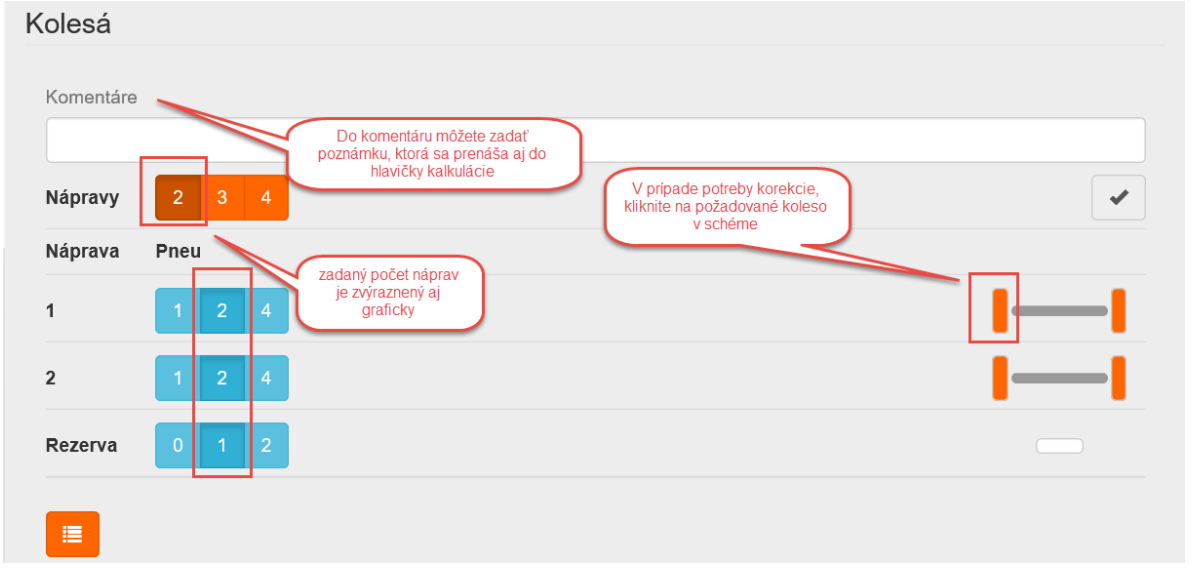

# Karta "Sadzby"

Na tejto karte zadajte mzdové sadzby bez DPH. V prípade prednastavených sadzieb máte možnosť zvoliť si príslušné partnerstvo (kde sú sadzby predvolené alebo zadať sadzby do jednotlivých polí..

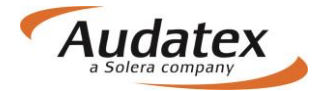

#### AudaNEXT

| < Prípady            | Spolupráca Pri výbere konkrétnej zmluvy, sa do poli mzdové sadzby a PK vyplna hodnoty uložené v |
|----------------------|-------------------------------------------------------------------------------------------------|
| prípad_1             | Zmluvy ALLIANZ_test_servis - ALLIANZ - ALLIANZ_test_servis                                      |
| Lient                | Mzdové sadzby<br>Kiknulím na i pri konkrétnej<br>mzdovej sadzbe sa                              |
| Všeobecné údaje      | Tr.1     užkatelovi rozbali       formácia o triere mzdovej       50       vyrobcu       50     |
| 🖨 Identifikace       | Tr.3 🔁 Tr.D                                                                                     |
| 🖨 Vozidlo            | 50 50 POZORI mzdové sadzby                                                                      |
| III Zvyšková hodnota | za hodinu                                                                                       |
| Sadzby               | Mzdové sadzby lakovanie                                                                         |
| 🖋 Zadanie poškodenia | Metóda lakovania Sadzba lakovníka                                                               |
| 🖩 Výpočty            | AZT 75                                                                                          |
| 🔒 Zápisy a tlač      | za hodinu                                                                                       |
| S Prílohy            | Podporné kódy                                                                                   |
| Kopírovat případ     | ★ ✓ Hiedat                                                                                      |
| ↔ Akcia              | × Popis Hodnota Jednotka                                                                        |
| I História           | ✓     51     Plocha podľa AZT     100,00     %                                                  |
| Porovnanie prípadov  |                                                                                                 |

Upozornenie: mzdové sadzby je možné zadať v jednotkách za hodinu alebo za časovú jednotku (ČJ) – závislé od výrobcu. Pri zadaní sadzby za ČJ sú pracovné hodiny rozdelené na 10 alebo 12 ČJ v závislosti od výrobcu.

#### Metóda lakovania

Pre každý prípad je v systéme prednastavená metodika lakovania podľa AZT (PK51). Pre zmenu metodiky na metodiku podľa výrobcu (osobné automobily) postupujte, prosím, podľa nižšie uvedeného.

Ak požadujete metodiku lakovania podľa výrobcu (PK81), postupujte nasledovne:

1. Vyhľadajte v poli "Hľadať PK51

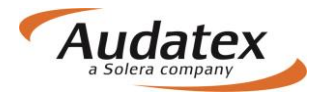

| < Prípady            | Spolupráca                                                 |                  |
|----------------------|------------------------------------------------------------|------------------|
| prípad_1             | Zmluvy ALLIANZ_test_servis - ALLIANZ - ALLIANZ_test_servis |                  |
| Lient                | Mzdové sadzby                                              |                  |
| Všeobecné údaje      | Tr.1 0                                                     | Tr.2 0           |
| 🖨 Identifikace       | Tr.3 ()                                                    | Tr.D             |
| 🖨 Vozidlo            | 50                                                         | 50               |
| Jul Zvyšková hodnota | za hodinu                                                  |                  |
| ③ Sadzby             | Mzdové sadzby lakovanie                                    |                  |
| 🖋 Zadanie poškodenia | Metóda lakovania                                           | Sadzba lakovníka |
| 🖩 Výpočty            | AZT                                                        | 75               |
| 🔒 Zápisy a tlač      | za hodinu                                                  |                  |
| Prílohy              | Podporné kódy                                              |                  |
| Kopírovat případ     | ★ ✓ Hledat                                                 |                  |
| ↔ Akcia              | × Popis                                                    | Hodnota Jednotka |
| i <b>≣</b> História  | ✓ 51 Plocha podľa AZT                                      | 100,00 %         |
| Porovnanie prípadov  |                                                            |                  |

- 2. odznačte PK51 (háčik vľavo)
- 3. Vyhľadajte PK81
- 4. Označte (háčik vľavo bude tmavo oranžový) a zadajte príslušnú hodnotu

|                                        | prostredníctvom nápovedy cez i zistíte aktuálnu hodnotu          |     |       |          |
|----------------------------------------|------------------------------------------------------------------|-----|-------|----------|
| × Popis                                | pre konkrétneho zadaného<br>výrobcu, hodnotu následne<br>zapíšte | Hod | Inota | Jerpotka |
| ✓ 81 Hodnota mat. jednotky (VW) (06) ① |                                                                  |     | 0     | EUR      |

- 5. Pre uloženie zadaných hodnôt kliknite opätovne na kartu "SADZBY"
- 6. Zmena sa uloží a Metóda lakovania sa v pozadí systému zmení na Metóda lakovania "Výrobca"

#### AudaNEXT

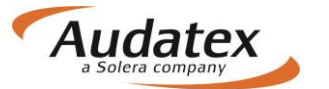

| ٥   | Sadzby              | Mzdové sadzby lakovanie                |                  |
|-----|---------------------|----------------------------------------|------------------|
| ₽¢. | Zadanie poškodenia  | Metóda lakovania Sadzba lakovníka      |                  |
| ▦   | Výpočty             | Výrobca 75<br>Jednotka lakovania       |                  |
| ₽   | Zápisy a tlač       | za hodinu                              |                  |
| Ø   | Prílohy             | Podporné kódy                          |                  |
|     | Kopírovat případ    | ★ ✓ Hledat                             |                  |
| ↔   | Akcia               | × Popis                                | Hodnota Jednotka |
| =   | História            | ✓ 81 Hodnota mat. jednotky (VW) (06) ● | 12,94 EUR        |
| ~   | Porovnanie prípadov |                                        |                  |

Obdobne postupujte tiež pre zmenu lakovacej metodiky pri PK 40, 42, 43.

## AZT Prídavné práce

V prípade výberu PK 51(Metodika AZT) je užívateľovi umožnené zadať prídavné práce k príprave na lakovanie. <u>Všetky zadania sa realizujú priamo v grafike na karte "Zadanie poškodenia".</u>

# Ponuka PK

Na začiatku každého riadku je zatrhávací rámček slúžiaci pre vyznačenie výberu požadovaného PK a jeho číslo. Za týmto číslom je uvedený názov - funkcia PK. Na konci každého riadku nájdete informáciu o tom, s akými jednotkami alebo hodnotami PK pracuje. Jednotlivé jednotky či hodnoty zadáte až po výbere PK.

| odp          | orn | é kódy                                     |         |          |
|--------------|-----|--------------------------------------------|---------|----------|
| *            | •   | Hľadať                                     |         |          |
| ×            |     | Popis kliknutím do rámčeka vyberiete       | Hodnota | Jednotka |
| ~            |     | Sadzba Duri požadovaný PK                  | 0,00    | %        |
| \$           | 03  | Prirážka minerál-efekt (Eurotax/AZT)       | 0,00    | %        |
| $\checkmark$ | 07  | Zrážka za spoluúčasť z celk. nákl. vr. DPH | 0,00    | %        |
|              | 08  | Zrážka za spoluúčasť z celk. nákl. vr. DPH | 0,00    | EUR      |
| ./           | 00  | 7rážka za snoluúřasť z colk nákl hoz NPH   | 0.00    | FUR      |

# Vyhľadanie a výber PK

Požadovaný PK môžete vyhľadať vo vyhľadávacom riadku zadaním čísla PK, alebo textu, resp. si ho môžete zvoliť zo zoznamu PK (PK sú zoradené vzostupne). Zoznam PK otvoríte kliknutím do riadku hľadať.

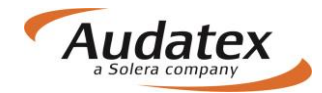

| *            | oorr | kliknutím do riadku hľadať sa<br>zobrazí kompletná ponuka PK |         |          |
|--------------|------|--------------------------------------------------------------|---------|----------|
| ×            |      | Popis                                                        | Hodnota | Jednotka |
|              | 02   | Sadzba DPH                                                   | 0,00    | % ^      |
|              | 03   |                                                              | 0,00    | %        |
| $\checkmark$ | 07   | Zrážka za spoluúčasť z celk. nákl. vr. DPH                   | 0,00    | %        |
|              | 08   | Zrážka za spoluúčasť z celk. nákl. vr. DPH                   | 0,00    | EUR      |
| $\checkmark$ | 09   | Zrážka za spoluúčasť z celk. nákl. bez DPH                   | 0,00    | EUR      |
|              | 10   | Náhradné diely s detailným textom                            | 0,00    | EUR      |
|              | 13   | Diely                                                        | 0,00    | EUR      |

Zakliknutím hviezdičky v ľavom hornom rohu vyhľadávacieho poľa sa zobrazia podporné kódy, ktoré sú v systéme prednastavené ako najčastejšie používané.

| S Prílohy           | Podporné kódy                    |         |        |     |
|---------------------|----------------------------------|---------|--------|-----|
| Kopírovat případ    | ★ ✓ Hledat                       |         |        |     |
| ↔ Akcia             | × Popis                          | Hodnota | Jednot | tka |
| 🔲 História          | 20 Złava z celkovej sumy         | 0,00    | %      | ^   |
|                     | 22 Zlava z jednotkovej ceny      | 0,00    | %      |     |
| Porovnanie prípadov | ✓ 24 Náhradné diely              | 0,00    | %      |     |
|                     | ✓ 28 Zo súčtu náhradných dielov  | 2,00    | %      |     |
|                     | ✓ 40 Zo mzdy za lakovanie        | 0,00    | %      |     |
|                     | ✓ 51 Plocha podľa AZT            | 100,00  | 0 %    |     |
|                     | 70 Ochranný náter spodku (diely) | 0,00    | EUR    | ۲ م |

Pomocou zatrhávacieho rámčeka vykonáte výber požadovaných PK a zadáte požadovanú hodnotu.

Kliknutím na oranžové zaškrtnutí v ľavom hornom rohu vyhľadávacieho poľa sa vyfiltrujú všetky PK, ktoré užívateľ v konkrétnom prípade označil:

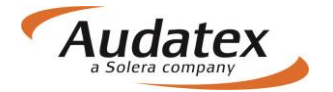

#### AudaNEXT

| Pod |    | né kódy<br>pomocou krížika máte možnosť zrušiť<br>všetky vybrané PK |        |          |
|-----|----|---------------------------------------------------------------------|--------|----------|
| ×   | -  | горіз Н                                                             | odnota | Jednotka |
| ~   | 81 | Hodnota mat. jednotky (VW) (06) <b>1</b>                            | 12,9   | 94 EUR   |
| ~   | 88 | Percentuálna zrážka z celk. nákladov                                | 2,0    | 0 %      |

#### Popis jednotlivých ovládacích tlačidiel

Jednotlivé PK môžete pridať zaškrtávadlom (pri výbere sa zafarbí na oranžovo)

| 1    | 67    | Leštění                                                                     |                     | KČ               |
|------|-------|-----------------------------------------------------------------------------|---------------------|------------------|
| 1    | 68    | Transport vozidla                                                           | 0                   | KČ               |
|      |       |                                                                             | ×                   |                  |
| aler | 20 00 | obrať jednotlivo kliknutím na prislusne zaskrtavadlo alebo krizkom zrusit v | /setky v            | ybrane           |
|      | 00 00 | Popis                                                                       | /Setky v<br>lodnota | ybrane<br>Jednot |

V závislosti na funkcii jednotlivých skupín môže byť použitých aj niekoľko PK. Napr. v skupine "**Ostatné paušálne čiastky**" Je možné použiť súčasne PK 70 a PK 72, pretože každý zodpovedá iným operáciám a materiálom. Naproti tomu v skupine "**Zrážka / prirážka na náhradné diely**" je možné použiť len jeden PK, lebo všetky ovplyvňujú doporučené maloobchodné ceny atď. **Upozornenie:** 

U PK pre lakovacie materiály sa zobrazí ponuka v závislosti na zvolenej metodike lakovania. Pri voľbe výpočtu nákladov na lakovanie podľa metodiky "AZT" (ALLIANZ ZENTRUM FUER TECHNIK) - sa nezobrazí PK 81 slúžiaci pre metodiku výpočtu podľa "Výrobcu". Pri voľbe výpočtu nákladov na lakovanie podľa metodiky "Výrobcu" sa zase nezobrazí PK 51 a PK 03 slúžiaci pre metodiku výpočtu podľa "AZT".

#### Dôležité:

Hodnoty podporných kódov modifikujú kalkuláciu ako celok, nie je možné použiť pre modifikáciu jednotlivých položiek, napr. cenu jedného dielu, cenu laku časti vozidla ap. Jednotlivé hodnoty môžete zmeniť využitím mutačných kódov (viď. Ďalšie kapitoly).

## Popis podporných kódov (PK)

#### Lakovací materiál

Pre správny výpočet nákladov na lakovanie musíte vždy vybrať PK, ktorý zaistí výpočet ceny lakovacieho materiálu, a zadať jeho hodnotu.

Ako sme už uviedli, ponuka PK je závislá na zvolenej metodike výpočtu (výrobca/AZT) a na už zvolenom PK.

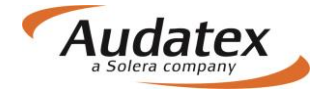

#### PK 40 - lakovanie [%] zo mzdy

Lakovanie podľa výrobcu/AZT

Pri stanovení ceny lakovacieho materiálu sa môžete rozhodnúť, že cena bude vypočítaná ako percentuálna časť z celkových nákladov lakovacích prací, ktoré sú zahrnuté do výsledného výpočtu.

Príklad zadania:

PK 40 = 100.00

Príklad tlače:

#### PK 42 - paušálna čiastka (diely) [EUR]

Lakovanie podľa výrobcu/AZT

Pomocou tohoto PK je možné zadať kompletnú cenu lakovacieho materiálu opravovaných dielov paušálom v EUR (bez DPH), napr. pri nákladných vozidlách. Toto zadanie neovplyvní výpočet mzdy za prácu za lakovanie.

Príklad zadania:

PK 42 = 4500.00

Príklad tlače:

#### PK 43 - paušálna čiastka (skelet) [EUR]

Lakovanie podľa výrobcu/AZT

Môžete zadať čiastku v eurách, ktorá vyjadruje paušálnu sumu za lakovací materiál pri výmene skeletu alebo kabíny, napr. pri nákladnom vozidle. Výpočet mzdy za prácu pri lakovaní bude vykonaný automaticky.

#### PK 81 – Materiálové jednotky [%, EUR/MJ]

Lakovanie podľa výrobcu

PK 81 je uvedený len u tých výrobcov, ktorí majú spracovanú vlastnú technológiu lakovania.

Delí sa do týchto dvoch skupín:

- Výrobcovia: BMW a Mercedes-Benz [%].
   Spotreba materiálu na plochu v dm<sup>2</sup> (QDM). Zadanie v %. 100 nebo 100 ± požadované percento, napr. 100 + 5 = 105.
- Výrobcovia: Škoda, VW, Audi, Porsche, Seat a Ford [EUR/MJ].
   Cena v EUR/MJ. Pri každej metóde lakovania u jednotlivých dielov výrobca určil počet materiálových jednotiek. Tie sa pri výpočte spočítajú a vynásobia zadanou hodnotou v PK 81.

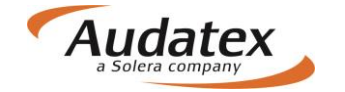

#### Poznámka:

Môžete zadať hodnoty jednotiek, ktoré odporúča importér/výrobca. Sú viazané na zvolenú technológiu lakovania. Ak má opravovňa stanovenú vlastnú hodnotu jednotky, je možné ju zadať prostredníctvom PK 81.

Príklad zadania pri vozidle ŠKODA OCTAVIA II (1Z) ELEGANCE:

PK 81 = 173.78

#### Príklad tlače:

| LAKOVÁNÍ                                                    | ČJ 10 ČJ=1 HOD                                           | CENA = 530.00                | CZK/HOD      |
|-------------------------------------------------------------|----------------------------------------------------------|------------------------------|--------------|
| PRAC-POZ Č/ PRAC-POSTUP<br>VOD-Č                            | 2-VRSTEV METALÍZA<br>VODOU ŘEDITELNÝ LAK                 | ČJ                           | PRAC<br>CENA |
| 63 29 61 51 KRYT PŘ-NÁRAZN                                  | íku lak nového dílu                                      | S1 13                        | 689.00       |
| 50 55 61 01 BLATNÍK P L                                     | LAK NOVÉHO DÍLU                                          | S1 13                        | 689.00       |
| 55 22 79 03 PŘ-VÍKO                                         | lak po opravě s3                                         | 16                           | 848.00       |
| 50 55 79 04 BLATNÍK P P                                     | lak po opravě s4                                         | 22                           | 1166.00      |
| 51 01 71 31 PŘÍPRAVNÉ PRÁC                                  | e k lakování 2-vrstvého                                  | 19                           | 1007.00      |
| LAKU NOVÉHO DÍ<br>51 01 71 60 PŘÍPRAVNÉ PRÁC<br>LAKU PLASTŮ | LU S1<br>E K LAKOVÁNÍ 2-VRSTVÉHO                         | 7                            | 371.00       |
| PŘEHLED VÝSLE                                               | D K Ů<br>                                                | CZK                          | CZK          |
| LAKOVÁNÍ<br>MZDAZAPRÁCI 90<br>LAKMATERIÁL 48                | ČJ 10 ČJ = 1 HO<br>ČJ X 530.00 CZK/HO<br>MJ X 173.78 CZK | DD<br>D 4 770.00<br>8 341.44 |              |
| LAK CELKEM                                                  |                                                          | 1                            | 13 111.44    |

#### Poznámka:

Rozpis pridelených hodnôt materiálových jednotiek (MJ) je uvedený v "Kontrolnom liste" v bloku lakovanie.

| LAKOVÁNÍ             |   |    |      |    |    |   |         |    |    |
|----------------------|---|----|------|----|----|---|---------|----|----|
| - DRUH-OPR/VOD-ČÍSLO | : | LE | 0283 | MJ | 13 | 1 | LE 0741 | MJ | 10 |
|                      |   | LΙ | 0471 | MJ | 15 | / | LI10742 | MJ | 10 |

#### PK 51 – Metodika AZT [100% ± požadované %]

Lakovanie podľa AZT.

Pri využití tohto PK vychádza systém z ceny lak. materiálu a zo znalosti veľkosti lakovanej plochy, ktorá bola určená v inštitúte AZT.

zníženie ceny za lakovací materiál, povedzme o 15 %, docielite tým, že do bloku PK 51 zapíšete hodnotu 85 (100 – 15 = 85). Naopak zvýšenie ceny za lakovací materiál, povedzme o 20 %, docielite tým, že do bloku PK 51 zapíšete hodnotu 120 (100 + 20 = 120).

Príklad zadania:

PK 51 = bez zadania hodnoty (automaticky sa doplní 100%). Hodnota PK sa upravuje podľa skutočných cien lak. materiálov.

Príklad tlače:

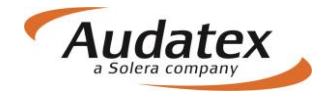

LAKOVÁNÍ

| VOD-Č      | PRAC-POSTUP - 2-VRSTE<br>- VODOU È | EV METALÍZA<br>ŘEDITELNÝ LAK | Č        | J         |
|------------|------------------------------------|------------------------------|----------|-----------|
| 0741       | BLATNÍK PL I                       | LAK NOVÉHO DÍLU              | 11       | 1         |
| 0283       | KRYT PŘ-NÁRAZNÍKU I                | LAK NOVÉHO DÍLU K1R          | 9        | 9         |
| 0742       | BLATNÍK P P I                      | JAK PO OPRAVĚ >50%           | 11       | 7         |
| 1482       | DVEŘE P P I                        | JAK PO OPRAVĚ >50%           | 24       | 4         |
| 1481       | DVEŘE PL I                         | JAKOVÁNÍ POVRCHU             | 1        | В         |
|            | NÁKLADY NA LAKOVÁNÍ (B             | PRÁCE)                       | ČJ       | PRAC      |
|            | MZDOVÁ SAZBA                       | 530.00 CZK/HOD               |          | CENA      |
|            | ČAS NA LAKOVÁNÍ                    |                              | 69       |           |
|            | PŘÍPRAVA NA LAKOVÁNÍ               |                              | 21       |           |
|            | PŘÍPRAVA NA LAKOVÁNÍ               | PLASTU                       | 6        |           |
|            | CELK ČAS NA LAKOVÁNÍ               | 10 ČJ/HOD:                   | 96       | 5088.00   |
|            | NÁKLADY NA LAKOVÁNÍ (N             | MATERIÁL)                    |          | CENA      |
|            | lakování nových dílů               |                              |          | 790.24    |
|            | LAK NOVÉHO DÍLU - PLA              | AST KIR                      |          | 1409.36   |
|            | lakování po opravě                 |                              |          | 1728.47   |
|            | LAKOVÁNÍ POVRCHU-PŘES              | STŘIK                        |          | 759.45    |
|            | MATERIÁL KONSTANTA                 |                              |          | 587.00    |
|            | MATERIÁLOVÁ KONSTANTA              | A-PLAST                      |          | 269.00    |
| PŘEHLI     | D VÝSLEDKŮ                         | _                            | CZK      | CZK       |
| LAKOV      | án í                               | _                            |          |           |
| MZDOVÉ N   | ÁKLADY                             |                              | 5 088.00 |           |
| LAK MATE   | RIÁL                               |                              | 5 543.52 |           |
| LAK CELKEM |                                    |                              |          | 10 631.52 |

#### PK 84 – korekcie prípravy na lakovanie [%]

Lakovanie podľa AZT

Tento PK je možné zadať len v kombinácii PK51. Pomocou kódu môžete meniť hodnoty ČJ prípravy na lakovanie aj hodnotu lakovacej materiálovej konštanty.

Pokiaľ chce užívateľ eliminovať ČJ/mat. konšt. na prípravu na lakovanie, zadá hodnotu 0. Pokiaľ chce užívateľ navýšiť ČJ/mat. konšt.na prípravu na lakovanie napr. o 10%, zadá hodnotu 110.

#### PK 03 - prirážka na perleť / minerál - efekt [prirážka 12 - 20%]

Lakovanie podľa AZT.

Tento PK je možné zadať len s kombináciou s PK 51 a slúži k percentuálnemu navýšeniu ceny lakovacieho materiálu pri perleťových lakov (minerál-efekt, Mica).

Príklad zadania:

PK 51 = 110% PK 03 = 15%

Príklad tlače:

| LAKOVÁ                                      | NÍ                                                                                                    |                                                                                                    |                     |                  |                                                                                         |
|---------------------------------------------|----------------------------------------------------------------------------------------------------|----------------------------------------------------------------------------------------------------|---------------------|------------------|-----------------------------------------------------------------------------------------|
| VOD-Č                                       | PRAC-POSTUP - VODO<br>- 2-VR                                                                                                    | U ŘEDITELNÝ LAK<br>STEV PERLEFEKT                                                                      |                     | Ċ                | žJ                                                                                      |
| 0741<br>0283<br>0742<br>1482<br>1481        | BLATNÍK PL<br>KRYT PŘ-NÁRAZNÍKU<br>BLATNÍK PP<br>DVEŘE PP<br>DVEŘE PL                                                                                                    | LAK NOVÉHO DÍLU<br>LAK NOVÉHO DÍLU K1R<br>LAK PO OPRAVĚ >50%<br>LAK PO OPRAVĚ >50%<br>LAKOVÁNÍ POVRCHU |                     |                  | 11<br>9<br>17<br>24<br>8                                                                |
|                                             | NÁKLADY NA LAKOVÁNÍ<br>MZDOVÁ SAZBA<br>ČAS NA LAKOVÁNÍ<br>PŘÍPRAVA NA LAKOVÁ<br>PŘÍPRAVA NA LAKOVÁ<br>CELK ČAS NA LAKOVÁ                                                                   | (PRÁCE)<br>530.00 CZK/HOD<br>NÍ<br>NÍ PLASTU<br>NÍ 10 ČJ/HOD:                                          | Č:<br>69<br>21<br>6 | J<br>9<br>1<br>5 | PRAC<br>CENA                                                                            |
|                                             | NÁKLADY NA LAKOVÁNÍ<br>LAKOVÁNÍ NOVÝCH DÍ<br>LAK NOVÉHO DÍLU –<br>LAKOVÁNÍ PO OPRAVĚ<br>LAKOVÁNÍ POVRCHU-P<br>MATERIÁL KONSTANTA<br>MATERIÁLOVÁ KONSTA<br>KOEFICIENT<br>PERLEŤOVÝ LAK – PŘ | (MATERIÁL)<br>LŮ<br>PLAST K1R<br>ŘESTŘIK<br>NTA-PLAST<br>IRÁŽKA                                        | 110                 | ) %<br>5 %       | CENA<br>948.20<br>1409.36<br>2073.91<br>911.34<br>587.00<br>269.00<br>619.88<br>1022.80 |
| PŘEHLE<br>LAKOVÁ<br>MZDOVÉNÁK<br>LAK MATERI | d VÝSLEDKŮ<br><br>NÍ<br>LADY<br>ÁL                                                                                                    |                                                                                                    | 5 088.<br>7 841     | .00              | CZK                                                                                     |
| LAK CELKEM .                                |                                                                                                    |                                                                                                    |                     |                  | 12 929.49                                                                               |

## Paušálne náklady na lakovanie

Podporné kódy v tomto bloku vám umožňujú zadať paušálnu čiastku na lakovanie. Zadaná čiastka má prioritu pred hodnotou vypočítanou systémom. Zadať je možné len jeden podporný kód.

#### PK 52 - diely - bez rozpisu [EUR]

Pomocou tohto kódu zadáte paušálnu čiastku na lakovanie (lakovnícke práce a materiál). Vo výsledku kalkulácie sa objaví len zadaná paušálna čiastka. Rozpis lakovaných dielov ani druh lakovania nebude vo výslednej kalkulácii uvedený.

Poznámka:

Tento PK používajte len pri výmene/oprave dielov, nie pri výmene skeletov.

#### PK 53 - skelet - len na výmenu karosérií [EUR]

Pomocou tohto kódu zadáte paušálnu čiastku na lakovanie skeletu (lakovnícke práce a materiál).

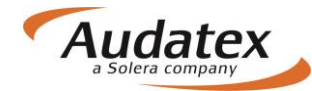

#### PK 54 - diely - s rozpisom [ČJ]

Zadané časové jednotky vyjadrujú paušálnu čiastku na lakovanie. Vo výslednej kalkulácii sa vytlačí rozpis jednotlivých dielov s príslušným stupňom lakovania. Výsledná paušálna čiastka sa vypočíta vynásobením ČJ príslušnou hodinovou sadzbou určenou pre lakovanie.

#### Poznámka:

Tento PK používajte len pri výmene/oprave dielov, nie pri výmene skeletov.

#### PK 55 - diely - s rozpisom [EUR]

Tento PK umožňuje zadanie paušálnej čiastky na lakovanie. Vo výslednej kalkulácii sa vytlačí rozpis dielov s príslušným popisom druhu lakovania a zadaná paušálna čiastka.

#### Poznámka:

Tento PK používajte len pri výmene/oprave dielov, nie pri výmene skeletov.

#### Ochrana proti korózii

V tomto bloku môžete zadať vedľajšie náklady na vykonanie ochranných náterov spodku a konzerváciu dutín vozidla.

#### PK 70 - ochranný náter spodku - diely (oprava) [EUR]

Môžete zadať čiastku v EUR (bez DPH), ktorá bude zahrnutá do výslednej kalkulácie za spotrebovaný materiál (eventuálne aj za prácu) určený na ochranný náter spodku vozidla. Zadanie musí byť v súlade s informáciami výrobcu.

#### Poznámka:

Tento PK používajte len pri výmene/oprave dielov, nie pri výmene skeletov.

#### PK 71 - ochranný náter skeletu [EUR]

Môžete zadať čiastku v EUR bez DPH, ktorá bude zahrnutá do výslednej kalkulácie za spotrebovaný materiál (eventuálne aj za prácu) určený na ochranný náter spodku skeletu. Zadanie musí byť v súlade s informáciami výrobcu.

#### Poznámka:

PK používajte len pri výmene skeletov.

#### PK 72 - konzervácia dutín - diely (oprava) [EUR]

Môžete zadať čiastku v EUR (bez DPH), ktorá bude zahrnutá do výsledného výpočtu ako náklady za materiál (eventuálne aj za prácu) určený na konzerváciu dutín vozidla. Zadanie musí byť v súlade s informáciami výrobcu.

#### Poznámka:

Tento PK používajte len pri výmene/oprave dielov, nie pri výmene skeletov.

#### PK 73 - konzervácia dutín skeletu [EUR]

Môžete zadať čiastku v EUR (bez DPH), ktorá bude zahrnutá do výsledného výpočtu ako náklady za materiál (eventuálne aj za prácu) určený na konzerváciu dutín skeletu. Zadanie pre celú zákazku. Zadanie musí byť v súlade s informáciami výrobcu.

#### Poznámka:

PK používajte len pri výmene skeletu.

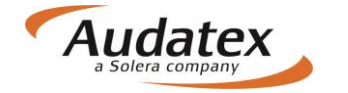

# Ostatné fixné čiastky

V tomto bloku môžete zadať vedľajšie náklady napríklad na leštenie, cínovanie a podobne. Je možné použiť aj viac ako jeden PK, pokiaľ sa vzťahuje k odlišným operáciám.

#### PK 60 – obstaranie dielov [EUR]

Môžete zadať paušálnu čiastku v EUR (bez DPH), ktorou vyjadríte vedľajšie náklady, ktoré vznikli pri obstarávaní náhradných dielov určených pre opravu daného vozidla (predovšetkým náklady na dopravu a expresné príplatky).

#### PK 61 - obstaranie skeletu [EUR]

Môžete zadať paušálnu čiastku v EUR (bez DPH), ktorou vyjadríte vedľajšie náklady, ktoré vznikli pri obstarávaní skeletu určeného pre opravu daného vozidla.

#### Poznámka:

PK používajte len pri výmene skeletov.

#### PK 63 - nanášací materiál - paušál [EUR]

Môžete zadať paušálnu čiastku v EUR (bez DPH) na nanášací materiál - napríklad materiál pre cínovanie, zvárací materiál a podobne.

#### PK 64 - nanášací materiál - zo mzdy [%]

Nanášací materiál (napríklad materiál pre cínovanie, zvárací materiál) je kalkulovaný ako percentuálna hodnota z celkovej čiastky za dielenské práce.

#### PK 65 - čalúnnické práce [EUR]

Môžete zadať paušálnu čiastku v EUR (bez DPH), ktorou vyjadríte náklady na opravu čalúnení a čistenie interiéru vozidla.

#### PK 66 - lepiaci a tesniaci materiál [EUR]

Môžete zadať čiastku v EUR (bez DPH) za lepiaci a tesniaci materiál.

#### PK 67 - leštenie [EUR]

Môžete zadať paušálnu čiastku v EUR (bez DPH), ktorou vyjadríte hodnotu práce a materiálu určeného na leštenie daného vozidla.

#### PK 68 - transport vozidla [EUR]

Môžete zadať paušálnu čiastku v EUR (bez DPH), ktorou vyjadríte náklady na prevoz (uskladnenie) vozidla.

#### PK 69 - provizórna oprava [EUR]

Môžete zadať paušálnu čiastku v EUR (bez DPH), ktorou vyjadríte náklady na provizórnu opravu vozidla.

#### PK 74 - premeranie geometrie [EUR]

Môžete zadať paušálnu čiastku v EUR (bez DPH), ktorá bude zahrnutá do výsledného výpočtu. Táto čiastka predstavuje cenu za kompletné premeranie a nastavenie geometrie podvozku.

#### Poznámka:

PK 74 je nadradený všetkým jednotlivým meraniam, ktoré sú zadanév programe a pri výpočte ich eliminuje.

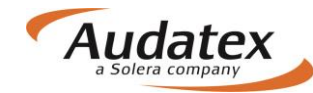

## Zrážka/prirážka na náhradné diely

(Odchýlky od NCDV - nezáväzné cenové odporúčanie výrobcu)

V tomto bloku môžete o zadané % zvýšiť, alebo znížiť ceny náhradných dielov, ktoré sú doporučené výrobcom (dovozcom). Táto úprava sa premietne do výslednej kalkulácie, a to buď ako celková úprava v súčte všetkých cien náhradných dielov, alebo sa vykoná úprava jednotlivých cien náhradných dielov. Je možné zadať len jeden z PK tohto bloku.

#### PK 20 - zľava z celkovej sumy [%]

Pri výpočte bude vykonané percentuálne zníženie celkovej čiastky za náhradné diely (a to vrátane Vami zadaných cien) o zadanú hodnotu. Vo výslednej kalkulácii je uvedená celková cena náhradných dielov a samostatne percentuálne zníženie ceny.

#### PK 21 - prirážka z celkovej sumy [%]

Pri výpočte bude vykonané percentuálne zvýšenie celkovej čiastky za náhradné diely (a to vrátane Vami zadaných cien) a to o zadanú hodnotu. Vo výslednej kalkulácii je uvedená celková cena náhradných dielov a samostatne percentuálne zvýšenie ceny.

#### PK 22 - zľava jednotlivej ceny [%]

V kalkulácii budú jednotlivé ceny náhradných dielov doporučené výrobcom (dovozcom) prepočítané a percentuálne znížené. Vami zadané ceny zostanú bez zmien. Na konci kalkulácie bude uvedené vo vysvetlivkách:

NCD - XX.XX%.

#### PK 23 - prirážka jednotlivej ceny [%]

V kalkulácii budú jednotlivé ceny náhradných dielov doporučené výrobcom (dovozcom) prepočítané a percentuálne zvýšené. Vami zadané ceny zostanú bez zmien. Na konci kalkulácie bude uvedené vo vysvetlivkách:

NCD + XX.XX%.

#### Dôležité:

Systém dodáva do kalkulácie doporučené maloobchodné ceny bez DPH. Do týchto PK zapisujte len hodnotu v percentách.

## Režijný materiál (drobný jednicový materiál)

V tomto bloku môžete pozmeniť čiastku určenú na režijný materiál, ktorý je potrebný pri oprave daného vozidla. Tu určíte, akým spôsobom sa bude cena materiálu kalkulovať. Táto čiastka je v systéme automaticky nastavená na 2% zo súčtu cien za náhradné diely. V tomto bloku je možné použiť len jeden z PK. Máte tri možnosti zadania:

#### PK 27 - paušál [EUR]

Pomocou tohto PK môžete zadať paušálnu čiastku v EUR (bez DPH), ktorou určíte cenu režijného materiálu.

#### PK 28 - zo súčtu náhradných dielov [2%]

Režijný materiál je vo výpočte zakalkulovaný ako percentuálny podiel z celkovej ceny náhradných dielov. V systéme je nastavená hodnota 2%. Môžete ju nahradiť svojím údajom v %, napr. "1" alebo "5". Ak nechcete priznať žiadnu čiastku na tento materiál, zadajte do tohto kódu hodnotu "0".

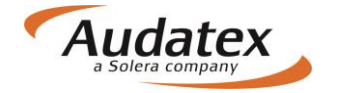

#### PK 29 - zo mzdy [%]

Režijný materiál môže byť kalkulovaný tiež ako percentuálny podiel zo mzdy. V tomto prípade nie je v systéme nastavená žiadna preddefinovaná hodnota a podiel musí byť zadaný Vami.

# Amortizácia – korekcia nákladov na materiál (Zrážky NZS)

V tomto bloku môžete zadať amortizáciu (korekciu nákladov) laku a náhradných dielov. Je možné použiť aj viac ako jeden PK, pokiaľ sa vzťahujú k odlišným operáciám.

#### PK 11 - náhradné diely – Paušál [EUR]

Môžete zadať čiastku v EUR (bez DPH), ktorou vyjadríte amortizáciu (korekciu nákladov) náhradných dielov na opravu.

#### PK 24 - náhradné diely [%]

Môžete zadať percento amortizácie z ceny náhradných dielov na opravu.

#### PK 25 - náhradné diely pri výmene celkov - po optimalizácii [%]

Môžete zadať percento amortizácie z ceny nového skeletu.

#### PK 56 - lak [EUR]

Môžete zadať čiastku v EUR (bez DPH), ktorou vyjadríte amortizáciu (korekciu nákladov) laku.

#### PK 58 - lak [%]

Môžete zadať percento amortizácie (korekcie nákladov) z celkových nákladov na lakovanie.

## Úpravy nákladov na lakovanie

Pomocou týchto PK môžete vo výslednom výpočte upraviť celkové náklady na lakovanie.

#### PK 75 - percentuálna prirážka k celkovej čiastke práce za lakovanie [%]

Program vypočíta percentá z nákladov na prácu za lakovanie a túto čiastku pripočíta k celkovej čiastke za lakovanie.

#### PK 82 - čiastka za viacpráce pri lakovaní [EUR]

Tento kód vám umožňuje zaintegrovať čiastku za práce navyše k celkovej čiastke za lakovanie. Táto čiastka sa vytlačí v prehľade výsledkov v bloku lakovanie a bude pripočítaná k celkovej čiastke.

#### Úprava mzdy mechanických a karosárskych prác

Pomocou týchto PK môžete vo výslednom výpočte upraviť celkové náklady za vykonané práce.

#### PK 34 - zľava z celkovej čiastky mechanických a karosárskych prác pomocou [ČJ]

Umožňuje znížiť celkovú čiastku za mechanické a karosárske práce tým, že odpočíta čiastku vyjadrenú v časových jednotkách.

#### PK 38 - prirážka ku mzde mechanických a karosárskych prác [%]

Tento kód vám umožňuje jednorazovo zvýšiť celkovú čiastku v % za mechanické a karosárske práce.

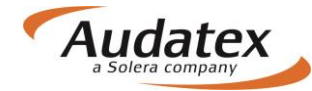

# Použiteľné diely - (Odpočet z ceny)

Pomocou týchto PK môžete vo výslednom výpočte odpočítať hodnotu odkúpených, znovu použiteľných dielov (zvyšky). V tomto bloku je možné použiť len jeden PK.

#### Poznámka:

Tieto PK sa používajú predovšetkým u nákladných vozidiel.

#### PK 13 - diely [EUR]

Môžete zadať čiastku v eurách za znovu použiteľné diely predané napríklad servisu.

#### PK 14 - skelet [EUR]

Môžete odpočítať čiastku v eurách za znovu použiteľný skelet.

#### PK 15 - karoséria kompletná [EUR]

Môžete odpočítať čiastku v eurách za ešte použiteľnú karosériu.

#### PK 19 – motor [EUR]

Môžete odpočítať čiastku v eurách za odkúpený, znovu použiteľný motor.

## Použiteľné diely – (Odpočet z práce)

Pomocou týchto PK môžete do kalkulácie zahrnúť so servisom dohodnutý rabat za prácu. V tomto bloku je možné použiť len jeden PK.

#### PK 33 - všeobecne [%]

Tento PK vám umožňuje jednorazovo znížiť celkovú čiastku v % za mechanické a karosárske práce.

#### PK 35 - skelet [ČJ]

Môžete zadať počet časových jednotiek (ČJ), ktoré budú odpočítané od mechanickej práce pri oprave skeletu.

#### PK 36 - karoséria kompletná [ČJ]

Môžete zadať počet časových jednotiek (ČJ), ktoré budú odpočítané od mechanické práce pri oprave karosérie.

#### Ostatné zrážky

Tento blok vám umožňuje použiť zrážky za predchádzajúce poškodenia a spoluúčasť. Tieto zrážky neovplyvnia výpočet kalkulácie a sú uvedené vo výslednej kalkulácii na prvej strane a v bloku "Prehlaď výsledkov".

# PK 07 - zrážka za spoluúčasť vyjadrená v % odpočítaná z celkovej sumy kalkulácie vrátane DPH [%]

Tento kód vám umožní zadať zrážku v percentách za spoluúčasť, ktorá bude odpočítaná z vypočítaných nákladov na opravu vrátane DPH.

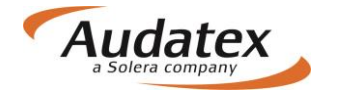

# PK 08 - zrážka za spoluúčasť vyjadrená v EUR odpočítaná z celkovej sumy kalkulácie vrátane DPH [EUR]

Tento kód vám umožní zadať zrážku v eurách za spoluúčasť, ktorá bude odpočítaná z vypočítaných nákladov na opravu vrátane DPH.

# PK 09 - zrážka za spoluúčasť vyjadrená v EUR odpočítaná pred započítaním DPH [EUR]

Tento kód vám umožní zadať zrážku v EUR za spoluúčasť, ktorá bude odpočítaná z vypočítaných nákladov na opravu pred započítaním DPH.

#### PK 59 - Zrážka na lakovanie vyjadrená percentom z lakovacích prác [%]

Tento kód vám umožní zadať zrážku v percentách z vypočítaných lakovacích prác.

#### PK 88 - percentuálna zrážka z celkových nákladov na opravu [%]

Tento kód vám umožní znížiť celkovú vypočítanú čiastku za opravu vozidla pred započítaním DPH o vami zadané percento.

#### PK 89 - zrážka z celkových nákladov na opravu – paušál [EUR]

Tento kód vám umožní znížiť celkovú vypočítanú čiastku za opravu vozidla pred započítaním DPH o vami zadanú čiastku v EUR.

#### PK 90 - predchádzajúce poškodenie (dokumentácia) [EUR/DPH]

Môžete zapísať čiastku v EUR vrátane DPH za predchádzajúce poškodenia vozidla. Táto čiastka nebude odpočítaná vo výsledku kalkulácie, len bude uvedená ako informatívna "ZRÁŽKA - STAV PRED NEHODOU VRÁTANE DPH".

#### PK 91 - spoluúčasť (dokumentácia) [EUR]

Informácia o spoluúčasti. Môžete zadať čiastku dohodnutú ako spoluúčasť, ktorá však nebude odpočítaná od vypočítanej škody.

#### PK 95 - predchádzajúce poškodenie (výpočet) [EUR]

Môžete zadať čiastku v EUR (bez DPH) za predchádzajúce poškodenie vozidla. Táto čiastka však bude odpočítaná od vypočítanej celkovej škody.

#### Paušálne čiastky

Podporné kódy v tomto bloku vám umožňujú zadať paušálnu čiastku za náhradné diely a paušálnu čiastku za mechanické práce.

#### PK 10 - náhradné diely s detailným textom [EUR]

Môžete zadať paušálnu čiastku za všetky náhradné diely, ktoré boli zahrnuté do kalkulácie. V tomto prípade budú vo výslednom výpočte uvedené všetky diely s vodiacimi číslami Audatex bez udania ďalších hodnôt (katalógové číslo ND, cena).

#### PK 30 - mzda s detailným textom [EUR]

Môžete zadať paušálnu čiastku v EUR bez DPH za mzdu. V tomto prípade budú v kalkulácii uvedené všetky pracovné úkony bez pracovných pozícii, zaradené do tried prác, ČJ a pracovných cien.

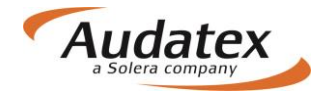

#### PK 31 - mzda s detailným textom [ČJ]

Môžete zadať paušálne čas potrebný pre uskutočnenie opravy. V tomto prípade budú vo výslednom výpočte uvedené všetky pracovné úkony so zaradením do pracovných tried. Ostatné pracovné pozície, ČJ a cena práce uvedené nebudú. Výsledný výpočet bude vykonaný vynásobením zistených časových jednotiek zadanou mzdovou sadzbou (u troch mzdových sadzieb systém použije pre výpočet "tr.1").

#### PK 32 - ostatné [EUR]

Môžete zadať paušálnu čiastku v EUR (bez DPH), ktorá bude pripočítaná ku mzde za prácu.

# Ostatné PK

#### PK 02 - zmena sadzby DPH [%]

Tento kód vám umožní eliminovať alebo zmeniť hodnotu DPH. Systém zaradí do výpočtu aktuálnej kalkulácie namiesto vopred nastavenej hodnoty DPH Vami zadanú hodnotu. V prípade zadania hodnoty 0,01 DPH eliminujeme.

#### PK 76 - likvidácia odpadu na náhradných dieloch [%]

Čiastka na likvidáciu odpadu sa vypočítava z celkovej čiastky za náhradné diely a pripočítava sa k celkovým nákladom na opravu.

#### PK 77 - likvidácia odpadu - paušál [EUR]

Pomocou tohto PK môžete zadať do výpočtu požadovanú čiastku v EUR, ktorá určuje náklady na likvidáciu odpadu.

# PK 78 - likvidácia odpadu vyjadrená percentami z čiastky za lakovací materiál [%]

Pomocou tohto PK môžete zadať do výpočtu požadované percento, ktorým určíte náklady na likvidáciu odpadu percentom z čiastky za lakovací materiál.

# PK 79 - likvidácia odpadu vyjadrená percentom z mechanicko-karosárskych prác [%]

Môžete zadať čiastku za likvidáciu odpadu v percentách z mechanických a karosárskych prác.

# Karta "Zadanie poškodenia"

Pred zadaním poškodenia je pre správnosť výpočtu veľmi dôležité presne určiť výbavu vozidla. Tu

navolíte priamo v karte "Zadanie poškodenia" a kliknutím symbol ozubeného kolieska pravej bočnej lište grafického modulu. Inými slovami - musíte jednoznačne systému povedať, aké vozidlo a ako ho chcete spočítať.

#### Výbava vozidla

Ak je vozidlo identifikované prostredníctvom AudaVIN, automaticky natiahnutá výbava sa Vám zobrazí po kliknutí na tlačidlo výbavy 🔯 a následne na ponuku "Vybrané" na paneli "Výbava

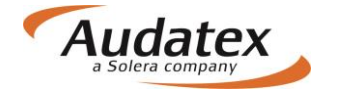

vozidla". V prípade, že bolo vozidlo identifikované manuálne cez rozbaľovaciu ponuku (kombo), musíte zadať výbavu ručne. Kliknutím na tlačidlo výbavy sa zobrazí panel "**Výbava vozidla**". Po označení vybranej kategórie výbavy (napr. "Vonkajšia") je možné nadefinovať danú výbavu.

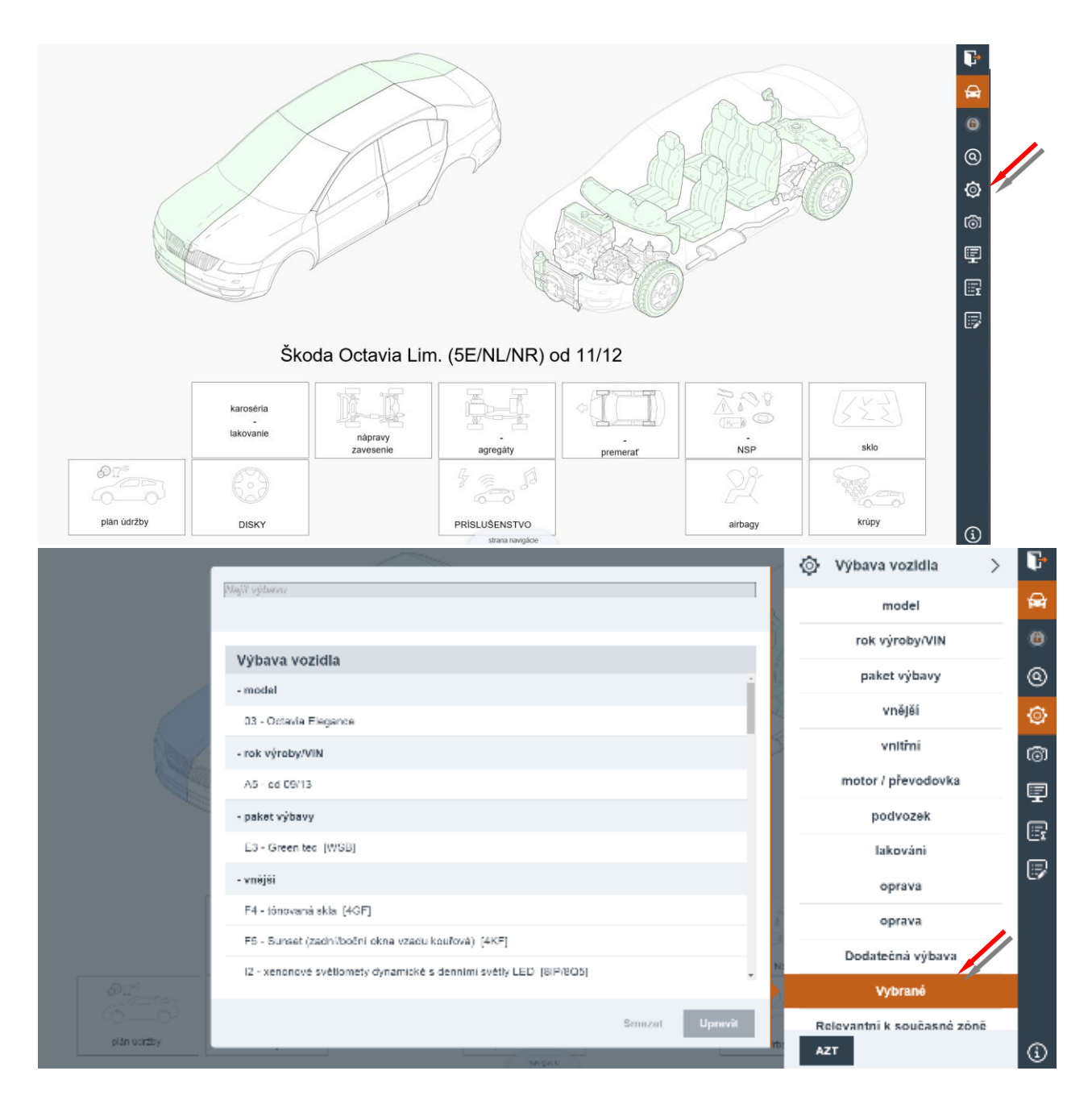

Správne zadanie modelu a výbavy má veľký vplyv na správnosť výpočtu. V prípade nezadania modelu a výbavy nebudú odpovedajúce diely zobrazené v grafike, alebo sa môžu do výpočtu zaradiť diely s iným katalógovým číslom/cenami a neodpovedajúcimi ČJ. Napr. budete počítať vozidlo po facelifte, ktoré má iný predný nárazník, svetlomety atď. V prípade, že neurčíte rok výroby, tak systém do výpočtu zaradí rok výroby, kedy sa vozidlo začalo vyrábať.

Veľmi častá chyba vzniká napr. pri lakovaní, kedy sa neurčí druh laku napr. dvojvrstvová metalíza, perleť atď. Systém od vás neobdržal presné údaje, tak pre výpočet zvolí jednovrstvový lak. To znamená, že Vám bude počítať prácu aj lakovací materiál pre jednovrstvový lak.

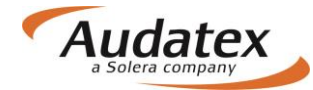

Týka sa to aj všetkých ďalších dielov. Napríklad ak zadáte iný motor, systém Vám spočíta aj iné príslušenstvo k motoru. Preto, prosím, **venujte pred zadaním rozsahu poškodenia tejto časti patričnú pozornosť**!

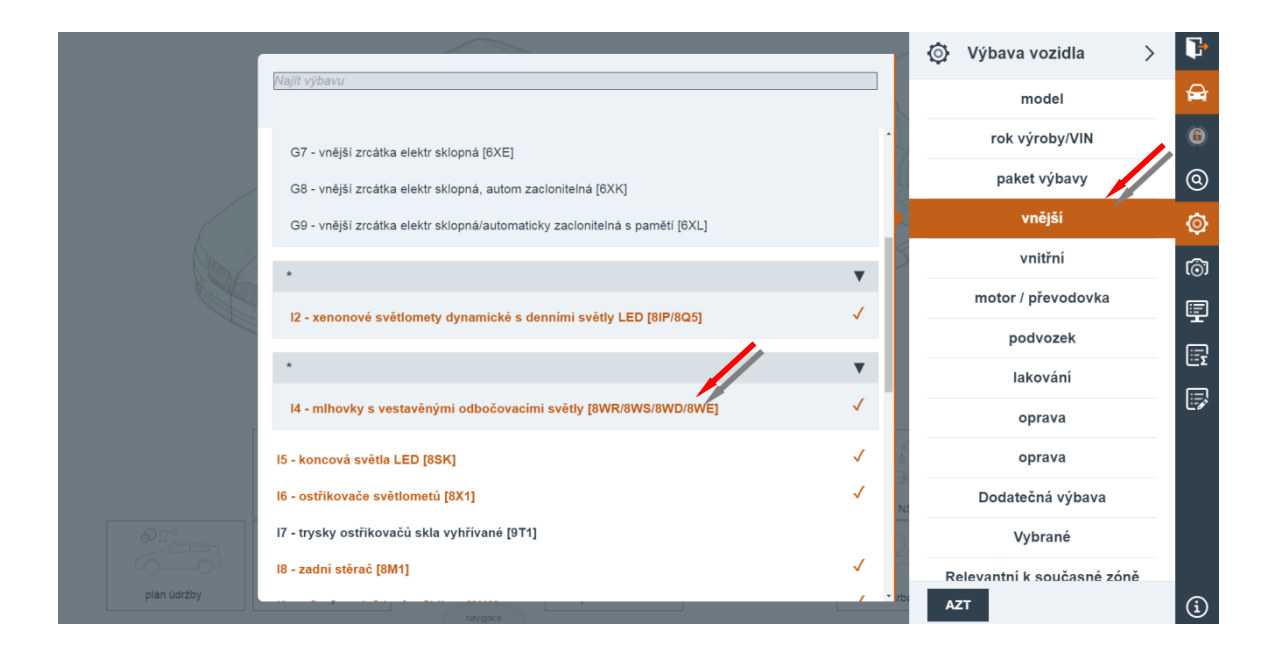

|                                                           | 💿 Výbava vozidla 🛛 🚿       | ŀ                                                                                                    |
|-----------------------------------------------------------|----------------------------|----------------------------------------------------------------------------------------------------|
| Najit výbavu                                              | model                      | A                                                                                                    |
|                                                           | rok výroby/VIN             | 6                                                                                                    |
| · •                                                       | paket výbavy               | 0                                                                                                    |
| Y2 - 1-vrstvý uni                                         | vnější                     | Ø                                                                                                    |
| Y4 - 2-vrstvá metaliza                                    | vnitřní                    | බ                                                                                                    |
| Z6 - 3-vrstvý perleťový efekt #)<br>WW - Mokrý do Mokrého | motor / převodovka         |                                                                                                    |
| DP - dry-polish                                           | podvozek                   | Ē                                                                                                    |
| Z7 - 2-vrstvý perlečový                                   | lakování                   | Ξ.                                                                                                    |
| Z8 - 2-vrstvý uni                                         | oprava                     | i de la constante de la constante de la consta |
| 74 - kashanić turdú lak #)                                | oprava                     |                                                                                                    |
|                                                           | Dodatečná výbava           |                                                                                                    |
|                                                           | Vybrané                    |                                                                                                    |
|                                                           | Relevantní k současné zóně |                                                                                                    |
| pain doi 20 y                                             | AZT                        | í                                                                                                    |

## Voľba zóny – navigácia a orientácia v grafickom module
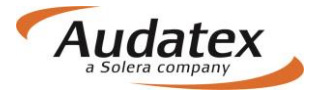

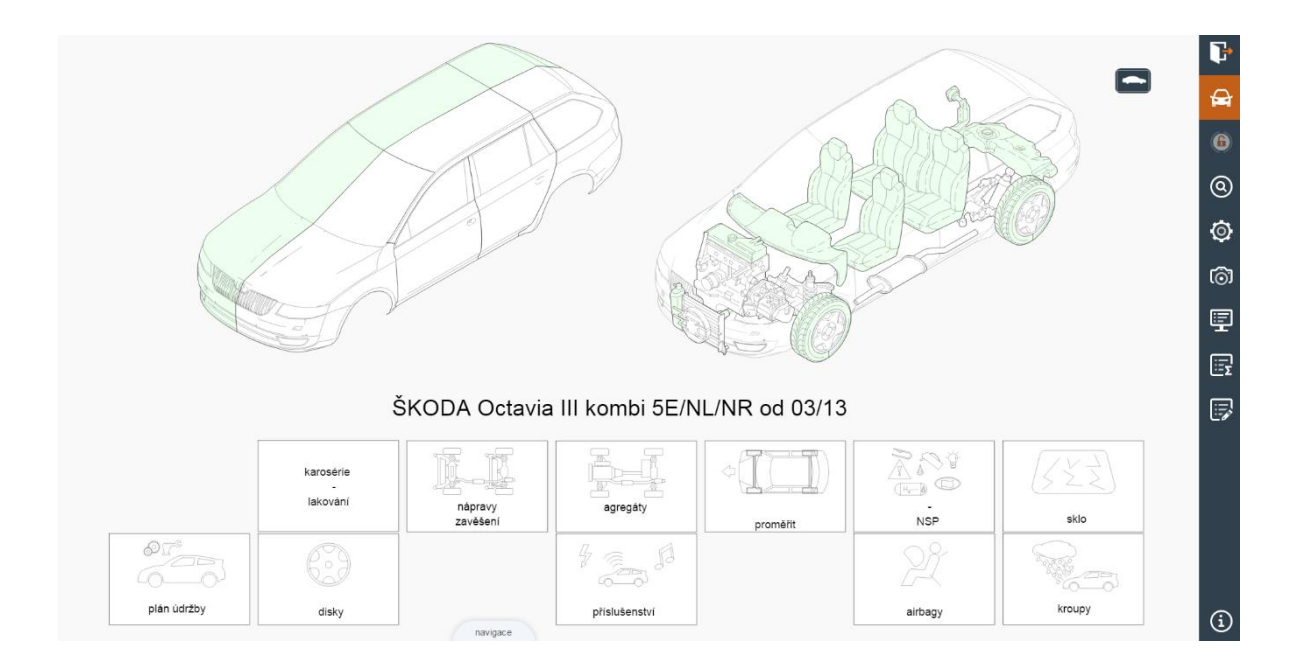

#### Stručný popis a prehlaď ovládacích tlačidiel na pravej bočnej lište

- Korektné opustenie grafického modulu (umožní uloženie zadaných informácii)
- Návrat do celkového grafického náhľadu vozidla (tlačidlo pre návrat z jednotlivých sekcii)

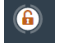

7

Mnohonásobný výber dielov (tlačidlo je aktívne po vstupe do konkrétnej zóny vozidla)

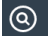

Vyhľadávanie dielov

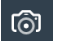

Správa fotografií

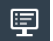

Náhľad kalkulácie

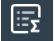

Súhrn zadania (SP, NSP, kontrolny list)

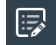

Oprava záznamov

Informácia o verzii modulu
 Navigácia a orientácia v grafickom module

#### Výber zóny v grafike môžete vykonať tradičným spôsobom:

• Jednoduchým kliknutím na požadovanú oblasť (zónu) v zobrazenom navigačnom vozidle.

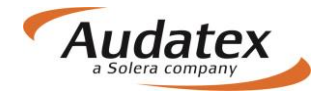

 Kliknutím na navigačné piktogramy. Tie umožňujú priamy vstup do požadovanej oblasti – zóny napr. lakovanie, disky kolies, NSP atď.

Obrázok vozidla je obrysovo podobný vybranému vozidlu. Je graficky rozdelený v pozdĺžnej osi vozidla na vonkajšiu a vnútornú zónu. Výber zóny vykonáte jednoduchým kliknutím na požadovanú oblasť. Po aktivácii zóny sa zobrazí daná zóna s rozkreslenými náhradnými dielmi.

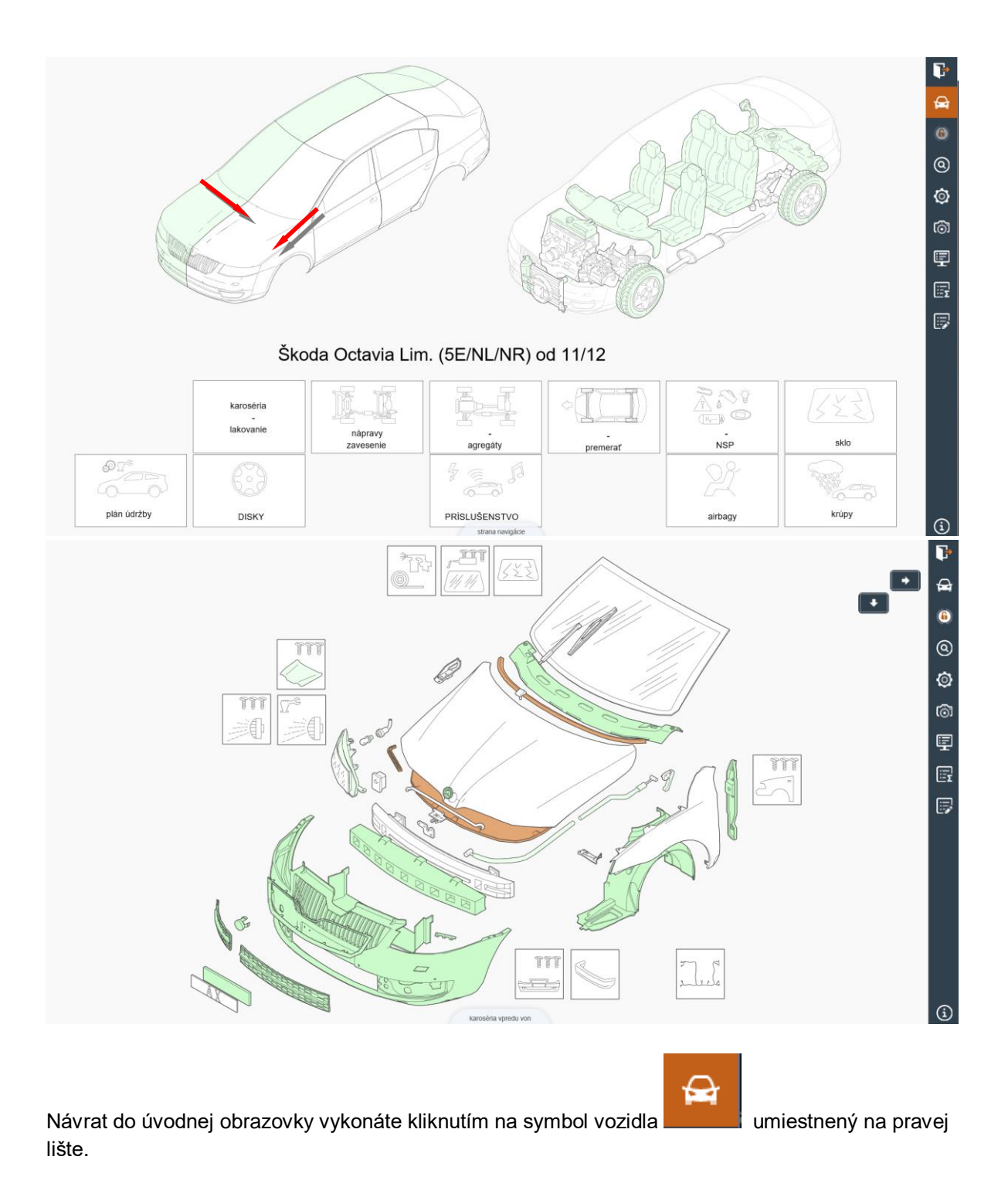

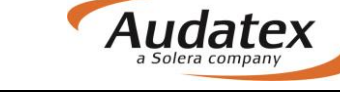

## Optická kontrola zóny, v ktorej už boli zadané pozície

Zóna, v ktorej ste Zóna, v ktorej ste už zadali pozície, je zobrazená inou farbou. **Príklad:** 

V obrázku sú zóny vonkajšej karosérie vpredu a vnútornej karosérie vzadu sfarbené do modra.

V týchto modrých zónach bolo prevedené zadanie zvolených metód opráv.

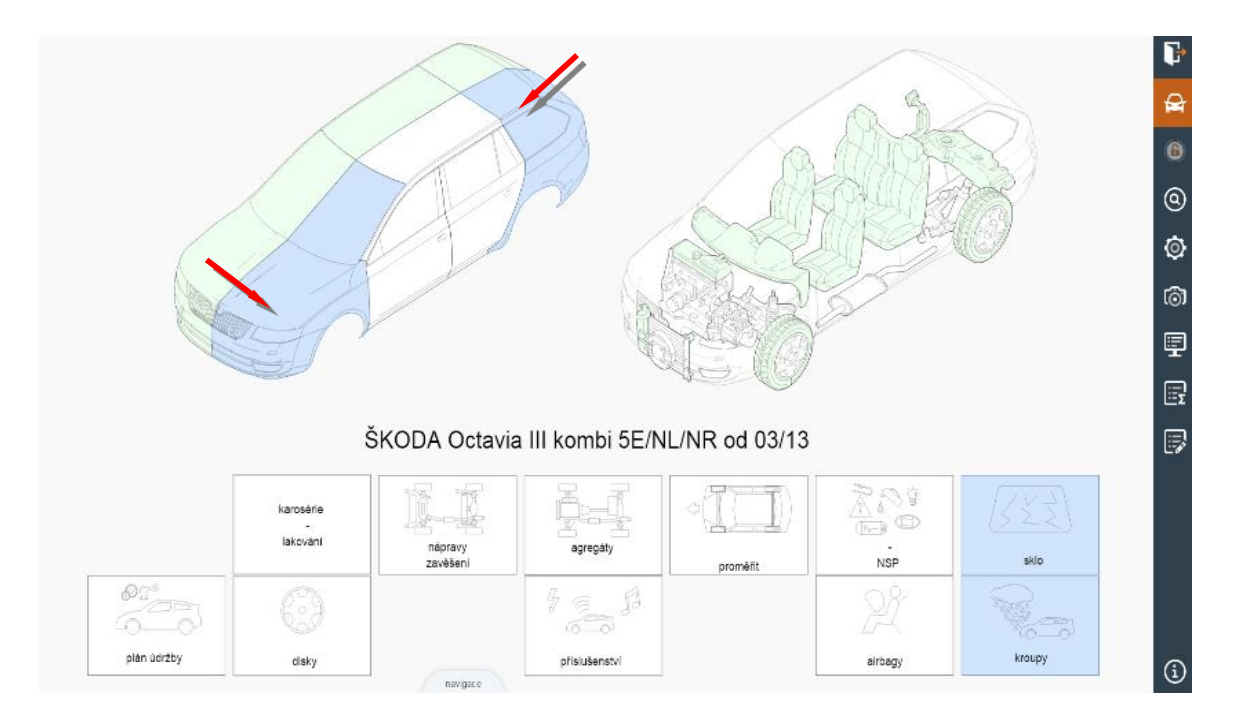

V prípade, že si užívateľ už zvolil niektorú zónu môže si k tejto zóne zobraziť príslušné položky výbavy klikaním na symbol 👰

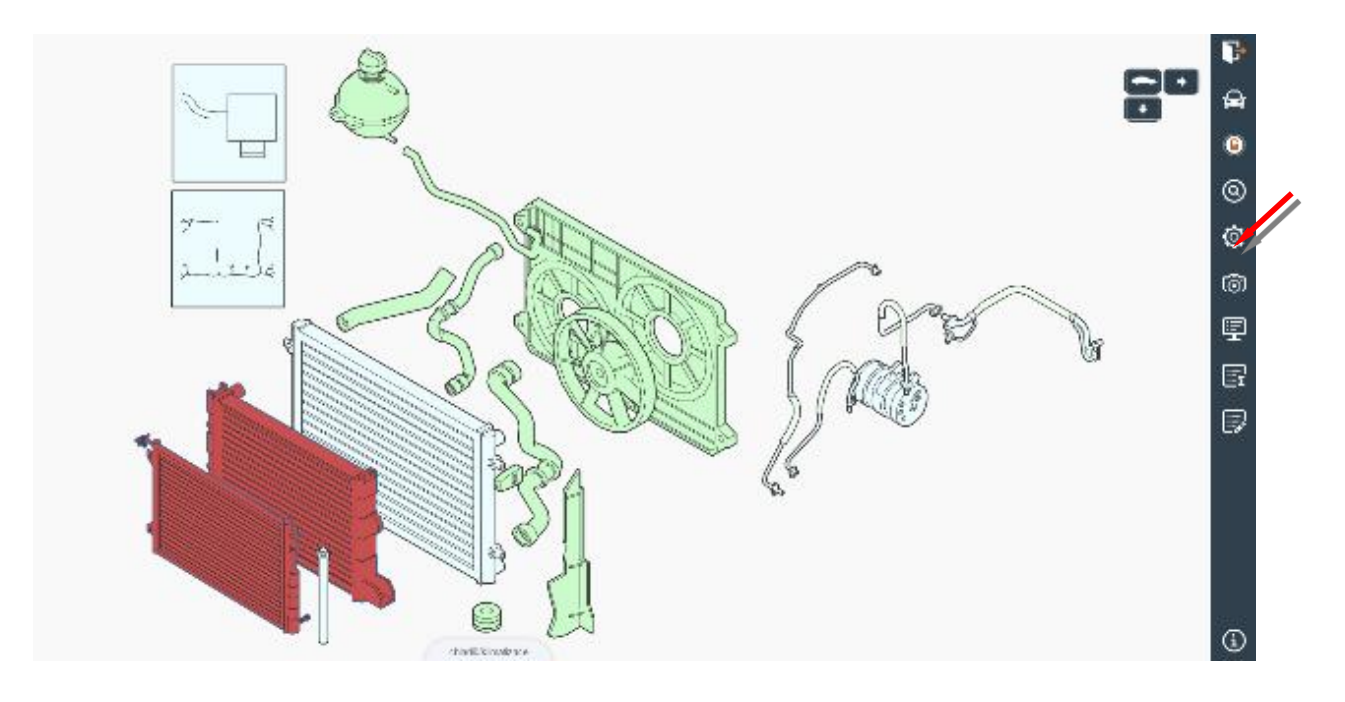

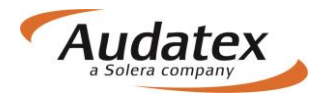

### AudaNEXT

|                                               | Ø Výbava vozidla >         | Þ  |
|-----------------------------------------------|----------------------------|----|
| Kinji njitana                                 | model                      | A  |
|                                               | rok výroby/VIN             | 6  |
|                                               | paket výbavy               | 0  |
| 04 - 1968 ccm (2.0 ltr) 110kW CKFC (TD1) 2) ✓ | vnější                     | ٢  |
| x x                                           | vnitřní                    | ത  |
| F2 - automatická klimatizace (BAK)            | motor / převodovka         | Ę  |
|                                               | podvozek                   | R  |
|                                               | lakování                   |    |
|                                               | oprava                     | 6. |
|                                               | oprava                     |    |
|                                               | Dodatečná výbava           |    |
|                                               | Vybrané                    |    |
|                                               | Relevantní k současné zôně |    |
| ether@firstace                                |                            |    |

# Navigačný panel

Táto funkcia umožňuje trojrozmernú navigáciu v grafických zónach kalkulovaného vozidla. Aktivuje sa po otvorení ľubovoľnej zóny. Navigačný panel je umiestnený v pravom hornom rohu obrazovky. V štyroch smeroch pomocou šípok umožňuje plynulý prechod do susednej zóny podľa diagramu navigačných možností.

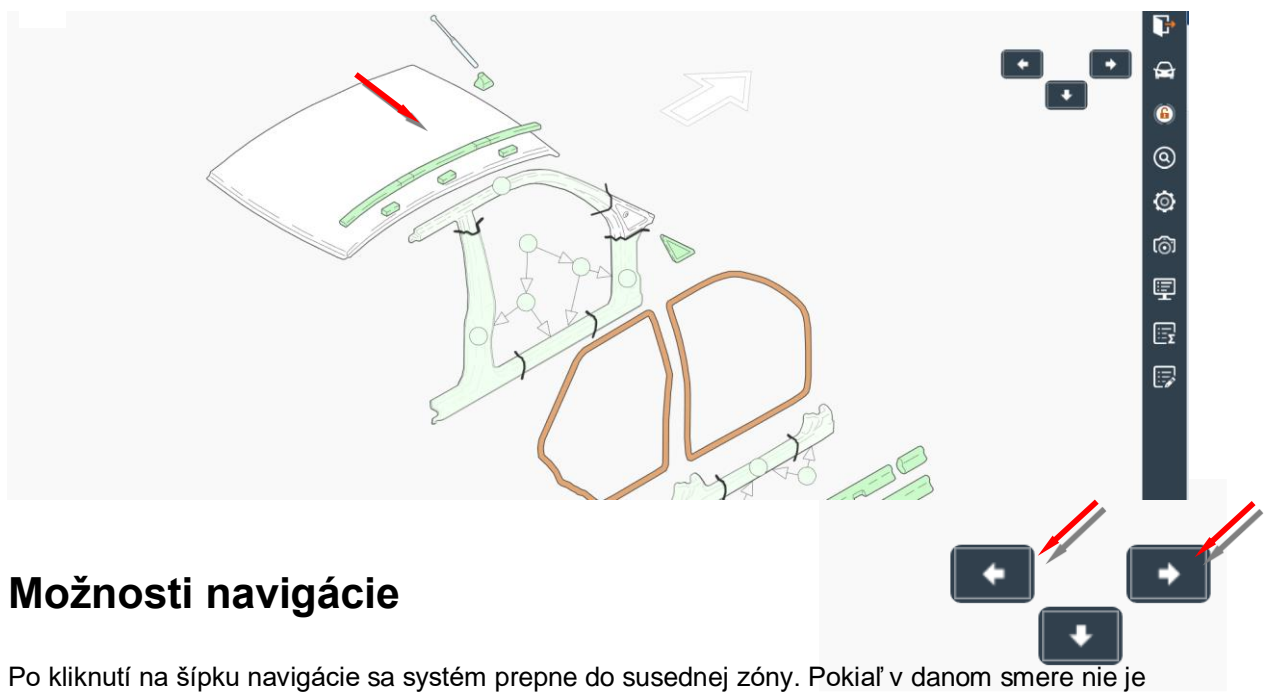

Po kliknutí na šípku navigácie sa systém prepne do susednej zóny. Pokiaľ v danom smere ni žiadna susediaca zóna, šípka sa nezobrazí.

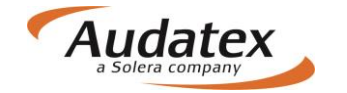

### AudaNEXT

#### Príklad:

V prípade vybranej zóny "Karoséria vpredu vonkajšia", kliknutím na šípku vpravo zostávate na úrovni vonkajších zón a systém vám zobrazí susednú zónu "Dvere vpredu". Kliknutím na šípku dolu, systém vás prepne na úroveň vnútorných dielov do zóny "Karoséria vpredu vnútorná". Týmto spôsobom môžete prechádzať z vonkajších zón do vnútorných a opačne a do susedných zón okolo vozidla, okrem zón, ktoré sa aktivujú pomocou navigačných piktogramov.

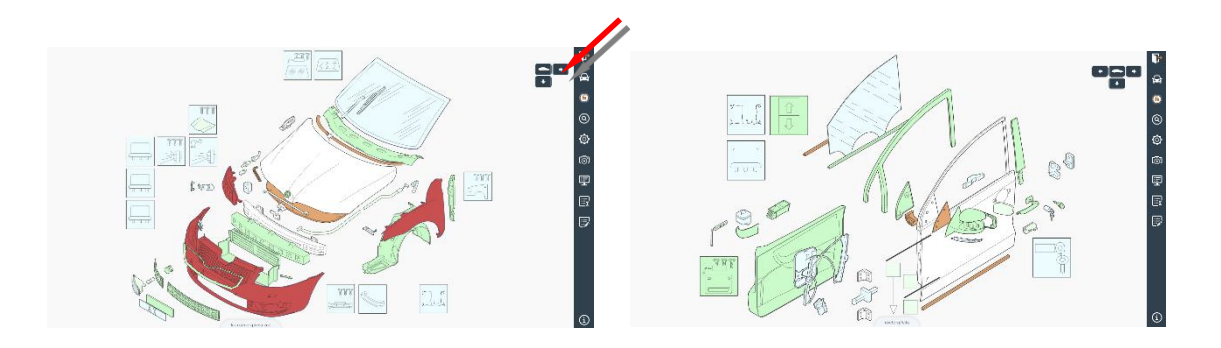

Návrat do úvodnej obrazovky vykonáte kliknutím na symbol vozidla na lište ovládacieho panelu

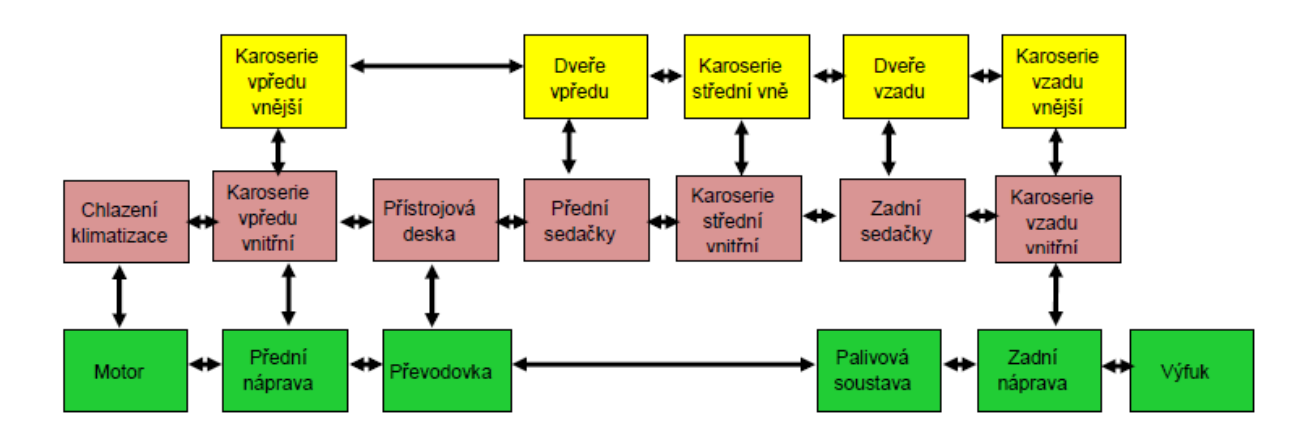

# Diagram navigačných možností

Všeobecný diagram znázorňuje umiestnenie jednotlivých zón v grafike s možnými navigačnými cestami. Počet zón je odvodený od zvoleného typu, modelu a vybavenia kalkulovaného vozidla. V prípade, že vyberiete 3-dverovú karosériu a ste v aktívnej zóne "karoséria stredná vonkajšia.", kliknutím na pravú šípku vás systém automaticky prepne do nasledujúcej možnej zóny "karoséria zadná vonkajšia."

## Metódy opráv

Požadovaný diel vyhľadajte v grafike a označte ho kliknutím. V paneli "Metódy opráv" vyberte stranu (pri párovom dieli) a vyznačte požadovanú metódu opravy. Späť do grafického modulu sa dostanete kliknutím do zašednutého pozadia obrázku mimo panel opráv.

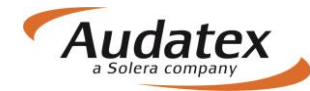

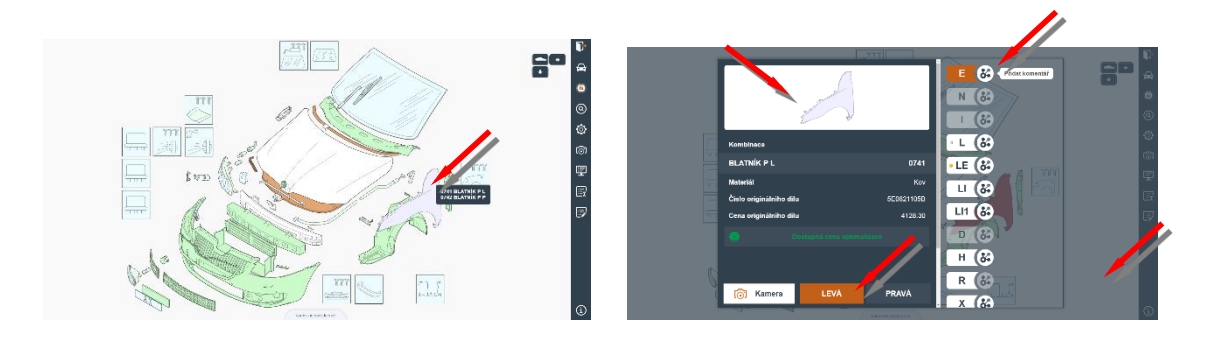

#### Upozornenie:

Nezabudnite správne nadefinovať kalkulované vozidlo vrátane lakovania pomocou tlačidla "Výbava".

## E - Výmena dielu za nový

Táto operácia sa používa v prípade, kde je diel nutné vymeniť za nový, alebo repasovaný. Ak je označená táto pracovná metóda, sú vám automaticky poskytnuté štyri položky nevyhnutné pre výmenu dielu. Spolu s operáciou "**E**" (nový diel), systém automaticky zohľadňuje:

- pracovný čas na demontáž/montáž
- pracovný čas na odstrojenie/nastrojenie
- lakovanie nového dielu
- cenu náhradného dielu (ND)

Po tomto zadaní bude názov nového dielu spolu s vodiacim číslom uvedený vo výslednej kalkulácii, vytlačený so svojím katalógovým číslom a doporučenou maloobchodnou (pultovou) cenou bez DPH, poskytnutou Audatexu výrobcom/oficiálnym dovozcom.

### Zrážka času

Výrobcom udávané pracovné časy jednotlivých úkonov je potrebné niekedy upraviť. Napríklad pri odtrhnutom blatníku v dôsledku nehody požadujete čas znížiť napr. pri odtrhnutom blatníku v dôsledku nehody atď. V týchto prípadoch diel vyhľadajte v grafike a označte. V zobrazenom paneli opráv vyberte stranu (u párového dielu) a vyznačte požadovanú metódu opravy. Následne kliknite na ponukový symbol oprave pre rozbalenie panelu Mutácie. V uvedenom paneli do poľa časové jednotky (ČJ) zapíšete znamienko "-" (mínus) a požadovaný čas, o ktorý požadujete znížiť

časové jednotky (ČJ) zapíšete znamienko "-" (mínus) a požadovaný čas, o ktorý požadujete znížiť normu práce. Zadanie uložíte ponukou OK. Späť do grafického modulu sa dostanete kliknutím do zašednutého pozadia obrázku mimo panel opráv.

Tento spôsob je možné použiť aj pri iných normovaných metódach opráv, napr. u vedľajších prácach (demontáž/montáž dielu) alebo pri lakovacích prácach.

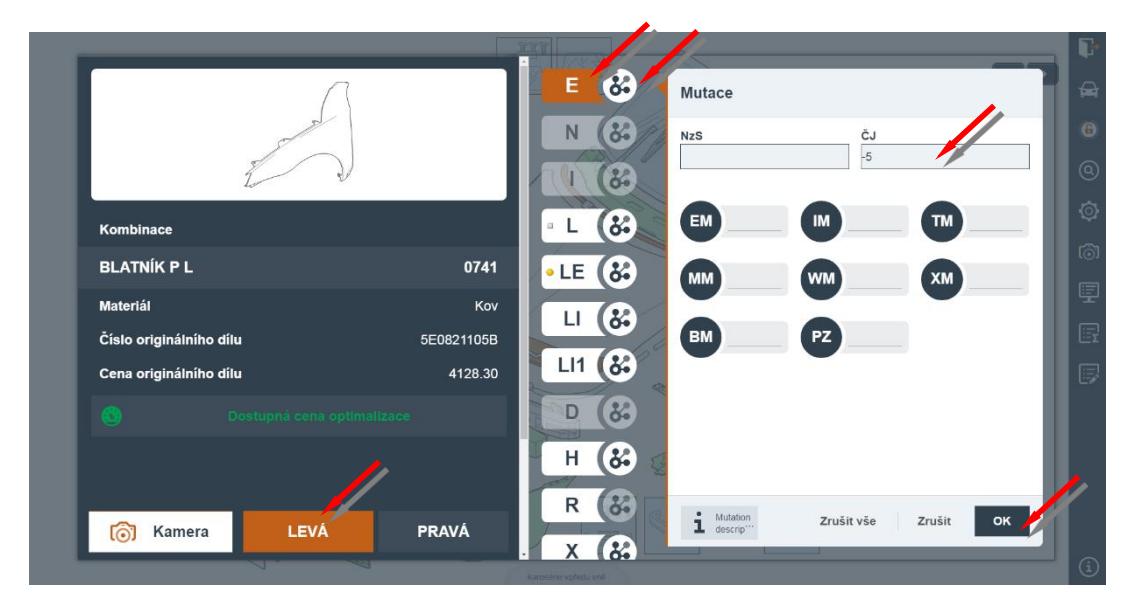

Príklad tlače pri zadaní zrážky času -5 ČJ:

| ΜΖΙ            | AC            | Z        | A        | P          | R          | Á         | С          | I         | ČJ             | 1    | 0 | ČJ=1 | HOD | CENA/TŘ<br>CENA/TŘ<br>CENA/TŘ | 1<br>2<br>3 | =420.00<br>=450.00<br>=480.00 |   | CZK/HOD<br>CZK/HOD<br>CZK/HOD |
|----------------|---------------|----------|----------|------------|------------|-----------|------------|-----------|----------------|------|---|------|-----|-------------------------------|-------------|-------------------------------|---|-------------------------------|
| PRAC-<br>VOD-Ò | -POZ          | č/       | <i>,</i> | JEI        | ONC        | TI        | 5I/        | 7É/:      | SDRUŽENÉ       | PRÁC | E |      |     | T                             | Ř           | čJ                            |   | PRAC<br>CENA                  |
| 50 55<br>BEZ C | 5 19<br>DZNAČ | 00<br>EN | )<br>TÍ  | BLA<br>SRÁ | ATN<br>ÁŽF | NÍF<br>KA | Č I<br>Č I | °∟<br>∖SU | V-Z<br>BLATNÍK | ΡL   |   |      |     |                               | 3<br>3      | 19<br>-5*                     | _ | 912.00<br>240.00              |

## N - Vedľajšie práce (demontáž/montáž dielu)

V prípade, že je potrebné skrutkovaný diel demontovať a znovu namontovať (zváraný diel odstrojiť) z dôvodu jeho opravy alebo opravy iného dielu, je nutné u patričných ND vyznačiť operáciu "**N**".

Voľba operácie "**N**" má za následok to, že kalkulační systém automaticky priradí výrobcom určený pracovný čas montáže a demontáže (prípadne odstrojenie) označeného dielu.

Príklad: Oprava ľavých predných dverí - na vozidle. Pri všetkých dieloch, ktoré potrebujeme demontovať, musíme vyznačiť metódu opravy " $\mathbf{N}$ ". Pokiaľ by sme chceli opravovať dvere demontované, musíme metódu opravy " $\mathbf{N}$ " vyznačiť aj pri dverách.

Všetky zadané duplicitné pracovné postupy budú systémom vyradené, okrem zadaní v "zóne neštandardných pozícii (NSP)".

## I - Oprava dielu

Pri oprave dielu zadávame nasledujúce:

 počet časových jednotiek (normohodina môže byť v závislosti od výrobcu rozdelená na systém 10 alebo 12 ČJ za hodinu práce)

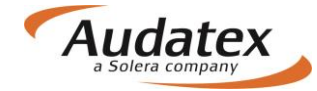

• montáž a demontáž požadovaných dielov

Po označení dielu vyberte na paneli opráv stranu (u párového dielu) a vyznačte požadovanú

metódu opravy I. Následne kliknite na ponukový symbol pre rozbalenie panelu Mutácie. V uvedenom paneli do poľa časové jednotky (ČJ) zapíšete potrebný čas na opravu a zadanie uložíte ponukou OK. Späť do grafického modulu sa dostanete kliknutím do zašednutého pozadia obrázku mimo panel opráv.

V prípade, že ide o vonkajší lakovaný diel, systém automaticky aktivuje lakovaciu metódu LI. Ak požaduje užívateľ inú lakovaciu metódu, musí ju zadať.

V prípade, že je lakovaný vnútorný diel karosérie, systém automaticky neaktivuje žiadnu lakovaciu metódu a užívateľ ju musí navoliť podľa potreby.

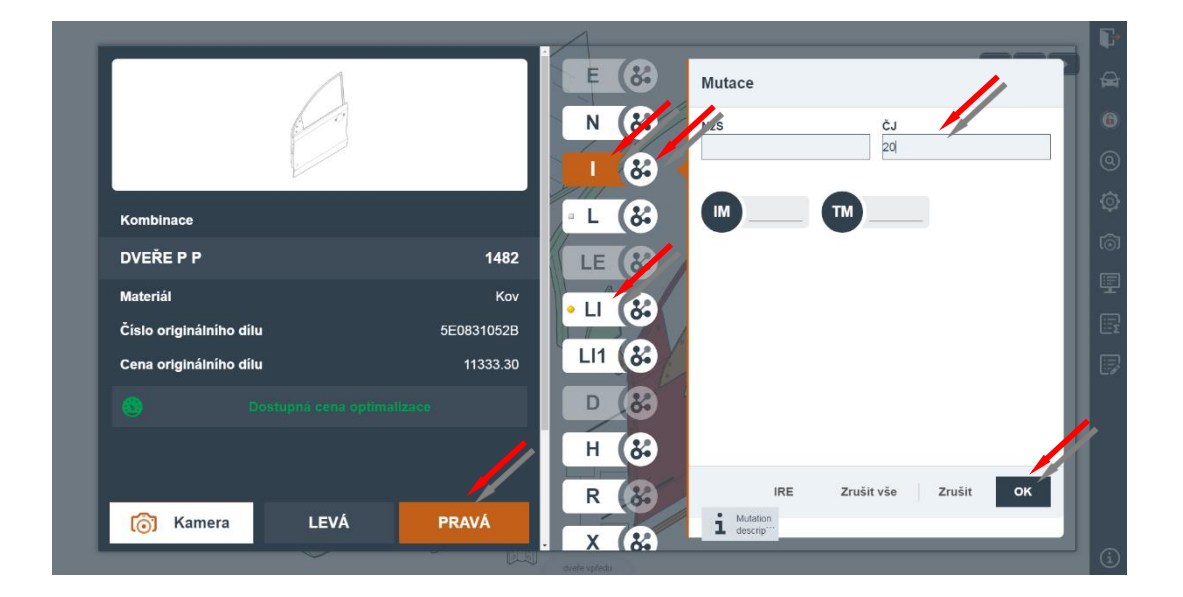

## P - Kontrola

Pomocou tejto operácie zadáte potrebný čas v ČJ pre kontrolu, alebo test jednotlivého dielu vozidla. Pri zadávaní ČJ pozor na rozdelenie hodiny na 10 resp. 12 ČJ.

## V - Premerať

Operácia "V" - "Premeranie" sa používa na priznanie pracovného času potrebného na meranie (nastavenie) geometrie kolies. Zadaním operácie "V" systém dodá výrobcom určený pracovný čas pre danú prácu.

### Poznámka:

V prípade použitia PK 74 - premeranie geometrie, kedy zadáte paušálnu čiastku na nastavenie a premeranie geometrie, budú všetky pozície súvisiace s nastavením geometrie vozidla potlačené (eliminované).

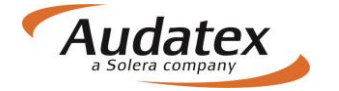

## H - Konzervácia dutín

Operácia "H" poskytuje výrobcom určený pracovný čas v ČJ potrebný pre vykonanie ochrany proti korózii jednotlivého dielu. U jednotlivých typov vozidiel si musíte overiť technologické postupy výrobcov.

#### Poznámka:

Cena požadovaného materiálu pre ochranu proti korózii musí byť priznaná pomocou PK 70 – PK73.

## U - Ochranný náter spodku

Voľbou operácie "U" zaradíte do kalkulácie výrobcom určený pracovný čas (v ČJ) k aplikácii ochranného náteru na jednotlivé diely spodnej časti vozidla. Pred použitím tejto metódy opravy si najprv musíte overiť technologické postupy výrobcov.

#### Poznámka:

Cena požadovaného materiálu pre ochranu proti korózii musí byť priznaná pomocou PK 70 – PK73.

## ET - Čiastočná výmena

Výmena len určitej časti dodávaného dielu (napr. podlahy, alebo prahu). V systémoch Audatex sa zobrazujú možnosti čiastočných výmen podľa technologických postupov daného výrobcu.

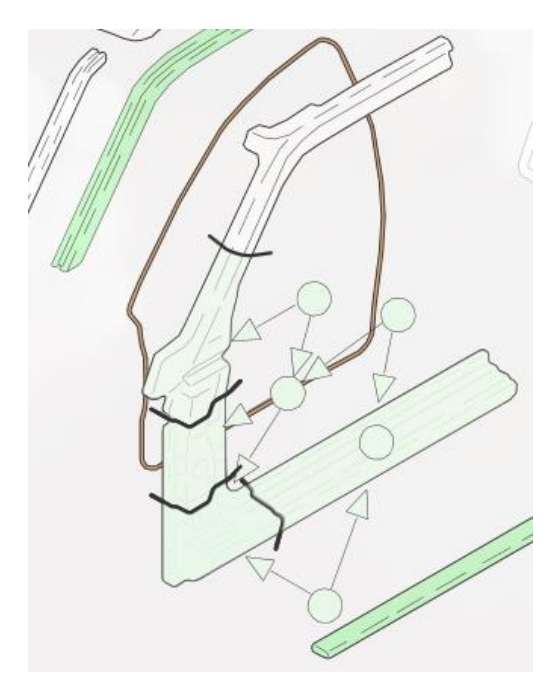

Pri zvolení metódy **ET** systém automaticky zohľadňuje:

- pracovný čas pre demontáž/montáž
- pracovný čas pre odstrojenie a nastrojenie
- lakovanie nového dielu kompletne, alebo čiastočne
- cenu kompletného náhradného dielu (ND)

Pokiaľ výrobca umožňuje čiastočnú výmenu dielu, tak je časť dielu ohraničená doporučenými reznými čiarami a pozícia pre čiastočnú výmenu sa zadáva kliknutím na "koliesko" umiestnené v časti dielu určeného pre čiastočnú výmenu. Pri dieloch s väčším počtom pozícii pre čiastočnú výmenu, sú tieto označené kódovými šípkami.

## TE - Diel pre čiastočnú výmenu

Cena ND, ktorá je výrobcom určená pre čiastočnú výmenu, je do kalkulácie zahrnutá automaticky. Aj keď výrobca umožňuje čiastočnú výmenu, veľakrát nedodáva požadovaný diel tak, ako je znázornený v náčrtku. Preto opravca väčšinou musí kúpiť kompletný diel a rozrezať ho podľa výrobcom

doporučených rezných čiar, ktoré sú znázornené v grafike.

V prípade požiadavky cenovej úpravy ND musíte aktivovať metódu opravy "**TE**" (diel pre čiastočnú výmenu). Na paneli Mutácie upravíte cenu pomocou mutačných kódov.

## IT - Čiastočná oprava

Čiastočná oprava je oprava časti príslušného dielu a delí sa na vnútorný a vonkajší diel.

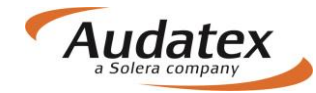

### Vonkajší diel

Pri vonkajších dieloch karosérie je čiastočná oprava dielu naznačená deliacou čiarou. Pri tejto deliacej čiare sú zadávacie štvorčeky. Týmto spôsobom sú identifikované časti jednotlivých dielov, ukazujúce výrobcom doporučené čiastočné opravy a lakovanie. Nevyhnutné lakovanie bude generované na rovnakom základe pomocou operácie "IT". To znamená, že sa jedná o povrchový diel karosérie a lakovanie po oprave "LI" (lakovanie po oprave – viď informácie k lakovaniu) sa pri tejto pozícii generuje automaticky. Pri rozsiahlejšej oprave plochy musíte zadať "LI1".

#### Príklad:

LP dvere sú mierne poškodené v spodnej časti. Výrobca umožňuje čiastočnú opravu a lakovanie len tejto spodnej časti dverí pod prelisom. Táto plocha je označená štvorčekom. Kliknite na príslušný štvorček (pod deliacou čiarou), zvoľte operáciu "IT" a zadajte čas opravy napr. "15 ČJ". Demontážne a montážne práce zadáte obdobne ako pri operácii I. Po zadaní času opravy systém automaticky zvolí i lakovanie LI na ploche vyznačenej pre čiastočnú opravu.

V prípade, že užívateľ požaduje inú lakovaciu metódu, musí ju zadať.

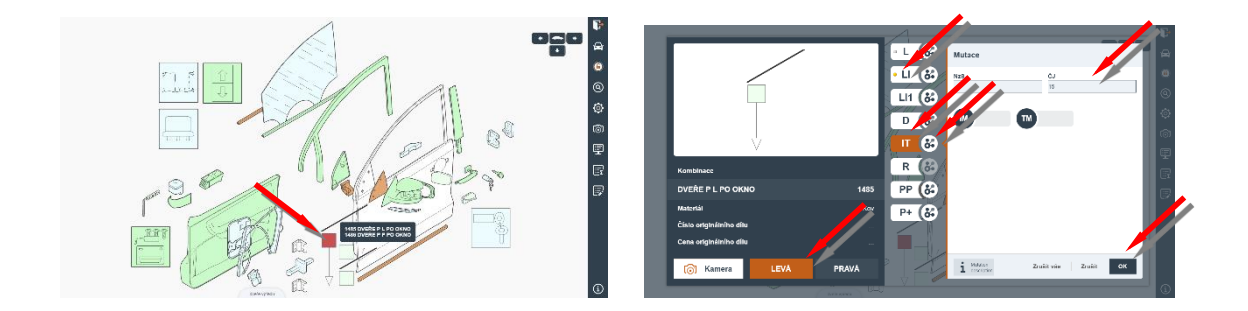

### Vnútorný diel

Náhradné diely, ktoré sú výrobcom povolené k čiastočnej výmene, môžu byť tiež čiastočne opravené. Ako pri všetkých opravách "I", musíte špecifikovať požadovaný čas opravy pre danú operáciu v ČJ.

V grafike sú tieto diely označené obdobne ako pri metóde opravy "ET". Rezné čiary ukazujú výrobcom doporučené čiastočné spôsoby opravy. Pri čiastočných opravách vnútorných častí karosérie musíte v prípade požiadavky zadať lakovanie "L". Špecifikom sú prahy a strešné rámy, kedy sa po zvolení metódy IT systémom automaticky aktivuje metóda LI.

### Príklad:

Čiastočná oprava bude vykonávaná na prednej časti. Kliknite na symbol pre čiastočnú výmenu / opravu (koliesko) čiastočnú opravu "IT" a určite potrebný čas opravy. V paneli opráv zadajte operáciu "IT" a požadovaný čas na opravu. V prípade potreby zadajte metódu lakovania.

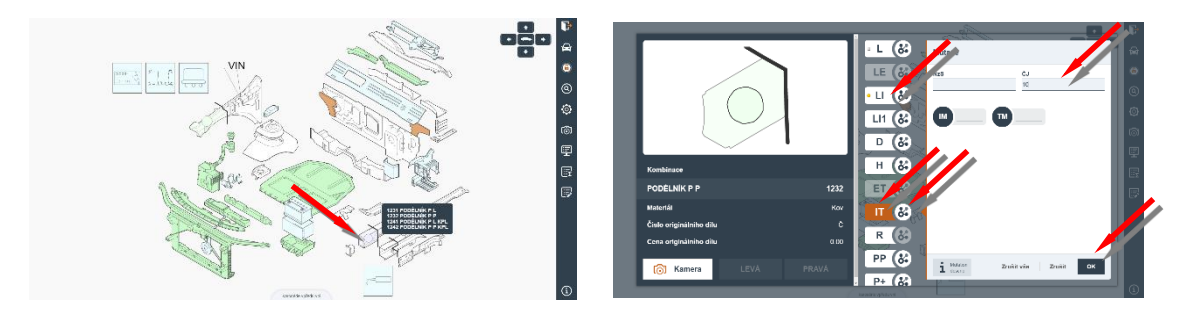

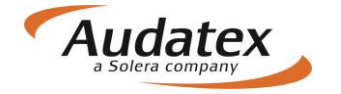

# Modifikácia opráv

Systém môže byť prispôsobený Vašim individuálnym požiadavkám pomocou tzv. Kombinovanej metódy opravy i použitím tzv. Mutačných kódov. Jednotlivé ponuky vám umožňujú vytvoriť metódy opráv i nahradiť alebo modifikovať v systému uložené hodnoty vzťahujúce sa k jednotlivým dielom alebo operáciám.

## Kombinované metódy opráv

Pomocou kombinovaných metód opráv si môžete vytvoriť metódy opráv, ktoré nie sú pri jednotlivých pozíciách náhradných dielov doporučené výrobcom.

Postupujete tým spôsobom, že vyberiete v grafike diel, u ktorého požadujete vytvoriť novú metódu opravy a následne stlačte v ľavej hornej časti obrazovky ponuku - Kombinácie. Z ponuky kombinácií

vyberte požadovanú metódu opravy a následne kliknite na ponukový symbol panelu Mutácie. V uvedenom paneli do poľa časové jednotky (ČJ) zapíšete potrebný čas na opravu, a zadanie uložíte potvrdením ponuky OK.

Pri tomto postupe si musíte uvedomiť, že vytvárate nové metódy opráv, ktoré nie sú zahrnuté v systéme (vytvárate neštandardné pozície – NSP). Z tohoto dôvodu musíte vždy zadať potrebný čas v ČJ. Musíte tiež dávať pozor na duplicitné zadanie prác, pretože zadávate metódy opravy mimo systém, a tak nemôžu byť Vami zadané duplicity automaticky eliminované.

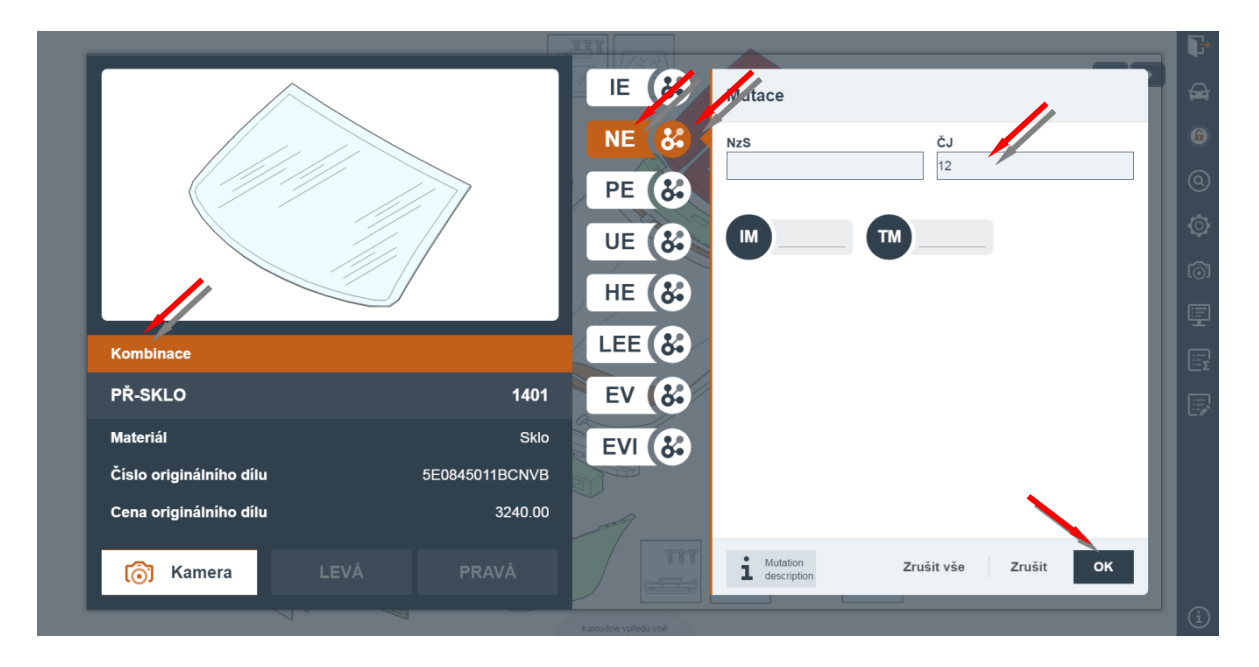

## IE Vytvorenie metódy opravy

Metoda opravy "**IE**" vám umožňuje opraviť aj tie diely, ktoré nemajú pri zodpovedajúcom ND ponúknuté žiadne "**I**". Je dôležité si pamätať, že pri použití metódy opráv "**IE**" nie je systémom generované žiadne lakovanie. Pri použití tejto metódy musíte sami určiť potrebný čas v ČJ na opravu. Pokiaľ chcete tento diel lakovať, tak metódu lakovania zadáte v zóne "neštandardných pozícii" alebo vytvoríme ďalšiu modifikovanú opravu "**LEE**".

## NE Vytvorenie metódy opravy

Metoda opravy "**NE**" umožňuje vytvoriť metódu opravy "**N**" (demontáž/montáž dielu), aj keď táto metóda nie je u ND ponúknutá. Pri použití tejto modifikovanej metódy musíte zadať čas v ČJ potrebný na demontáž/montáž dielu.

Je dôležité si pamätať, že systém AudaNext pri tomto postupe zadávania nevylučuje duplicitné práce, preto doporučujeme nevytvárať viac ako tri "**NE**" pozície v jednej zóne, aby ste nestratili kontrolu nad zadávanou zákazkou. Je vhodné používať pre tieto postupy zónu "neštandardných pozícii".

## PE Vytvorenie metódy opravy P

V prípade, že požadujete u konkrétneho dielu zadať kontrolu "**P**" a táto pozícia nie je pri ND ponúknutá, potom túto metódu opravy môžete vytvoriť pomocou modifikovaného kódu "**PE**". Je to veľmi rýchla a ľahká metóda, pomocou ktorej môžete označiť diely, pri ktorých požadujete zadať kontrolu. Takto označené diely sa vo výslednej kalkulácii vytlačia v spodnej časti bloku "MZDA ZA PRÁCU". Čas pre kontrolu dielu zadáte v ČJ.

## HE Vytvorenie metódy opravy H

Pomocí modifikačného kódu "**HE**" môžete určiť potrebný čas k aplikácii antikoróznej ochrany jednotlivých dielov karosérie.

## LEE Vytvorenie metódy lakovania LE

Pomocou modifikačného kódu "LEE" môžete určiť čas potrebný pre lakovanie konkrétneho dielu.

## UE Vytvorenie metódy opravy U

Pomocou modifikačného kódu "**UE**" môžete určiť potrebný čas na aplikáciu ochranného náteru jednotlivých dielov karosérie. Pokiaľ použijete túto metódu, presvedčte sa v informáciách od výrobca, či výrobca už nezaradil mzdu za ochranný náter pri zváraných dieloch do času pre karosársku prácu.

# Ďalšie ponuky na lište

## LV Lak zachovaný – eliminácia ceny lakovaného dielu

Pomocou kliknutí na ponuku "LV" môžete eliminovať cenu lakovania vybraného dielu pri zvolenej operácii – E, I

## EV Použiteľný diel - eliminácia ceny dielu

Ak požadujete v súvislosti s dielom, ktorý sa objavil vo výpočte a bol do neho zaradený na základe technologického postupu opravy (ale nebol Vami vybraný v zadávaní poškodenia), eliminovať jeho cenu - kliknete na ponuku "EV"

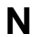

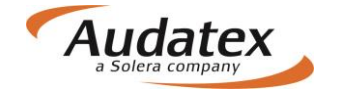

# Mutačné kódy

Systém AudaNEXT môže byť prispôsobený Vašim individuálnym požiadavkám pomocou tzv. Mutácie.

Jednotlivé ponuky vám umožňujú nahradiť, alebo modifikovať v systéme uložené hodnoty vzťahujúce sa k jednotlivým dielom alebo operáciám.

Kliknutím na symbol vedľa zadanej metódy opravy sa zobrazí panel Mutácie Všetky mutačné kódy je možné jednoducho identifikovať podľa kódu, ktorý sa skladá z dvoch písmen a vždy končí písmenom **M**. Ponuka kódov pre daný diel alebo príslušnú operáciu sa zobrazí vždy v paneli Mutácie.

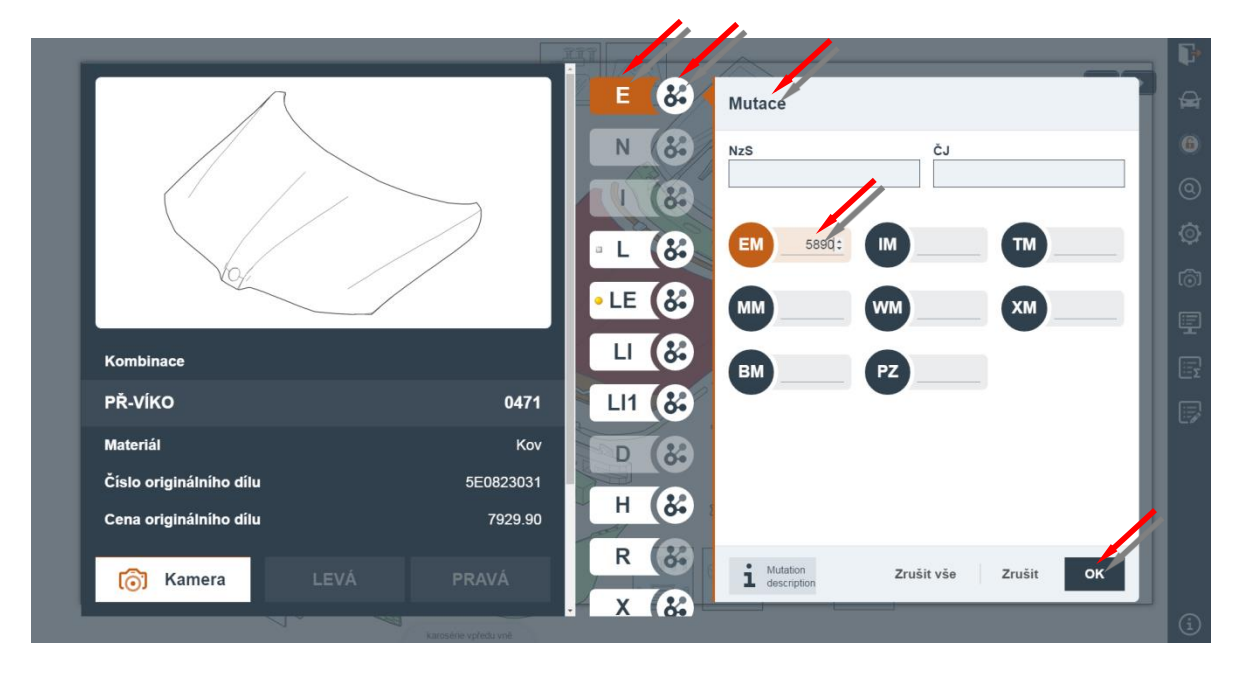

## Mutácia ceny dielu (EM)

Pomocou mutácie môžete nahradiť výrobcom doporučenú maloobchodnú cenu cenou vami požadovanou. Aby bolo zrejmé, že ste upravili cenu doporučenú, budú vami zadané ceny v tlači výslednej kalkulácie v časti "náhradné diely" označené hviezdičkou (\*) a nebude uvedené číslo ND. Túto mutáciu je možné použiť len pri operáciách **E** a TE

Štandardný pracovný čas a potrebné lakovacie práce nebudú narušené.

Pri posudzovaní cien pneumatík alebo pri ND s rôznym farebným prevedením ako napríklad panely dverí, poťahy sedadiel atď., dopočujeme zadať cenu ND. Dôvodom tohto doporučenia je skutočnosť, že na trhu je veľká ponuka rôznych druhov pneumatík v rôznych cenových reláciách a je veľmi obtiažne systémom určiť správnu cenu.

## Zníženie doporučenej ceny dielu (WM)

Táto metóda sa používa v prípadoch, kde je potrebné zahrnúť do kalkulácie percentuálne zníženie ceny konkrétneho náhradného dielu. Táto operácia funguje len so zadaním operácie **E**. Poznámka:

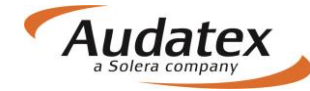

Ako základná sa uvažuje cena, ktorá je dodaná do systému importérom, a na ktorú nemá vplyv zadanie PK, pomocou ktorých upravujete ceny všetkých ND.

## Mutácia ceny lakovania (LM)

Pomocou tejto ponuky môžete vyjadriť hodnotu lakovacích prác v EUR, namiesto času ČJ. Táto mutácia funguje len pri zadaní metódy lakovania.

### Mutácia ceny práce (IM)

Tu je možné vyjadriť hodnotu práce v EUR namiesto času (ČJ).

Aktiváciu tejto mutácie je možné použiť v spojení s ktoroukoľvek operáciou t.j. **E, ET, I, IT, V, N, P, H, U.**.

Táto mutácia sa používa hlavne v prípadoch, kde opravca potrebuje zahrnúť do výslednej kalkulácie práce, ktoré sa pri oprave vozidla odohrávajú mimo jeho opravovňu, napríkladčalúnnické práce, oprava chladiča, alternátoru, štartéra atď.

## Zvýšenie doporučenej ceny dielu (MM)

Táto metóda sa používa v prípadoch, kedy je potrebné zahrnúť do kalkulácie percentuálne zvýšenie ceny konkrétneho náhradného dielu. Táto mutácia funguje len so zadaním operácie **E**. Poznámka:

Ako základná sa uvažuje cena, ktorá je dodaná do systému importérom, a na ktorú nemá vplyv zadanie PK, pomocou ktorých upravujete ceny všetkých ND.

## NZS – Korekcia nákladov na materiál

Táto metóda sa používa v prípadoch, kde je potrebné zahrnúť do kalkulácie percentuálne zníženie ceny konkrétneho náhradného dielu alebo lakovania. Táto mutácia funguje len so zadaním operácie **E, L, LE, LI** a TE

# Časové jednotky (ČJ)

V tejto ponuke je možné zmeniť výrobcom udávané pracovné časy jednotlivých úkonov zadaním počtu ČJ podľa užívateľa.

Zrážku času z normy práce stanovenej výrobcom je možné vykonať pomocou zadania znamienka "-" (mínus) a počtu ČJ.

Prirážku času k práci stanovenej výrobcom je možné vykonať pomocou zadania znamienka "+" (plus) a počtu ČJ.

Priame zadanie ČJ: Spotrebu práce stanovenú výrobcom je možné nahradiť časom podľa potreby užívateľa. Počet ČJ sa zadáva bez znamienok +/-.

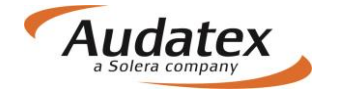

# Metódy lakovania

# Metódy lakovania podľa výrobcu (PK 81)

## L Lakovanie povrchu - prestrek

Pokiaľ budete požadovať len vykonanie prestreku (ručné brúsenie/matovanie a nástrek krycieho laku), použite metódu lakovania povrchu "L". Táto metóda v sebe zahŕňa lakovanie len vonkajších častí dielov.

Pri oprave vnútorných dielov sa používa táto metóda pre opravné lakovanie.

## LI Lakovanie po oprave do 20-60% plochy

Pri metóde opravy "I", "IT" vonkajších dielov karosérie kalkulačný systém automaticky zaraďuje metódu lakovania "LI", čo znamená lakovanie po oprave do 20-60% opravovanej (tmelenej plochy) plochy dielu. Toto percento určujú jednotliví výrobcovia.

## LI1 Lakovanie po oprave nad 20-60% plochy

Lakovanie po oprave nad 20-60 % opravovanej/tmelenej plochy dielu (určuje výrobca).

Túto lakovaciu metódu zadávate vždy manuálne a vyskytuje sa pri vonkajších dieloch karosérie v závislosti od výrobcu. "Ll1" nie je možné použiť pri lakovaní zváraných častí skeletu, častí rámu karosérie a dielov podvozku.

## LE Lakovanie nového dielu

Táto lakovacia metóda je zaradená do kalkulačného systému AudaNext automaticky, kde vyznačíte metódu opravy "E" alebo "ET". To neplatí v prípade, že sa jedná o výmenu dielu s finálnou povrchovou úpravou, ako napr. u dielov z plastu, diskov kolies atď. V prípade, keď požadujete lakovanie zvoleného ND, musíte zadať pri vodiacom čísle požadovanú metódu lakovania. Lakovanie nového dielu "LE" je jediná metóda lakovania, ktorá priznáva lakovanie ako vonkajších, tak aj vnútorných plôch dielov. V čase určenom pre lakovanie zváraných spojov je zahrnuté lakovanie okolia spoja (presný rozsah stanovuje výrobca). Ak musí byť lakovaná väčšia oblasť, je nutné pre túto lakovanú plochu priľahlého dielu zadať metódu lakovanie "L" alebo "Ll".

# Metódy lakovania podľa AZT

Podrobné informácie nájdete v príručke "Metodika lakovania podľa AZT"

## AZT Prídavné práce

V prípade výberu PK 51(Metodika AZT), je užívateľovi umožnené zadať prídavné práce k príprave na lakovanie.

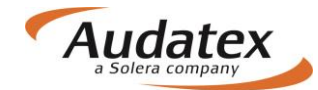

Zadanie prídavných prác vykonáte v paneli výbavy 🙆 kliknutím na tlačidlo AZT . Podľa potreby zadajte požadovaný výber prác v checkboxe. Aktiváciou checkboxu pomocou tlačidla OK sa v kalkulácii zohľadnia systémové hodnoty ČJ resp. materiálu.

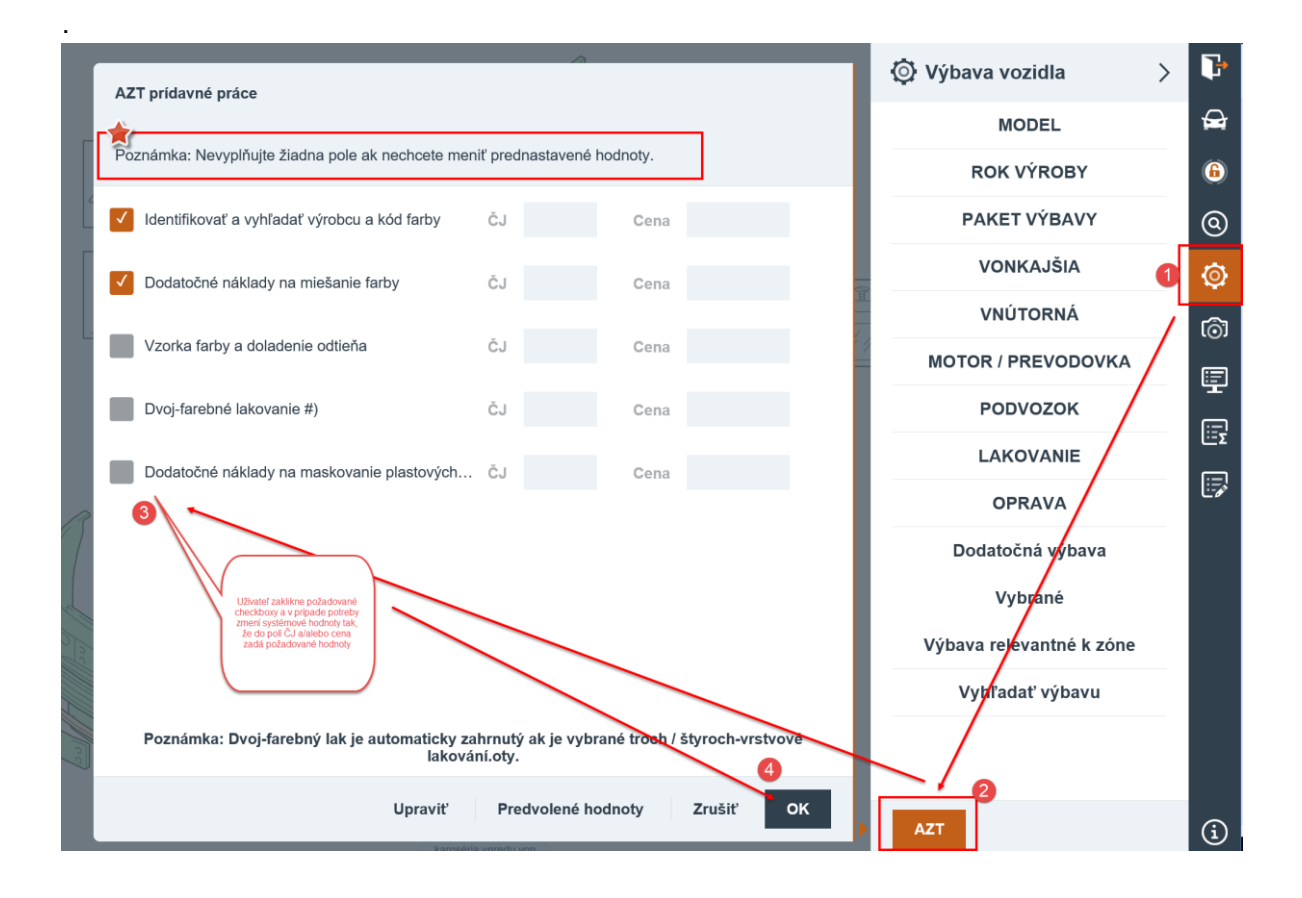

V prípade, že je nutné zmeniť preddefinovaný čas alebo cenu na prípravné práce, kliknite na ponuku Upraviť a zvolené prídavné práce si môžete upraviť a zadať do prednastavených okienok ČJ a Cena. Keď zmeníte systémové hodnoty pri jednotlivej práci, vo výsledku sa následne objaví len užívateľom znemená hodnota, ktorá bude vo výsledku kalkulácie označená hviezdičkou.

# Zóna neštandardných pozícii (NSP)

V zóne neštandardných pozícii (NSP) máte možnosť zadať do kalkulácie tie opravy a pracovné postupy, ktoré výrobca neuvádza a tým pádom nie sú zahrnuté v grafickej ponuke. V tejto zóne musíte špecifikovať všetky potrebné údaje súvisiace so zadaním druhu opravy (napr. ČJ, EUR atď.). Musíte si zapamätať, že vami zadané pozície "nemajú pôvod" v kalkulačnom systéme AudaNEXT a z tohto dôvodu nebudú programom vylúčené duplicitné pracovné postupy, časové normy a náhradné diely.

Zóna neštandardných pozícii je rozdelená do dvoch častí:

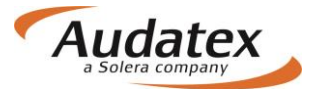

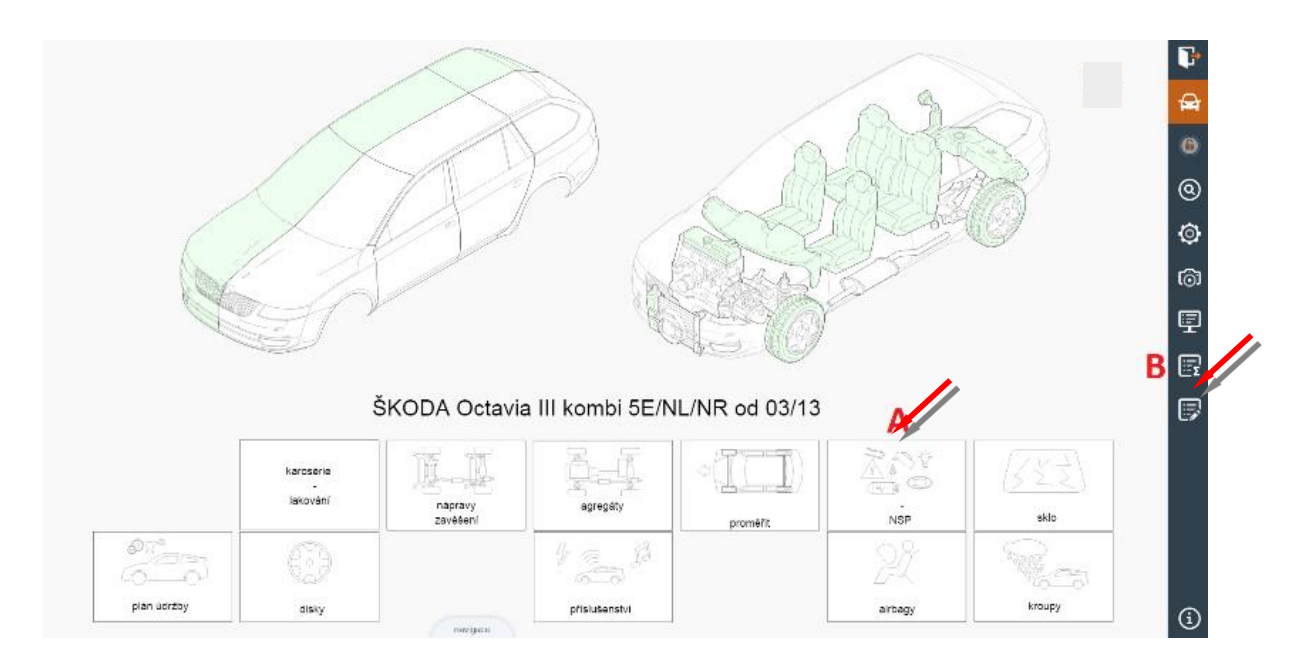

A. NSP preddefinované v piktogramoch v dolnej časti základnej obrazovky, obsahujúce diely alebo postupy, ktoré sa často vyskytujú pri opravách vozidiel, ale nie sú uvedené, alebo špecifikované výrobcom. Aby ste ušetrili čas, Audatex preddefinoval v grafickej časti tieto často sa opakujúce metódy opráv a priradil im vodiace čísla. Týmto spôsobom vytvoril ďalšie pozície, ktoré slúžia napr. pre zadanie cien náplní (napr. chladiaca kvapalina), demontáž/montáž pre lakovanie alebo zadanie času ťahacích prác na rovnacom ráme/dozeri atď. Ak požadujete niektorý z preddefinovaných dielov alebo postupov, jednoducho označíte príslušnú pozíciu a na paneli opráv vyznačíte požadovanú ponúknutú metódu opravy. Musíte však zadať napr. cenu dielu, prácu v ČJ atď.

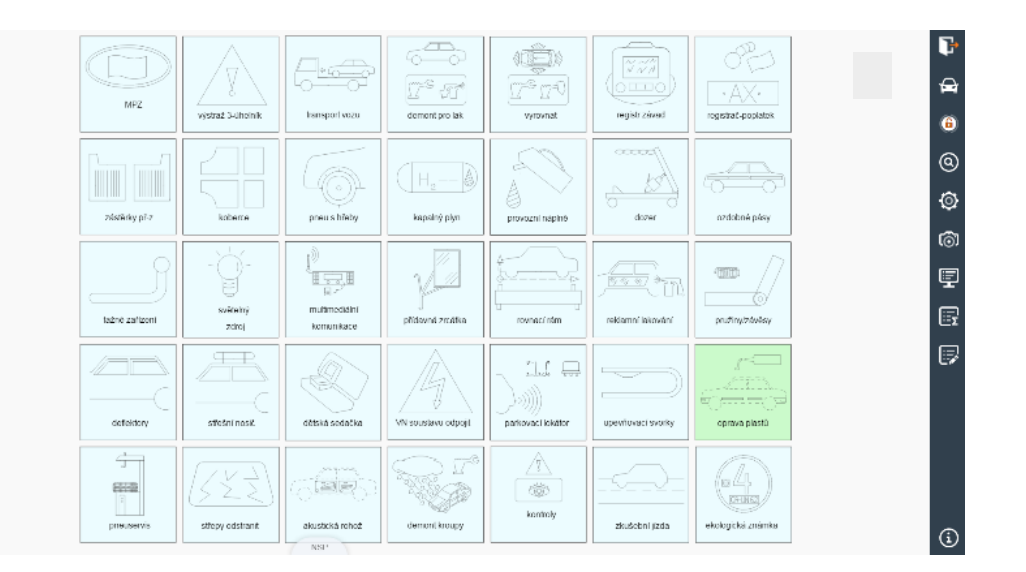

**B.** V prípade, že nie je možné identifikovať diel alebo postup ani v preddefinovaných piktogramoch, použite zónu neštandardných pozícií v časti – *Súhrn zadania, ktorú* aktivujete

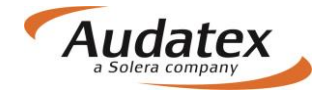

kliknutím na symbol , umiestnený v pravej bočnej lište grafického modulu. Následne zvoľte ponuku Neštandardné pozície a kliknite na tlačidlo Pridať neštandardnú pozíciu. Tato zóna vám umožňuje zadať do kalkulácie akýkoľvek neštandardný náhradný diel alebo pracovný postup. Vyberte požadovaný druh opravy (E,N,I,L atď.), zadajte množstvo (cenu), prípadne počet ČJ, uveďte popis a zadanie dokončite kliknutím na tlačidlo **OK** Napríklad: popis **REKLAMNÉ POLEPY** – množstvo (cena) **2650** - počet ČJ **20** – výmena **E** 

|                          | Basia                                  | Néberderé       | ĂL N-C  | 0       | Tris de          | Derve der der | Managatia    | 📰 Súhrn poškodenie 🖒 🗜         |
|--------------------------|----------------------------------------|-----------------|---------|---------|------------------|---------------|--------------|--------------------------------|
| vodiace cisio Typ opravy | Popis                                  | Nanradne        | CJ NZS  | Cena    | Trieda           | Prevodovka    | Komentar     | Štandardné pozície             |
|                          |                                        |                 |         |         |                  |               |              | Neštandardné pozíciee          |
|                          |                                        |                 |         |         |                  |               |              | / <sup>2</sup> Kontrolný list  |
|                          |                                        |                 |         |         |                  |               |              |                                |
|                          |                                        |                 |         |         |                  |               |              | <u>مَ</u>                      |
|                          |                                        |                 |         |         |                  |               |              |                                |
|                          |                                        |                 |         |         |                  |               |              |                                |
|                          |                                        |                 |         |         |                  |               | /            |                                |
|                          |                                        |                 |         |         |                  |               |              |                                |
|                          |                                        |                 |         |         |                  |               |              |                                |
|                          |                                        |                 |         |         |                  |               |              |                                |
|                          |                                        |                 |         |         |                  |               |              |                                |
|                          |                                        |                 |         |         |                  | <u>(</u> )    |              |                                |
|                          | Opravit Zmazat Prid                    | at k preddefind | ova     | Preddel | rinovane r       | NSP Den       | iovat NSP    | G                              |
|                          |                                        |                 |         |         |                  |               |              |                                |
| Vložiť novú NSP          |                                        |                 |         |         |                  |               |              |                                |
|                          |                                        |                 |         |         |                  |               |              |                                |
| Základné hodnoty         |                                        |                 |         |         |                  | Operác<br>4   | ia opravy    | álaum dialam                   |
| Vodiace číslo 1000       | Názov die                              | lu Rek          | lamné p | olepy   |                  | E - Nan       | radit origin | ainym dielom                   |
| Výrobné č. Dielu         | ······································ |                 |         |         |                  | I - Opra      | va           |                                |
|                          | /                                      |                 |         |         |                  | N - Den       | nontovať a i | montovať                       |
| Ďalší hodnoty            | 6                                      |                 |         |         |                  | L - Lak       | ovanie       |                                |
| NzS                      | Cena 100                               | ČJ              |         | 20      |                  | LE - La       | kovanie nov  | vého dielu                     |
|                          |                                        | ╝               | 6       |         |                  | LI - Opi      | ava lakovai  | nie                            |
| Sadzba                   | Agregat                                |                 |         |         |                  | LI1 - La      | kovanie po   | oprave (vyše 50% povrchu)      |
| Kenne at the             |                                        |                 |         |         | $\smallsetminus$ | LS - AZ       | T spot pain  | ting                           |
| Komentar                 |                                        |                 |         |         |                  | ►E1 - K       | 1R - Lakova  | anie plastov <i>e</i> nu dielu |
| Komentare                |                                        |                 |         |         | 0                | LE2 - K       | 1N - Lakova  | anie plastového dielu          |
| Preddefinované NSD       |                                        |                 |         |         |                  | LE3 - K       | 1G - Lakova  | nie plastového dielu           |
|                          |                                        |                 |         |         |                  | LE4 - K       | 1G/PUR - La  | akovanie plastového dielu      |
| Skupina                  |                                        |                 |         |         |                  |               |              |                                |
|                          |                                        |                 |         |         |                  |               |              | Zrušiť OK+ OK                  |
|                          |                                        |                 |         |         |                  |               |              |                                |

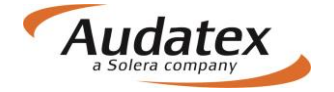

Zadané neštandardné pozície sa následne zobrazia v súhrne.

|   |               |            |                          |               |          |     |              |            |            |           | ΞΣ  | Súhrn poškodenie      | >      | 4            |
|---|---------------|------------|--------------------------|---------------|----------|-----|--------------|------------|------------|-----------|-----|-----------------------|--------|--------------|
|   | Vodiace číslo | Typ opravy | Popis<br>Reklamné polepy | Náhradné      | ČJ<br>20 | NzS | Cena<br>Cena | Trieda     | Prevodovka | Komentár  |     | Štandardné pozície    | 1      | <del>G</del> |
| - | 1000          | -          |                          |               | 20       |     | 100          |            |            |           |     | Neštandardné pozíciee | ,<br>, | 6            |
|   |               |            |                          |               |          |     |              |            |            |           |     | Kontrolný list        |        | 0            |
|   |               |            |                          |               |          |     |              |            |            |           | ()m |                       | _      | Ø            |
|   |               |            |                          |               |          |     |              |            |            |           | 1   |                       |        | ାର୍ତ୍ତୀ      |
|   |               |            |                          |               |          |     |              |            |            |           |     |                       |        | <b></b>      |
|   |               |            |                          |               |          |     |              |            |            |           |     |                       |        | <b>F</b>     |
|   |               |            |                          |               |          |     |              |            |            |           |     |                       |        | <b>F</b>     |
|   |               |            |                          |               |          |     |              |            |            |           |     |                       |        |              |
|   |               |            |                          |               |          |     |              |            |            |           |     |                       |        |              |
|   |               |            |                          |               |          |     |              |            |            |           |     |                       |        |              |
|   |               |            |                          |               |          |     |              |            |            |           |     |                       |        |              |
|   |               |            |                          |               |          |     |              |            |            |           |     |                       |        |              |
|   |               |            | Upraviť Zmazať Prid      | ať k preddefi | iova     |     | Preddef      | finované l | ISP Defi   | novať NSP |     |                       |        | <b>(j)</b>   |

Všeobecne platí, že ak nemôžete identifikovať diel alebo postup, ktorý potrebujete, použijete zónu neštandardných pozícii.

# Vyhľadávanie dielov

Túto službu je možné vyvolať pomocou tlačidla a podľa originálneho čísla výrobcu. Po vyhľadávať podľa názvu, vodiaceho čísla v systéme ale aj podľa originálneho čísla výrobcu. Po vyhľadaní a označení výberu daného dielu kliknutím, je možné prejsť na tento diel aktiváciou tlačidla Zobraziť diel. Ďalej je možné vyhľadávanie rozšíriť i na skryté (nezlučiteľné) diely, prípadne ďalšie modely výrobcu. V uvedených prípadoch je väčšinou nutné vykonať zmenu výbavy. Pozor na možnú zmenu už zadaných dielov.

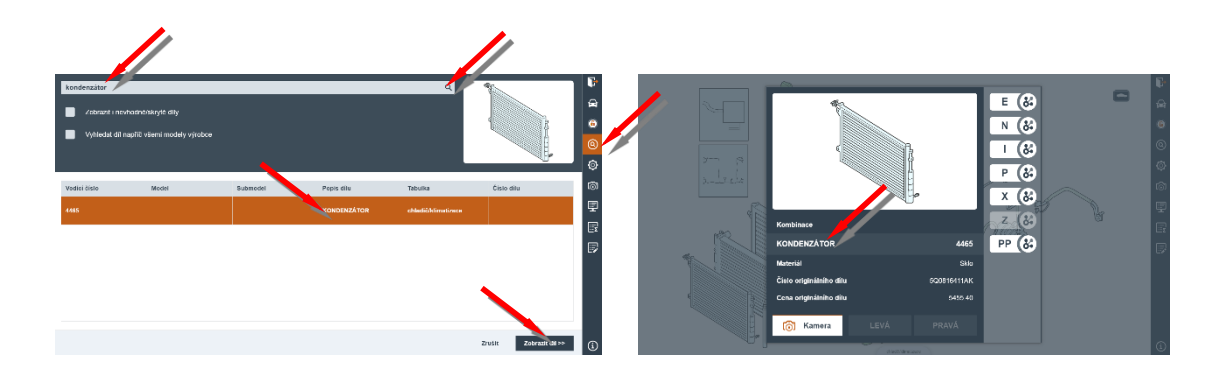

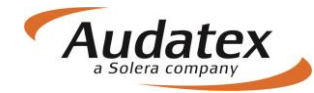

# Mnohonásobný výber

Mnohonásobný výber dielov pre zvolenú operáciu je možné aktivovať len po vstupe do danej zóny

pomocou tlačidla . Zvoľte pracovnú operáciu i prípadný výber strany a aktiváciu vykonajte potvrdením ponuky < Vybrať. Výber zadáte kliknutím na daný diel. Operáciu ukončíte krížikom v pravom hornom rohu obrazovky.

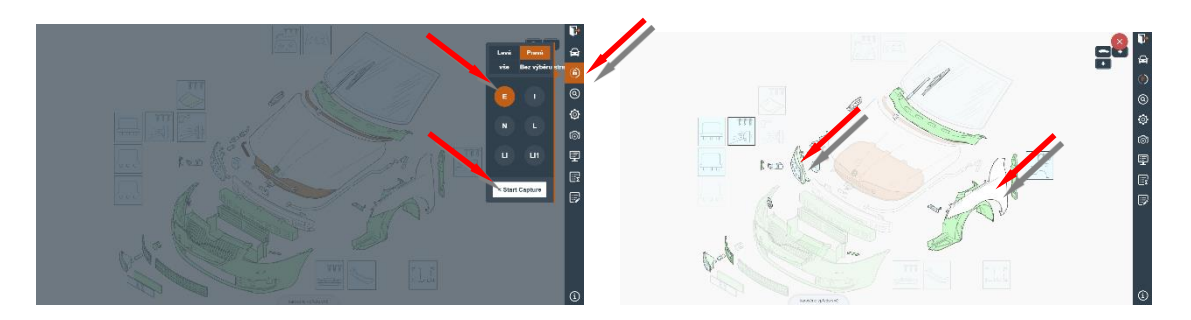

# Náhľad kalkulácie

Predbežný náhľad výsledkov kalkulácie môže užívateľ vyvolať kliknutím na ikonku 🖳

| <u> </u> | ) Nár            | nled kalkulace                                                                                    |                                                                                                    |                                                                                                    |
|----------|------------------|---------------------------------------------------------------------------------------------------|----------------------------------------------------------------------------------------------------|----------------------------------------------------------------------------------------------------|
|          | NÁKL             | ADY NA OPRAV                                                                                      | U BEZ DPH                                                                                                    | CZK 26 359.30                                                                                               |
|          | DPH 2            | 21.00 %                                                                                           |                                                                                                    | CZK 5 535.45                                                                                                |
|          | NÁKL             | ADY NA OPRAV                                                                                      | U VČ DPH                                                                                                    | CZK 31 894.75                                                                                               |
|          | , 08.11.         | .2016                                                                                             |                                                                                                    |                                                                                                    |
| P        | OSUDE            | SY<br>EK / KALKULAC                                                                               | STÉM AUDATEX<br>: E Č TOOl                                                                                   | STRANA 1<br>08.11.2016                                                                                      |
| MA<br>č. | JITEL<br>JEDNACÍ | T001                                                                                              | PAN                                                                                                    |                                                                                                    |
| VÝ<br>VI | ROBCE<br>N-KÓD   | škoja<br>Tmbjj7ne1e0095349                                                                        | OCTAVIA (5E)                                                                                                 | ELEGANCE<br>TYP-KÓD 56 31 03                                                                                |
| VY       | BAVENÍ           | OD 09/13<br>AUTOM-KLIMATIZACE<br>DÁLK-OVL CENTR-ZAMYK<br>RÁDIO/NAVIG COLMBUS<br>MLH/ODBOČ=SVĚTLA  | GREEN TEC<br>TÓNOVANÁ SKLA<br>EL OVL-OKEN PŘ+ZAD<br>8 REPRODUKTORŮ<br>DENNÍ SVĚTLA LED                       | ODHLUČNĚNÍ<br>KOUŘOVÁ SKLA VZADU<br>LOKET-OPĚR PŘ SKLOP<br>XENON/ODBOČOV SVĚTLA<br>OSTŘIKOVAČ SVĚTLOM       |
|          |                  | ZADNÍ STĚRAČ<br>SED-ŘIDIČE VÝŠK-NAST<br>MULTIFUNKČNÍ VOLANT<br>OZDOB-DÍLY DŘEVO<br>STŘEŠNÍ MOSIČE | DEŠŤOVÉ ČIDLO<br>SED-SPOLUJ VÍŠK-NAST<br>HLAVICE ŘAZENÍ KŮŽE<br>CHLAZENÍ PŘÍR-SCHRÁN<br>MULTIMEDIÁL-KONFETOR | PŘ-SEDADLA VYHŘÍVANÁ<br>OPĚRADLO Z DĚLENÉ<br>PÁKA RUČ-BRZDY KŮŽE<br>ANTÉNA DIVERSITY<br>PARKOVACÍ LOKÁTOB Z |
|          |                  | 1968 CCM 110KW<br>DISPLEJ MULTICOLOR                                                              | SERVOTRONIC<br>ODKL-BOX SED SPOLUJ                                                                           | 6-ST PŘEVODOVKA<br>AIRBAG P P VYPÍNATEL                                                                     |
|          |                  | OPERRA HLAVY Z STR<br>7.5 J X 18 ALU STŘÍB<br>ROLENNÍ AIRBAGY<br>KOMBI                            | TEMPOMAT<br>ALTERNÁTOR 140 A<br>HLAVOVÉ AIRBAGY<br>ODKL-PROST D ZAV-PR                                       | 225/40 R 18 W<br>PAKET ODKL-PROSTORŮ<br>VÝBAVA ALCANT/KŮŽE<br>BEDER-OPĚRKA                                  |
|          |                  |                                                                                                   |                                                                                                    | . 01 10 2016                                                                                                |
| VO       | D-Č K            | S NÁZEV DÍLU                                                                                      | číslo pílu                                                                                                   | . 01.10.2016<br>CFNA                                                                                        |
| 04       | 71               | PŘ-VÍKO                                                                                           | 5E0823031                                                                                                    | 7929.90                                                                                                    |
| 31       | 51               | ZADNÍ SKLO<br>LEDICÍ SADA Z-SKI                                                                   | 5E5845049AJNVB                                                                                               | 3628.80                                                                                                    |
| 31       | 62 0.0           | 06 L ČISTICÍ ŘEDIDLO                                                                              | D 00940104                                                                                                   | 134.54                                                                                                    |

# Súhrn zadania

Súhrn zadania aktivujete kliknutím na symbol , umiestnený v pravej bočnej lište. Obsahuje štandardné pozície, neštandardné pozície a kontrolný list (zoznam zvolených dielov). Prvé dve časti

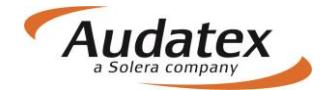

### AudaNEXT

slúžia na kontrolu zadaných pozícií a prípadne pre ich úpravu. Súčasne je možné v ponuke pridávať štandardné i neštandardné pozície (NSP). Taktiež je možné vytvárať zoznam preddefinovaných NSP. V poslednej časti je možné realizovať zobrazenie a tlač vybraných dát a zadaných pozícií.

|                                                  |              |            |                      |    |     |                                                                                                    |                                                                                                    |                                                   |           |     |     | -<br>Σ Souhrn poškození | > D  |        |
|--------------------------------------------------|--------------|------------|----------------------|----|-----|----------------------------------------------------------------------------------------------------|----------------------------------------------------------------------------------------------------|---------------------------------------------------|-----------|-----|-----|-------------------------|------|--------|
|                                                  | Vodící číslo | Typ opravy | Popis                | ČJ | NzS | Mutace1                                                                                                    | Hodnota1                                                                                                    | Mutace2                                           | Hodnota2  | Mut |     |                         | Ð    | -      |
|                                                  | 1481         | E          | DVEŘE P L            |    |     |                                                                                                    |                                                                                                    |                                                   |           |     |     | Standartni pozice       |      |        |
|                                                  | 1482         | E          | DVEŘE P P            |    |     |                                                                                                    |                                                                                                    |                                                   |           |     |     | Nestandartní pozice     |      |        |
|                                                  | 1485         | Е          | VNĚ PLECH DVEŘÍ P L  |    |     |                                                                                                    |                                                                                                    |                                                   |           |     |     | Seznam zvolených dílů   | (@)  | 2      |
|                                                  | 1485         | LE         | VNĚ PLECH DVEŘÍ P L  |    |     |                                                                                                    |                                                                                                    |                                                   |           |     | 1.1 |                         | Ó    |        |
|                                                  | 7227         | Р          | PNEU P L             | 10 |     |                                                                                                    |                                                                                                    |                                                   |           |     |     |                         | ୖ୲ୖ୕ | 9      |
|                                                  | 0471         | 1          | PŘ-VÍKO              | 25 |     |                                                                                                    |                                                                                                    |                                                   |           |     |     |                         | 9    | 1      |
|                                                  | 0471         | LI1        | PŘ-VÍKO              |    |     |                                                                                                    |                                                                                                    |                                                   |           |     |     |                         | Ξī   | n<br>E |
|                                                  | 0628         | E          | MOT P REG-SKLONU SVĚ |    |     |                                                                                                    |                                                                                                    |                                                   |           |     | T.  |                         |      | ļ      |
| Ink<br>Gélom <b>Zilvi</b> yan                    | ante<br>The  | 7.447      |                      |    |     | L4 cantiles Divers<br>10 cantiles diversión<br>40 cantiles dilán<br>40 cantiles dilán<br>24 cantiles di com (1)<br>12 cilezat Bernal<br>14 cilezat Bernal<br>14 cilezat priori (1)                                                                                                    | Upravit<br>dis (224)<br>introduce (2003/2004<br>discretation (UPC/UE<br>discretation (221)<br>discretation (221)<br>discretati                                                                                                    | Smazat<br>4114<br>1154 2                          | Pridat :  | SP  |     |                         |      | 1      |
| camby<br>Samby<br>Sanderst                       | 7446         |            |                      |    |     | PII - conditional test<br>CI - odditional including<br>CI - odditional including<br>CI - 5, optimum his<br>CI - 5, optimum his<br>CI - 5, optimum his<br>CI - 5, optimum his<br>CI - 5, optimum his<br>CI - oddite and condition<br>CI - context of cold<br>CI - context of cold<br>CI - includent of cold<br>CI - includent of cold<br>CI - i                                                                                                    | robuszował Golow<br>Initaka pod sedecia<br>Initaka pod sedecia<br>Initaka pod sedecia<br>Initaka (1011)<br>ALARIA<br>Initaka (1011)<br>Initaka (1011)<br>Initaka (1011)                                                                                                    | en apoliajasdos (3<br>peuro<br>peuro              | ant cana) |     |     |                         |      |        |
| in week<br>4 - Enfolmation<br>Hat port out deale | vera<br>vera | 1          |                      |    |     | V4 : boční a ribegy<br>V8 : polarky Alexan<br>V8 : kontol (V82)<br>V8 : contol (V82)<br>V8 : bočarní opin<br>V8 : bočarní opin<br>V8 : 2 o sebů melo                                                                                                    | y spileta a hiavovýc<br>tasofické a Riegenec<br>hránica in operació<br>ta pretj<br>dve                                                                                                    | ni airtagy (603)<br>(1979)<br>Jacobia province (3 | ыл        |     |     |                         |      |        |
| di Sila 201                                      |              |            |                      |    | 55  | andartni pozi                                                                                                    |                                                                                                    |                                                   |           |     |     |                         |      |        |
|                                                  |              |            |                      |    | Ne  | wall come i REA<br>with come to re-<br>auximite PL dee<br>building P costs<br>day favoir operator<br>day favoir operator<br>day favoir operator<br>reconstructions<br>operator<br>operator<br>operat | Le work to<br>re desair to<br>re desair<br>second<br>second<br>s |                                                   |           |     |     |                         | 6    |        |
|                                                  |              |            |                      |    |     | REKLAMNÍ POLE<br>ANTIKA DA KITOK<br>IRU SÉ TAKLENÍ                                                                                                    | PY 1060 E, Ĝ.E. (S.<br>6, Ĉ.E. 6<br>1060 E.H. Ĝ.E. 20                                                                                                    |                                                   |           |     |     |                         |      |        |

## Opravy záznamov

Opravy záznamov je možné vyvolať pomocou tlačidla 🗵. Pre zadanie je nutné stlačiť tlačidlo Pridať SP

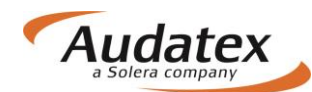

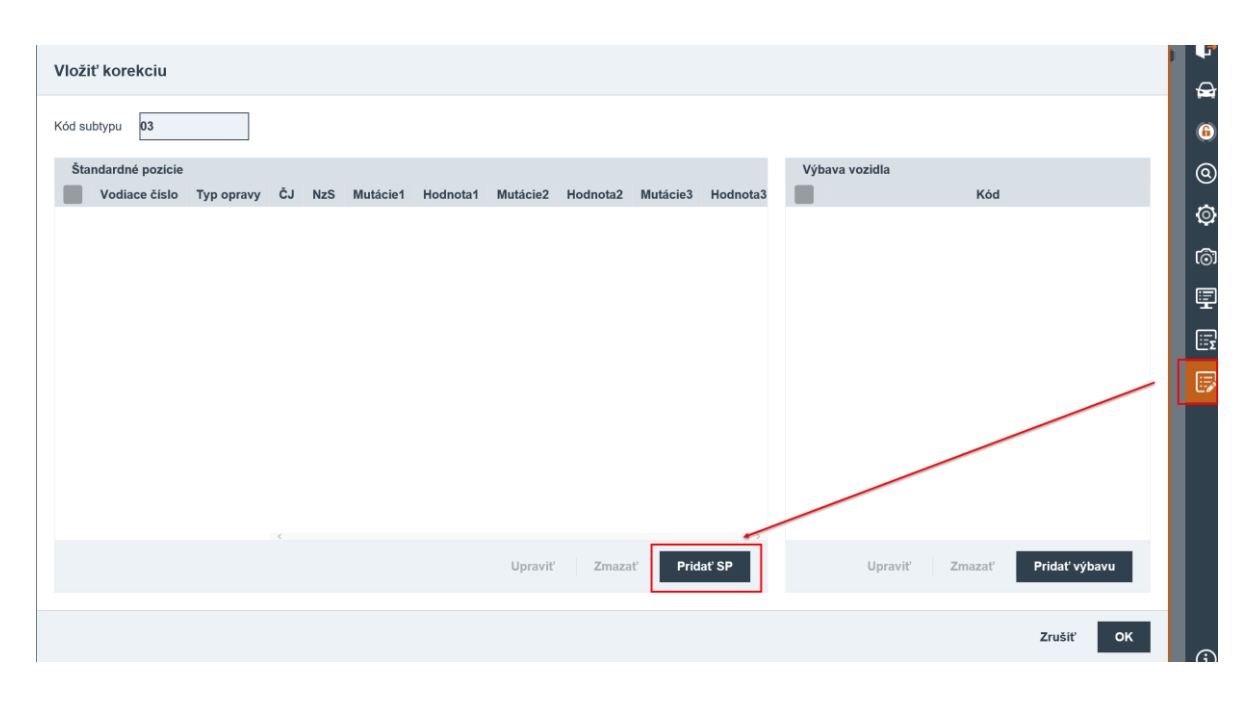

Zadajte vodiace číslo príslušného dielu, vyberte operáciu (napr. E), vykonajte prípadné korekcie (napr. korekcie ceny na 0) a potvrďte tlačidlom OK. Na ďalšej karte opäť kliknite na OK.

| Vložiť korekciu štandardnej polohy |                                              |
|------------------------------------|----------------------------------------------|
| Cakladné hodnoty 2                 | Operácia opravy                              |
| Vodiace číslo 1410                 | E - Nahradiť originálnym dielom              |
| vite votace čiso                   | I - Oprava                                   |
| Dalši hodnoty                      | N - Demontovať a montovať                    |
| ČJ Nzs                             | L - Lakovanie                                |
| Mutácie 3                          | LE - Lakovanie nového dielu                  |
|                                    | LI - Oprava lakovanie                        |
|                                    | LI1 - Lakovanie po oprave (vyše 50% povrchu) |
| MM XM                              | LS - AZT spot painting                       |
|                                    | LE1 - H4R - Lakovanie plastového dielu       |
| BM PZ                              | LE2 - K1N - Lakovanie plastového dielu       |
|                                    | LE3 - K1G - Lakovanie plastového dielu       |
|                                    | LE4 - K1G/PUR - Lakovanie plastového dielu   |
|                                    | 4                                            |
|                                    | Zrušiť OK                                    |

Na ďalšej karte opäť kliknite na OK.

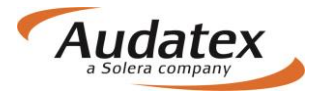

| Vložiť korekciu                                       | P        |
|-------------------------------------------------------|----------|
|                                                       | <b>A</b> |
| Kód subtypu 03                                        | 6        |
| Štandardné pozície Výbava vozidla Vybava vozidla      | 0        |
| 1410 E EM 0                                           | ٢        |
|                                                       | 6        |
|                                                       | Ē        |
|                                                       | <b>.</b> |
|                                                       |          |
|                                                       |          |
|                                                       |          |
|                                                       |          |
| · · · · · · · · · · · · · · · · · · ·                 |          |
| Upraviť Zmazať Pridať SP Upraviť Zmazať Pridať výbavu |          |
|                                                       |          |
| Zrušiť OK                                             | G        |

# Ukončenie zadania poškodenia

Po zadaní rozsahu poškodenia prehliadku ukončíte tlačidlom **P**, ktoré je umiestené v pravom hornom rohu obrazovky. Následne sa presuňte do základnej ponuky zadaného prípadu. Systém Vás automaticky presunie na kartu "Výpočty"

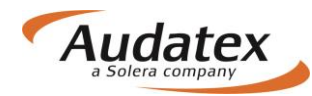

## Karta "Výpočty"

| Solera               | Rules   Flow   XML   Expressions   Reports                                                                                                    | ப   |
|----------------------|----------------------------------------------------------------------------------------------------|-----|
| < Prípady            | Nastavenie výpočtu                                                                                                    |     |
|                      | Datum cenik ND Výpočet                                                                                                    |     |
| prípad_1             | Kalkulácia opravy + číslo                                                                                                    | ]   |
| & Kliont             | Kód textu Kód časovej známky výrobcu                                                                                                    |     |
|                      | Dihy text v kompci inom bloku V Tlač ceny práce v 10/12 CJ                                                                                                    |     |
| Všeobecné údaje      | Výpočet skla Kód WU ceny                                                                                                    |     |
| 🖨 Identifikace       | Komplexna kalkulacia sija                                                                                                    | 1   |
|                      | Mena     Sadzby prace                                                                                                    |     |
| 🖨 Vozidlo            | Sadzby laku                                                                                                    | 1   |
| Jul Zvyšková hodnota | Povoliť Povoliť V                                                                                                    |     |
| Colorbu              | Kontrolný list Kód možnosti tleče                                                                                                    | 1   |
| Sadzby               | Kontrolný list s podrobnosťami V Náhradné diely, práca, lak V                                                                                                    |     |
| 🖌 Zadanie poškodenia | Krycí list s DPH                                                                                                    |     |
|                      | Krycí list posudku II (tech. podrobnosti, stav uhodnota 🗸                                                                                                    | ]   |
|                      | Poznámka                                                                                                    |     |
| 🔒 Zápisy a tlač      |                                                                                                    |     |
| Prílohy              | Výpočty                                                                                                    |     |
| Kopírovat případ     | Vypočítať Alterna my výpočet Tlač PDF                                                                                                    |     |
| ↔ Akcia              | Celkový vikový Opravy Práca Diely Lak Vodiace Druh<br>Dátum Užívateľ súčet su et celkom celkom celkom číslo výpočtu<br>DPH DP, celkom celkom celkom číslo výpočtu | PDF |
| I História ⊞         | ALLsuper 1 888,62 2 266,34 377,72 1 927,16 395,00 1 002,76 529,40 6/1<br>26 5 2017 15:36-13 ALLsuper 1 888,62 2 266,34 377,72 1 927,16 395,00 1 002,76 529,40 6/1 |     |
| Porovnanie prípadov  | Zobrazení výpočtu                                                                                                    |     |
|                      |                                                                                                    |     |
|                      | Allianz -Slovenská poisťovňa a.s.                                                                                                    | •   |
|                      | Dostojevského rad 4 815 74 Bratislava Tel.: 000 122 222                                                                                                    |     |
|                      | KALKULÁCIA OPRAVY Č. prípad 1                                                                                                    |     |
|                      |                                                                                                    |     |
|                      |                                                                                                    |     |
|                      |                                                                                                    |     |

Výpočet zadaného rozsahu poškodenia vykonáte stlačením tlačidla "Vypočítat". Vytlačenia kalkulácie a jej zobrazenie spustíte tlačidlom "Tlač PDF".

Prehlaď jednotlivých kalkulácii je zobrazený v poli prehľadu výpočtov. Kalkulácia zobrazená v spodnej časti obrazovky je tá označená bodkou v prehľade výpočtov.. Kalkulácia vykonaná s alternatívnymi dielmi je v prehľade označená hviezdičkou.

### Voľba "Vypočítať"

Výpočet zadaného rozsahu poškodenia vykonáte stlačením tlačidla "Vypočítat" alebo v prípade Alternatívnej kalkulácie "Alternatívny výpočet". To, ako bude kalkulácia vypočítaná a vytlačená, je už prednastavené (meniteľné podľa požiadavky užívateľa v sekcii "Nastavenia výpočtu"). Vytlačenia kalkulácie a jej zobrazenie spustíte tlačidlom "Tlač PDF".

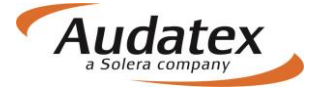

Prehlaď jednotlivých kalkulácií je zobrazený v rozbaľovacom poli prehľadu výpočtov. Zobrazená kalkulácia v spodnej časti obrazovky je označená bodkou v prehľade výpočtov. Kalkulácia vypočítaná s alternatívnymi dielmi je v prehľade označená hviezdičkou.

### Voľba "Alternatívny výpočet"

Tlačidlo alternatívny výpočet vypíše informácie o dieloch, ktoré boli zadané v grafickom module, a o ich dostupných aftermarketových variantoch.

Pri vykonaní alternatívnej kalkulácie systém zároveň automaticky spočíta i kalkuláciu s originálnymi dielmi, ktorá bude vidieť v zozname všetkých vykonaných kalkulácií, s rovnakým časom vytvorenia. Alternatívna kalkulácia je naviac označená symbolom hviezdičky.

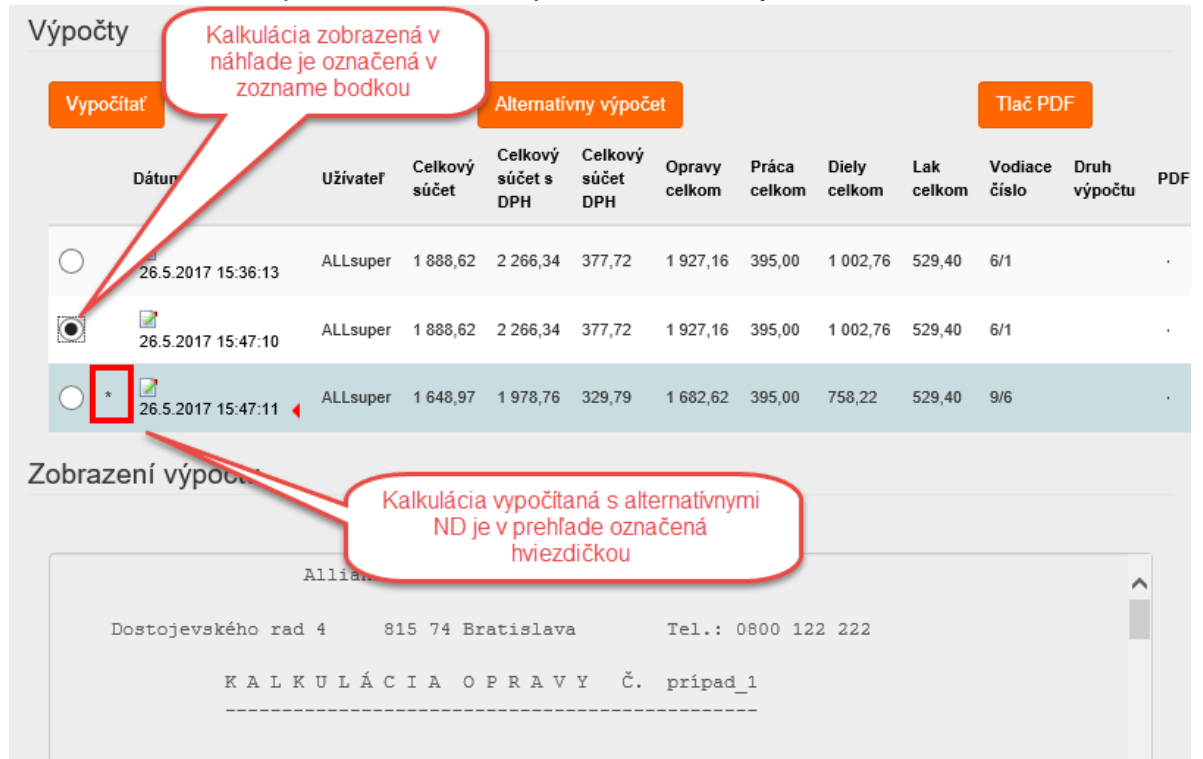

Po stlačení tlačidla Alternativny výpočet sa zobrazí toto okno, ktoré má niekoľko nižšie popísaných funkcií:

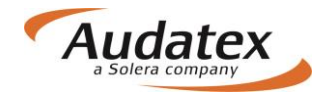

| Alternative | AlternativeParts |               |                     |         |         |        |  |  |  |  |  |  |  |  |
|-------------|------------------|---------------|---------------------|---------|---------|--------|--|--|--|--|--|--|--|--|
| Díly        |                  |               |                     |         |         | ^      |  |  |  |  |  |  |  |  |
|             |                  |               |                     |         |         | *      |  |  |  |  |  |  |  |  |
| Číslo dílu  | Popis            | Jméno výrobce | Jméno<br>dodavatele | Kvalita | Cena    | Úspory |  |  |  |  |  |  |  |  |
| O 1 435 934 | VNĚ PLECH D      |               |                     | OE      | 4656.00 | 0 ~    |  |  |  |  |  |  |  |  |
| O 1 366 251 | VNĚ-PLECH D      |               |                     | OE      | 5509.00 | 0 ~    |  |  |  |  |  |  |  |  |
| 0 1 474 495 | SKLO DVEŘÍ Z L   |               |                     | OE      | 2786.00 | 0 ~    |  |  |  |  |  |  |  |  |
| O 1 492 812 | VEDENÍ SKLA      |               |                     | OE      | 1973.00 | 0 ~    |  |  |  |  |  |  |  |  |
| 0 1 441 118 | PALIVOVÁ NÁ      |               |                     | OE      | 9927.00 | •      |  |  |  |  |  |  |  |  |
| 0 1 667 958 | UZÁVĚR NÁDR      |               |                     | OE      | 1087.00 | 0 ~    |  |  |  |  |  |  |  |  |
| O 1 758 060 | NOSNÍK Z-NÁP     |               |                     | OE      | 9276.00 | 0 ~    |  |  |  |  |  |  |  |  |
| O 1 500 156 | BRZD-KOTOU       |               |                     | OE      | 1628.00 | (19) ~ |  |  |  |  |  |  |  |  |

Stĺpce udávajú informácie o:

- originálnom čísle dielu
- ✤ názve dielu
- výrobcovi
- dodávateľovi
- kvalite dielu (originálny / neoriginálny)
- ✤ cene dielu
- úsporách pri použití tohoto dielu

V časti Dáta na konci tohoto vyskakovacieho okna sú ďalej informácie o:

| Data                        |                                                        |                                 |                                                        |  |  |  |  |  |  |  |  |
|-----------------------------|--------------------------------------------------------|---------------------------------|--------------------------------------------------------|--|--|--|--|--|--|--|--|
|                             |                                                        |                                 |                                                        |  |  |  |  |  |  |  |  |
| Celkový součet OE           | 47029.00                                               |                                 |                                                        |  |  |  |  |  |  |  |  |
| Alternativní celkový součet | 33235.00                                               | Alternativní celkový součet [%] | 70.67%                                                 |  |  |  |  |  |  |  |  |
| Úspory                      | 13794.00                                               | Úspory [%]                      | 29.33%                                                 |  |  |  |  |  |  |  |  |
| Výrobce                     | FORD [02]                                              | Model                           | Focus C-Max/C-Max 08/03-07/10 (DM2) [V] [S] [IRE] [86] |  |  |  |  |  |  |  |  |
| Měna                        | CZK                                                    | Název pravidla                  | Vychozi pravidlo                                       |  |  |  |  |  |  |  |  |
| Verze DB                    | CZ20170118                                             |                                 |                                                        |  |  |  |  |  |  |  |  |
| celkovom s                  | <ul> <li>celkovom súčte originálnych dielov</li> </ul> |                                 |                                                        |  |  |  |  |  |  |  |  |

- celkovom súčte originálnych dielov
- cene zvolených alternatívnych dielov
- Úsporách
- Výrobcovi, modeli, mene a verzii DB
- Názve použitého pravidla

Číslo na pravej strane okna, v riadku u daného originálneho dielu, udáva počet nájdených alternatívnych dielov. Ikony v pravom hornom rohu okna slúžia na uloženie zvolených možností a vytvorenie alternatívnej kalkulácie (<u>Tlačidlo disketa</u>), a na rozbalenie všetkých nájdených alternatívnych dielov naraz bez nutnosti rozklikávať každý zvlášť (<u>Tlačidlo dvojitá šípka</u>).

### AudaNEXT

Žiadny z checkboxov na ľavej strane okna nie je defaultne zaškrtnutý Je to preto, že pre účely alternatívnej kalkulácie systém nepoužíva originálne diely, ale vždy prvú, cenovo najvýhodnejší nájdený aftermarket. Systémovú voľbu môže užívateľ zmeniť po rozkliknutí nájdených alternatív pre jednotlivý diel (šípka na pravej strane riadku) alebo ikonou dvojitej šípky pre zobrazenie všetkých aftermarketov súčasne.

Po použití <u>tlačidla dvojitej šípky</u> pre rozbalenie všetkých alternatívnych dielov sa nájdené diely zobrazia takto:

| Alternative | Parts            |                     |                     |         |         |         | : | × |
|-------------|------------------|---------------------|---------------------|---------|---------|---------|---|---|
| Díly        |                  |                     |                     |         |         |         |   | ^ |
|             |                  |                     |                     |         |         | *       | 9 |   |
| Číslo dílu  | Popis            | Jméno výrobce       | Jméno<br>dodavatele | Kvalita | Cena    | Úspory  |   |   |
| O 1 468 800 | TLUMIČ PÉRO      |                     |                     | OE      | 2843.00 | 9       | ^ | ^ |
| ● S TL C00  | Tlumič pérování  | STARLINE            | ELIT                | A       | 1180.00 | 1663.00 | 0 |   |
| O TL C0008  | P/L tlumič pérov | STARLINE            | AUTO KELLY          | А       | 1180.00 | 1663.00 | 0 |   |
| ⊖ TR JGT4   | Tlumič pérování  | TRW                 | AUTO KELLY          | A       | 1404.00 | 1439.00 | 0 |   |
| O E1340     | Tlumič pérování  | MON                 | TROST               | A       | 1674.00 | 1169.00 |   |   |
| O MO E1340  | tlumič pérování  | MONROE              | AUTO KELLY          | А       | 1726.00 | 1117.00 |   |   |
| ○ KYB 3434  | Tlumič pérování  | KAYABA              | AUTO KELLY          | A       | 1808.00 | 1035.00 | 0 |   |
| ○ KYB 3434  | Tlumič pérování  | КҮВ                 | ELIT                | А       | 1844.00 | 999.00  | 0 |   |
| 313 291     | Tlumič pérování  | SAC                 | TROST               | A       | 2794.00 | 49.00   | 0 |   |
| 🔾 SA 313291 | Tlumič přední S  | SACHS               | AUTO KELLY          | A       | 2794.00 | 49.00   | 0 |   |
| O 1 365 892 | ZADNÍ PRUŽIN     |                     |                     | OE      | 2245.00 | 0       | ^ |   |
| • KME 422   | Pružina zadní    | LESJÖFORS           | ELIT                | A       | 1614.00 | 631.00  | 0 |   |
| O FOR 136   | pružina ORIGIN   | Originální díl Ford | AUTO KELLY          | 0       | 2197.00 | 48.00   | O |   |

OE je diel dodávaný priamo výrobcom cez autorizovanú distribučnú sieť, tzn. dealery a autorizované opravovne. O je označenie originálneho celu distribuovaného prostredníctvom neautorizovanej opravovne alebo distribútora, tu je naproriginálny diel distribuovaný cez AutoKelly.

Pre užívateľom vybraný originálny diel sú nájdené aftermarketové diely zoradené podľa cenovej výhodnosti - od alternatívy s najväčšou úsporou po alternatívu s najmenšou úsporou. Farebné šípky na pravej strane zodpovedajú cenovej výhodnosti konkrétneho aftermarketu. Zaklikávaním na ľavej strane okna, vedľa čísla dielu, užívateľ vyberie požadovaný diel do kalkulácie. Ku každému originálnemu dielu systém defaultne navrhuje použiť prvý, teda cenovo najvýhodnejší, nájdený aftermarketový diel.

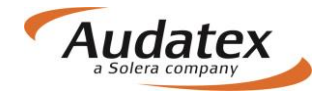

Pokiaľ užívateľ vyberie akýkoľvek iný než systémom navrhnutý diel, zmenia sa dynamicky súčty a prehľady v spodnej časti okna. Užívateľ si takto môže priebežne kontrolovať svoje voľby. Pokiaľ užívateľ vyberie len alternatívne diely, a ikonou dvojitej diskety opäť zaroluje ich ponuku, tak v prehľade originálnych dielov neuvidí žiadny zaškrtnutý.

Vo výstupe kalkulácie sa alternatívne diely označujú rovnako ako na AudaNete symbolom "l" hneď za cenou dielu

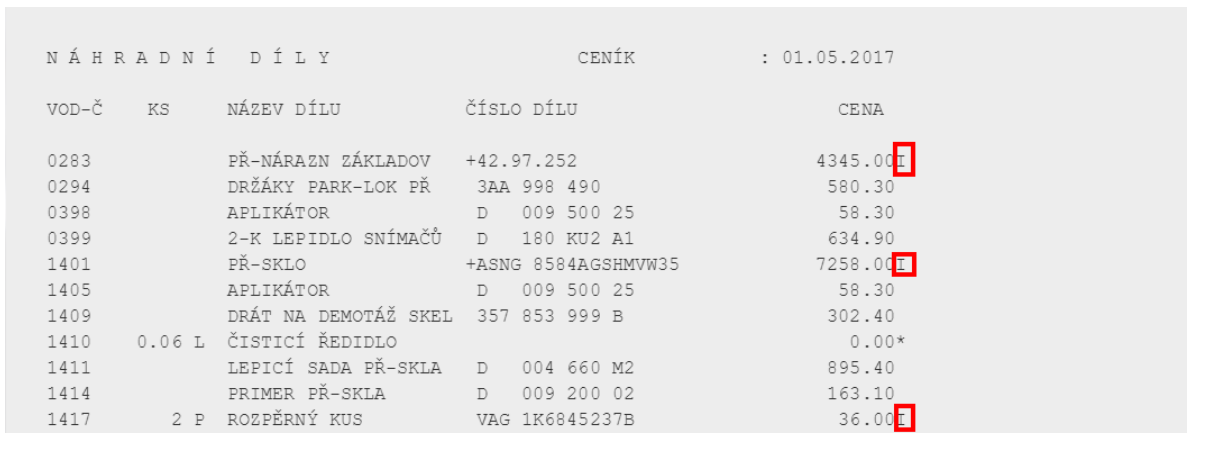

## Popis kalkulácie

### Záhlavie kalkulácie

Na každej strane výsledného výpočtu sa v záhlaví vytlačí názov vašej firmy, adresa a telefónne spojenie. Tieto informácie vám zadá podľa vami poskytnutých údajov pracovník spoločnosti Audatex Slovakia s.r.o. Ďalej sa vytlačí názov kalkulácie, jej číslo/názov a dátum spracovania.

### Kalkulácia

Výpočet začína údajmi o majiteľovi, výrobcovi a výbave vozidla. Na ďalších stranách sú podrobne rozpísané náhradné diely, mechanické práce, lakovanie a v prípade zadania pozície S 1000 blok ostatné. Usporiadanie týchto oddielov si užívateľ určuje sám.

### NÁHRADNÉ DIELY

V pravom hornom rohu tejto časti výstupu je vždy uvedený dátum, ktorý vás informuje o dátume aktualizácie cenníku náhradných dielov použitého vo výpočte (v našom prípade 01. 11. 2016). Náhradné diely sú zoradené vzostupne podľa vodiaceho čísla s uvedením názvu dielu, jeho katalógového čísla, zrážky (amortizácie) ceny a pod..

Príklad tlače:

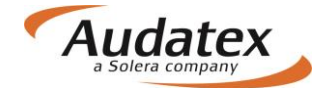

| NÁHRADNÍ | DÍLY       | CENÍK      | : 01.11.2016 |
|----------|------------|------------|--------------|
| VOD-Č    | NÁZEV DÍLU | ČÍSLO DÍLU | CENA         |
| 0471     | PŘ-VÍKO    | 5E0823031  | 7929.90      |

### MZDA ZA PRÁCU

V hornej časti tohto oddielu ste informovaní o členení hodiny na časové jednotky (ČJ) a v oddieli samom o rozsahu prác vykonaných pri oprave vozidla. Systém zaradí do výpočtu práce podľa tried, ktoré určujú výrobcovia. Cenu práce v jednotlivých triedach si určujete sami zadaním mzdovej sadzby [hodinových sadzieb (EUR/hod.) alebo sadzieb v ČJ (EUR/ČJ)].

Vykonané práce sú zoradené podľa čísla pracovnej pozície (alebo vodiaceho čísla Audatexu) s uvedeným rozpisom vykonanej práce, pracovným zaradením podľa tried práce a ďalej ste informovaní o normovanom čase (v ČJ), ktorý určuje výrobca, alebo čase, ktorý zadávate sami podľa špecifických požiadaviek.

Príklad tlače:

| М         | ΖD          | A   | ΖA  | PRÁCI ČJ 10 ČJ=1 HOD                                 | CENA/TŘ 1<br>CENA/TŘ 2<br>CENA/TŘ 3 | =420.00<br>=450.00<br>=480.00 | CZK/HOD<br>CZK/HOD<br>CZK/HOD |
|-----------|-------------|-----|-----|------------------------------------------------------|-------------------------------------|-------------------------------|-------------------------------|
| PR.<br>VO | AC-:<br>D-Č | POZ | č/  | JEDNOTLIVÉ/SDRUŽENÉ PRÁCE                            | TŘ                                  | ČJ                            | PRAC<br>CENA                  |
| 66        | 05          | 19  | 00  | MŘÍŽKU CHLADIČE V-Z                                  | 2                                   | 3                             | 135.00                        |
| 63        | 29          | 55  | 00) | KRYT PŘ-NÁRAZNÍKU VYMĚNIT<br>(KRYT NÁRAZNÍKU VYMONT) | 2                                   | 2                             | 90.00                         |
| 63        | 10          | 19  | 50  | DRŽÁK NÁRAZNÍKU V-Z                                  | 2                                   | 3                             | 135.00                        |
| 55        | 22          | 19  | 00  | PŘ-VÍKO V-Z                                          | 2                                   | 5                             | 225.00                        |
| 70        | 17          | 19  | 00  | IZOLACI KRYTU P V-Z                                  | 2                                   | 2                             | 90.00                         |
| 94        | 15          | 55  | 00  | SVĚTLOMET L VYMĚNIT (VYMONT)                         | 2                                   | 3                             | 135.00                        |
| 50        | 55          | 19  | 00  | BLATNÍK P L V-Z                                      | 3                                   | 19                            | 912.00                        |
| 04        | 71          |     |     | PŘ-VÍKO OPRAVIT                                      | 3                                   | 20*                           | 960.00                        |
|           |             |     |     |                                                      |                                     |                               |                               |
| 51        | 01          | 75  | 01) | DÍLY KAROSÉRIE - KONZERVACE DUTIN                    | 3                                   | 2                             | 96.00                         |
| 51        | 01          | 75  | 50  | PR-VIKO - DUTINY KONZERVOVAT                         | 3                                   | 1                             | 48.00                         |
| 50        | 55          | 73  | 50  | BLATNIK P L OCHR-NATER SPODKU NANÉS                  | 5T 3                                | 3                             | 144.00                        |

### LAKOVANIE

V hornej časti tohto oddielu ste informovaní o členení hodiny na časové jednotky (ČJ) a o zadanej mzdovej sadzbe pre lakovanie. Ďalej je tu tiež uvedený spôsob výpočtu nákladov na lakovanie a technológie lakovania (2-vrstvá metalíza atď.).

Lakovacie práce sú zoradené podľa čísla pracovnej pozície s uvedeným popisom použitých pracovných postupov, metód vykonaných prác (napr. pri vozidle Škoda S1 až S4 - od lakovania povrchu až po lakovanie po oprave) a časových noriem, alebo vami zadaných časov a hodnôt.

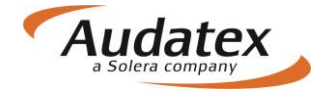

Pod týmto blokom ste v prehľade výsledkov podrobne informovaní o celkových nákladoch na lakovanie a spotrebovanom materiáli.

#### Príklad tlače:

```
LAKOVÁNÍ (SYSTEM ŠKODA)
ČJ 10 ČJ=1 HOD
                     CENA = 450.00 CZK/HOD
PRAC-POZ Č/ PRAC-POSTUP 2-VRSTEV METALÍZA
                                                                 ČJ
                                                                       PRAC
vod-č
                                                                       CENA
63296151KRYTPŘ-NÁRAZNÍKULAKNOVÉHO DÍLUS150556101BLATNÍKPLAKNOVÉHO DÍLUS155227903PŘ-VÍKOLAKPO OPRAVĚS3
                                                                      585.00
                                                                13
                                                                13
                                                                      585.00
                                                                      720.00
                                                                16
51 01 71 31 PŘÍPRAVNÉ PRÁCE K LAKOVÁNÍ 2-VRSTVÉHO
                                                                19
                                                                      855.00
            LAKU NOVÉHO DÍLU S1
             (DÍL/Y ZAMONT)
51 01 71 60 PŘÍPRAVNÉ PRÁCE K LAKOVÁNÍ 2-VRSTVÉHO
                                                                 7
                                                                     315.00
            LAKU PLASTŮ
            (DÍL/Y VYMONT)
```

### OSTATNÉ

Tento oddiel sa do výslednej kalkulácie zaradí len v prípade, ak v zadaní prehliadky pri výbere operácie následne vložíte text do poľa "Popis" (napr. poznámku). , alebo vytvoríte neštandardnú pozíciu s metódou opravy "S".

### PREHĽAD VÝSLEDKOV

Celá kalkulácia je zhrnutá na poslednej stránke a nazýva sa "Prehľad výsledkov". Mimo iného sú tu tiež zapísané aj vami zadané hodnoty podporných kódov. Postupne preberieme jednotlivé bloky tohto "Prehľadu výsledkov".

### Náhradné diely

Tento blok vás informuje o vypočítanej celkovej čiastke za náhradné diely, režijný materiál (DJM) atď. V prípadoch, kedy určíte pre niektorý diel zvýšenie, alebo zníženie ceny, bude táto úprava zahrnutá v tomto bloku ako **PRIRÁŽKA** xx% alebo Z**RÁŽKA** xx% spolu s odpovedajúcou čiastkou v EUR a bude zahrnutá do sumy "DIELY CELKOM".

Príklad:

| PŘEHLED VÝSLEDKŮ        | CZK       | CZK       |
|-------------------------|-----------|-----------|
|                         |           |           |
| NÁHRADNÍ DÍLY           | 14 148.80 |           |
| REŽIJNÍ MATERIÁL( 2.0%) | 282.98    |           |
| DÍLY CELKEM             |           | 14 431.78 |

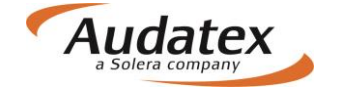

### Mzda za prácu

V tomto bloku ste informovaní o delení hodiny na časové jednotky, o celkovej vykonanej práci podľa jednotlivých pracovných tried a o vami zadaných fixných čiastkach. Súčet týchto položiek je zhrnutý v riadku "PRÁCA CELKOM".

Príklad:

```
      PŘEHLED VÝSLEDKŮ
      CZK
      CZK

      ------
      MZDAZAPRÁCI
      ČJ
      10 ČJ = 1 HOD

      CELKEM TŘ2
      20 ČJ X 450.00
      CZK/HOD
      900.00

      CELKEM TŘ3
      39 ČJ X 480.00
      CZK/HOD
      1 872.00

      PRÁCE CELKEM.
      2 772.00
```

### Vedľajšie náklady

V tomto bloku ste informovaní o vedľajších čiastkach, ktoré ste zadali do kalkulácie cez podporné kódy a v zóne neštandardných pozícii.

Príklad:

```
PŘEHLED VÝSLEDKŮ
                                   CZK
                                        CZK
 _____
νεσιεյšί ΝΆΚΙΑΟΥ
 OCHR NÁTĚR SPODKU
             3 ČJ X 480.00 CZK/HOD
  CELKEM TŘ 3
                                144.00
 MATERIÁL
                                 200.00
 KONZERVACE DUTIN
  CELKEM TŘ 3 3 ČJ X 480.00 CZK/HOD
                                144.00
                                 150.00
 MATERIÁL
 ČÁSTKA NA OSTATNÍ PRÁCE
                                5 100.00
CELK ČÁSTKA VEDL NÁKLADY .....
                                     5 738.00
-----
```

### Lakovanie

V tomto bloku ste informovaní o delení hodiny na ČJ, o celkovom čase potrebnom k vykonaniu lakovacích prác, ktorý je vynásobený mzdovou sadzbou lakýrnika a o cene spotrebovaného lakovacieho materiálu. Súčet týchto položiek je uvedený v riadku "LAK CELKOM".

#### Príklad:

### Náklady na opravu

Je to súhrn všetkých nákladov potrebných na opravu poškodeného vozidla. Obsahuje celkové náklady na opravu bez DPH pred zrážkami, hodnotu DPH a celkovú cenu vykonaných prác vrátane DPH. V prípade, že ste zahrnuli do kalkulácie amortizáciu niektorých náhradných dielov

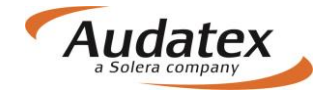

[-zrážka z ceny ND v % (NZS)], budú tieto zrážky odpočítané od položky "NÁKLADY NA OPRAVU BEZ DPH" v ďalšom riadku. Z tejto čiastky bude realizovaný výpočet DPH a celková čiastka za opravu s DPH po zrážke.

#### Príklad:

| PŘEHLED VÝSLEDKŮ                                  | CZK       |         | CZK              |
|---------------------------------------------------|-----------|---------|------------------|
| NÁKLADY NA OPRAVU BEZ DPH                         |           | 31      | 677.13           |
| DPH 20.00 %                                       | -         | 6       | 335.43           |
| NÁKLADY NA OPRAVU VČ DPH                          |           | 38      | 012.56           |
| SRÁŽKY<br>AMORTIZACE NÁHRADNÍCH DÍLŮ 20.00 %      | 2 829.76- |         |                  |
| CELKOVÁ SRÁŽKA BEZ DPH                            |           | 2       | 829.76-          |
| CELKOVÁ ČÁSTKA BEZ DPH (PO SRÁŽCE)<br>DPH 20.00 % |           | 28<br>5 | 847.37<br>769.47 |
| CELKOVÁ ČÁSTKA VČDPH (PO SRÁŽCE)                  |           | 34      | 616.84           |

### Vysvetlivky

CENY ND = NCDV

cena náhradného dielu prevzatá z oficiálneho cenníka výrobcu (autorizovaného dovozcu). NCDV - nezávislé cenové doporučenie výrobcu. V prípade použití PK 22 a PK 23 bude text zmenný na NCD + XX.XX% alebo NCD - XX.XX%.

BEZ OZNAČ = ŽIADNE Č-ND / Č - PRAC POZ táto pracovná pozícia nemá v katalógu prác výrobcu žiadne označenie

★ ÚDAJE UŽIVATELE

takto označená pozícia znamená, že údaj zadal užívateľ

U PREPOČÍTANÉ CENY [namiesto písmena U sa môže objaviť i písmeno B].

V prípade, že dovozca nemá určitý náhradný diel vo svojom cenníku, je cena prepočítaná z ceny NCDV obvykle platnej na nemeckom trhu.

#### ) = ČAS-JEDNOTKY V INEJ POZÍCII OBSIAHNUTÝ

takto označená pracovná pozícia značí, že čas potrebný na prácu je čiastočne obsiahnutý aj v inej pozícii. Vizuálny prejav tohto je, že pri operáciách s číslom doplneným zátvorkou je iná spotreba práce, než udáva príručka výrobcu. Obvykle ide o dôsledok eliminácie duplicitných operácii.

X = združené práce (napr. BMW)

ZAX = ČAS-NORMU ZAJISTIL AUDATEX v spolupráci s výrobcom. Deje sa tak v prípadoch, kedy výrobca nemá operáciu onormovanú a Audatex ju pre výpočet potrebuje

- + KÓD LAKU DOPLNIŤ
- : DIEL DODÁVANÝ LAKOVANÝ
- I DIELY ORIGINÁLNEJ KVALITY
- \* ÚDAJE ZADANÉ UŽIVATEĽOM

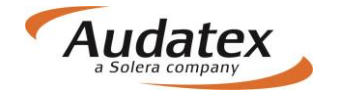

## **KONTROLNÝ LIST**

Každá kompletne vytlačená kalkulácia škody vám na poslednej strane poskytne kompletné kontrolné informácie (rozsah tohto kontrolného listu určíte voľbou nastavenia tlače).

Poznámka: Žiadna kalkulácia by nemala byt komukoľvek odovzdaná skôr, než bola overená pracovníkom, ktorý zadával poškodenie vozidla do systému. Tento pracovník potvrdí správnosť zadania výpočtu na základe predložených kontrolných informácii.

V záhlaví **KONTROLNÉHO LISTU** je uvedené číslo kalkulácie, dátum spracovania výpočtu, majiteľ vozidla a jeho adresa, výrobca a značka vozidla, typový kód vozidla podľa Audatexu a adresa opravovne.

Príklad:

| K O N T R O L Í<br>MAJITEL | L I S T<br>PAN<br>POBŘEŽNÍ 12 | Č              | VZOR<br>NEZDAŘIL JAN<br>321 00 PLZEŇ |                     | 02.01.2012 |
|----------------------------|-------------------------------|----------------|--------------------------------------|---------------------|------------|
| VÝROBCE                    | ŠKODA                         | OCTAV          | /IA (1Z)                             | ELEGANCE<br>TYP-KÓD | 56 11 03   |
| OPRAVNA                    | AUTOSERVIS KO<br>ČESKOBRODSK/ | DLOUŠEK<br>Á 2 | PAN KLOUČEK<br>190 00 PRAHA 9        |                     |            |

#### Popis

DÁTUM SPRACOVANIA VÝPOČTU – vytlačí sa dátum, kedy bol realizovaný výpočet kalkulácie, v našom prípade 02.01.2012.

MAJITEĽ - uvedené základné údaje o majiteľovi vozidla.

VÝROBCA - základné informácie o výrobcovi a modeli vozidla vrátane kódového označenia submodelu, čísla podvozku a VIN kódu.

OPRAVOVŇA - uvedené základné údaje o autoopravovni.

## Č/KÓD ZÁKAZNÍKA

Tu sú uvedené kontrolné informácie: číslo licencie užívateľa programu, názov programu a číslo verzie programu.

Príklad:

| Č-ZÁKAZNÍKA: | 340000 | ZNALEC | CLASSDIRECT | REL 3.29 |
|--------------|--------|--------|-------------|----------|
|              |        |        |             |          |

### DÁTUM KALKULACIE

Skutočný dátum výpočtu kalkulácie

### KÓD VÝBAVY

- VYBAVA, vypíšu sa skutočne zadané kódy výbavy počítaného vozidla.

- NEPLATNÉ KÓDY, vypíšu sa zadané neplatné kódy výbavy – nesmú sa vyskytovať.

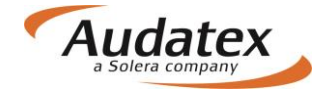

- ZDVOJENÉ ZADANIE, vypíšu sa duplicitne zadané kódy výbavy.

### GENEROVANIE ND / LAKOVANIE - DRUH-OPR / VOD-ČÍSLO

Nachádza sa tu kompletný prehlaď o správnom, alebo chybnom postupe pri zadávaní kalkulácie. Na prvom mieste je uvedená operácia, ďalej vodiace číslo a za týmto údajom je vytlačený kontrolný kód. Pomocou tohto kontrolného kódu zistíte správnosť postupu. Kontrolné kódy slúžia len k identifikácii chýb a na kontrolné účely.

### F Chybná pozícia

Tento kód vás informuje o chybnom zadaní. Kalkulácia, ktorá obsahuje kód "F" je nesprávna a mala by vždy byť opravená alebo zničená. "F" kód sa môže vyskytnúť z týchto dôvodov:

- Pozícia nie je obsiahnutá v databáze.
- Chybne priradený modelový variant.

• Chybne priradená výbava.

Príklad tlače: E 0056 F

### EL Eliminovaná pozícia

Takto označená pozícia vás informuje o tom, že vami zadané pozície náhradných dielov boli zadané duplicitne (zadanie dielov jednej montážnej skupiny, čiastočné lakovanie, metódy opravy "**V**" (premeranie geometrie) v prípade zadania PK 74 (premeranie geometrie). Z tohto dôvodu takto označené pozície neboli systémom zaradené do výslednej kalkulácie.

Príklad tlače: N 9707 EL

### Z Doplnková pozícia

Týmto kontrolným kódom je označená pozícia, ktorá bola vytvorená systémom z dôvodu logických nadväzností technologických postupov pri oprave. Napríklad zadáte výmenu lepeného predného skla E 1401. V tomto prípade systém automaticky vytvorí pracovnú pozíciu E 1411 Z, kde "**Z**" vás informuje o zaradení lepiacej sady E 1411 do výpočtu. Týmto kontrolným kódom sú označené tiež lakovacie práce.

Príklad tlače: E 1401 ----> E 1411 **Z** 

### LO Optimalizovaná mechanická práca

Takto označená pozícia vás informuje o tom, že mechanická demontážna/montážna práca bola zadaná v systémovej ponuke duplicitne. Z tohto dôvodu ju kalkulačný systém nezaradil do výpočtu. Mzda za prácu je obsiahnutá v inej už zadanej pozícii.

Príklad tlače: N 8780 LO

### + XX.XX % Percentuálna prirážka

Takto je označená pozícia, pri ktorej ste pomocou mutačného kódu MM zadali prirážku ceny v %.

Príklad tlače: E 8405 ----> + 10.00%

### - XX.XX % Percentuálna zrážka

Takto je označená pozícia, pri ktorej ste pomocou mutačného kódu WM zadali zrážku ceny v %.

Príklad tlače: E 8405 ----> - 10.00%

### MZDOVÁ SADZBA

| - ČASOVÝ ZÁKLAD:      | Tu je uvedené delenie jednej hodiny na časové jednotky.                                               |  |  |
|-----------------------|----------------------------------------------------------------------------------------------------|--|--|
|                       | Príklad tlače: 10 ČJ = 1 HOD                                                                          |  |  |
| - MECH/KAROS -        | Tu sú uvedené hodnoty zadaných pracovných tried (mzdových sadzieb) pre mechanickú a karosársku prácu. |  |  |
|                       | Príklad tlače: 300.00 320.00 400.00                                                                   |  |  |
| - LAKOVANIE - VÝROB - | Tu je uvedená zadaná hodnota pracovnej triedy (mzdovej sadzby) pre lakýrnickú prácu.                  |  |  |
|                       | Príklad tlače: 500.00                                                                                 |  |  |

## PODPŮRNÉ KÓDY

### PODPORNÉ KÓDY

| - AKTÍVNE KÓDY  | Vytlačí sa číslo zadaného PK s jeho príslušnou hodnotou.                                  |
|-----------------|-------------------------------------------------------------------------------------------|
| - NEPLATNÉ KÓDY | Príklad tlače: 51 100.00<br>Vypíšu sa zadané neplatné podporné kódy– nesmú sa vyskytovať. |
|                 | Príklad tlače: 43 8 200.00                                                                |

## NÁHRADNÉ DIELY

- CENY ND SPRACOVANÉ

Tu sa vytlačí dátum platnosti príslušného cenníku ND. (V prípade spracovania kalkulácie ONLINE sa vytlačí dátum poslednej aktualizácie cenníku).

Príklad tlače: 01.12.2011

### LAKOVANIE

| - DRUH-OPR/VOD-ČÍSLO           | Tu sú zhrnuté všetky pracovné pozície vyvodené automatickým<br>lakovaním (napr. výmena dielu za nový E) alebo zadaním<br>príslušných metód lakovania (LE,L,LI,LI1). Za metódou lakovania je<br>uvedené vodiace číslo a v prípade zadania výpočtu podľa<br>materiálových jednotiek (MJ - PK 81) ich hodnota (v tlači uvedená<br>ako MJ). |
|--------------------------------|----------------------------------------------------------------------------------------------------|
|                                | Príklad tlače : LE 0471 MJ 24 / LI 1481 MJ 11                                                                                                    |
| - AMORTIZÁCIA AZT              | Tu sa vytlačia informácie o amortizácii laku jednotlivého dielu pri<br>lakovaní len podľa metódy lakovania AZT. Napr. ak požadujete<br>amortizáciu 20%, tak pri zápise zadáte do poľa NZS (nové za staré -<br>amortizácia) číslo 20. (100% - 20% = 80%)                                                                                 |
|                                | Príklad tlače: LE 0742 20.0% = 76,72<br>CELKOM : 76,72                                                                                                    |
| Pri metóde lakovanie podľa výr | bcu sa amortizácia uvedie priamo v oddieli lakovanie.                                                                                                    |

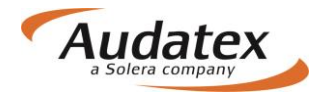

## POČET

|  | - ZADADÉ - | Tu sa uvedie celkový počet zadaných pozícii |
|--|------------|---------------------------------------------|
|--|------------|---------------------------------------------|

- MUTÁCIA - Tu sa uvedie počet zadaných mutačných kódov.

### PREHĽAD VÝSLEDKOV

Tu sa vytlačí súhrn položiek rozpočtových nákladov na opravu vozidla (v poradí: mzda, vedľajšie náklady, náhradné diely atď.).

#### Príklad:

| MZDA : 975.00    | VEDL: 2 530.00 | LAK : 4 132.93    | ND: 5204.04 |
|------------------|----------------|-------------------|-------------|
| OPR : 12 841.97  | DPH : 2 825.23 | OPRI : 15 667.20  |             |
| NZC : 448.50     |                |                   |             |
| CELK : 12 393.47 | DPH : 2726.56  | CELKI : 15 120.03 |             |

#### Vysvetlivky:

- MZDA súčet mzdových nákladov.
- VEDL súčet vedľajších nákladov.
- LAK súčet nákladov na lakovanie.
- ND súčet cien náhradných dielov.
- OPR súčet nákladov na opravu bez DPH.
- DPH daň z pridanej hodnoty pred odpočítaním zľavy.
- OPRI súčet nákladov na opravu s DPH.
- NZC súčet amortizácii na náhradných dieloch.
- CELK výsledná čiastka na opravu bez DPH.
- DPH daň z pridanej hodnoty po odpočítaní zľavy.
- CELKI výsledná čiastka za opravu s DPH.

### SÚPIS ZADANIA

V tejto časti kontrolného listu je podrobný popis zadania celej kalkulácie.

Príklady tlače a význam:

### (Štandardné pozície)

| <u>E 0</u> 741 | E <u>7761</u>      | <u>EM 30000</u>             | l 8815 <u><b>15</b></u> |
|----------------|--------------------|-----------------------------|-------------------------|
| R              | <b>↑</b>           | <b>↑</b>                    | 7                       |
| Druh opravy    | Vodiace číslo<br>↓ | Mutačný kód/čiastka 300 EUR | ČJ (15ČJ)               |
| <u>ET</u> 1551 | N <u>9705</u>      | LE 2351 <u>35</u><br>7      |                         |
|                |                    | Odpočet pri amort           | izácii                  |
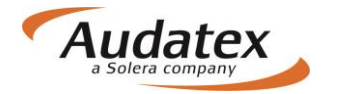

| (Nešta | ndardné pozície)                |            |                                  |
|--------|---------------------------------|------------|----------------------------------|
| Е      | 1000 <u>3</u> ŽALUZIE ZADNÍ     | VYMĚNIT    | <u>66500 51</u>                  |
|        | 7                               |            | 7                                |
|        | Kód agregátu                    |            | 66500 = Čiastka 665,- Kč         |
|        |                                 |            | 5 = CJ<br>1 = Klasifikácia práce |
| NO     | 1000 <b>9</b> VYHŘÍVÁNÍ SEDADEL | PŘESTROJIT | 152                              |
|        | л                               |            | 7                                |
|        | Kód agregátu                    |            | 15 = ČJ                          |
|        |                                 | <i>,</i>   | 2 = Klasifikácia práce           |
| S      | 1000 <u>9</u> VOZIDLO           | UMŶT       | <u>8000</u>                      |
|        | 7                               |            | 7                                |
|        | Kód agregátu                    | 1          | 8000 = Čiastka 80,- Kč           |

### Karta "Zápisy a tlač"

Karta je dostupná len pre klientov, pre ktorých bola služba sprístupnená. Na tejto karte vytvárate zápisy. V zozname šablón zvoľte požadovaný výstup a systém Vám ponúkne potrebnú šablónu.

Doplňte podpisy a stlačte PDF. Výstup sa uloží na karte prílohy v sekcii "Ostatné"

## Karta "Prílohy"

| < Cases              | Přílohy                                 |   |
|----------------------|-----------------------------------------|---|
| případ_6             | Kategorie<br>Obrázky V Přidat           |   |
| Klient               | Dbrázky                                 |   |
| 🕼 Obecné údaje       |                                         |   |
| ✓ Identifikace       |                                         |   |
| 🖨 Vozidlo            |                                         |   |
| \$ Technická hodnota | 360,190 E<br>15/11/16 10:33             |   |
| Sazby                | Vybrat vše Odstranit vybrané            |   |
| 🔏 Zadání poškození   | 🗅 Ostatní                               |   |
| 🖩 Výpočty            | TESTOUT_161115.pdf 40 Kb 15/11/18 10.31 | : |
| 🔒 Zápisy a tisk      | TESTOUT_161115.pdf 45 Kb 1911/16 1031   | : |
| Přílohy              | Vybrat vše Odstranit vybrané            |   |
| 🗐 Kopírovat případ   | Vybrat vše Stáhnout vybrané             |   |
| Historie             |                                         |   |

K prípadu je možné vkladať prílohy podľa ponuky výberu:

- Snímky (fotografie)
- Ostatné

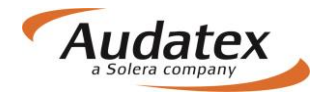

Na kartu "Prílohy" sa automaticky uloží príloha kalkulácia, pokiaľ na záložke "Výpočty" zvolíte tlač do PDF a následne zvolíte možnosť "Uloženie na záložke prílohy do sekcie" a vyberiete "Ostatné". Potvrďte tlačítkom "Vytvoriť PDF"

| V   | ýpočt     | у                    |              |                  |                           |                         |                  |                 |                 | _             |                  |                 |     |
|-----|-----------|----------------------|--------------|------------------|---------------------------|-------------------------|------------------|-----------------|-----------------|---------------|------------------|-----------------|-----|
|     | Vypoč     | ítať                 |              |                  | Alternati                 | vny výpoč               | et               |                 |                 |               | Tlač PD          | F               |     |
|     |           | Dátum                | Užívateľ     | Celkový<br>súčet | Celkový<br>súčet s<br>DPH | Celkový<br>súčet<br>DPH | Opravy<br>celkom | Práca<br>celkom | Diely<br>celkom | Lak<br>celkom | Vodiace<br>číslo | Druh<br>výpočtu | PDF |
|     | 0         | 26.5.2017 15:36:13   | ALLsuper     | 1 888,62         | 2 266,34                  | 377,72                  | 1 927,16         | 395,00          | 1 002,76        | 529,40        | 6/1              |                 |     |
| Pri | int Pd    | f                    |              |                  |                           |                         |                  |                 |                 |               |                  |                 |     |
| к   | alkulácia | а                    |              |                  |                           |                         |                  |                 |                 |               |                  |                 |     |
|     | 3 - 26/0  | )5/17                |              |                  |                           |                         |                  |                 |                 |               |                  | ~               |     |
| N   | lázov ka  | Ikulácie             |              |                  |                           |                         |                  |                 |                 |               |                  |                 |     |
|     | prípad_   | 1_170526.pdf         |              |                  |                           |                         |                  |                 |                 |               |                  |                 |     |
| F   | ormát ka  | alkulácie            |              |                  |                           |                         |                  |                 |                 |               |                  |                 |     |
|     | Kalkula   | ace a protokol optin | alizace všeo | ch dílů          |                           |                         |                  |                 |                 |               |                  | ~               |     |
| U   | lloženie  | kalkulácie           |              |                  |                           |                         |                  |                 |                 |               |                  |                 |     |
|     | Ostatni   |                      |              |                  |                           |                         |                  |                 |                 |               |                  | ~               |     |
|     | Vytvorit  | PDF                  |              |                  |                           |                         |                  |                 |                 |               |                  | Zrušiť          |     |

Na kartu "Prílohy" sa automaticky uloží aj príloha Zápisu o poškodení motorového vozidla, pokiaľ na záložke "Zápisy a tlač" zvolíte "Vytvoriť PDF"

## Karta "Akcia"

Tato karta je aktívna a funkčná len pre servisy komunikujúce s poisťovňami prostredníctvom AudaFlow.

Pokiaľ servis obdrží prípad, musí ho najprv prevziať a až následne môže na ňom začať pracovať. Pokiaľ ho neprevezme, je prípad v stave "NA ČÍTANIE" a nie je možné na ňom vykonávať akékoľvek zmeny.

Prevzatie prípadu

Pokiaľ je prípad priradený inému užívateľovi vrátane technického účtu, poisťovne …), môže užívateľ prihlásený pod oprávnenou rolou tento prípad prevziať. Jediným aktivnym prvkom záložky Akcia je v tejto situácii <u>tlačítko Prevziať prípad</u>.

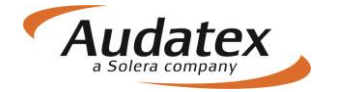

| Akce                |                        |          |
|---------------------|------------------------|----------|
| Partner             |                        |          |
|                     | Pokročilé vyh          | ledávání |
| Zodpovědný uživatel |                        |          |
| Převzít připad      |                        |          |
|                     |                        |          |
|                     | U vlastníka            |          |
|                     |                        |          |
|                     |                        |          |
|                     |                        |          |
| Sdilet              | Jste pověřený vlastník | Ukončeno |
|                     |                        |          |
|                     |                        |          |
|                     |                        |          |
|                     | Unantanan              |          |
|                     | O partnera             |          |

#### Zaslanie prípadu

Záložka Akcia ponúka možnosť vyhľadať partnera (napr. Poisťovňu – len pokiaľ je prípad založený servisom) alebo kolegu (užívateľ založený pod rovnakou organizáciou), ktorému užívateľ následne prípad odovzdá prostredníctvom tlačítka Zdieľať v schéme nižšie. Funkcia odovzdania prípadu je aktívna len v prípade, že užívateľ má právo prípad odovzdať inému užívateľovi. Pokiaľ je prípad priradený inému užívateľovi, nemôžu bežné užívateľské role, prípad komukoľvek odovzdať.

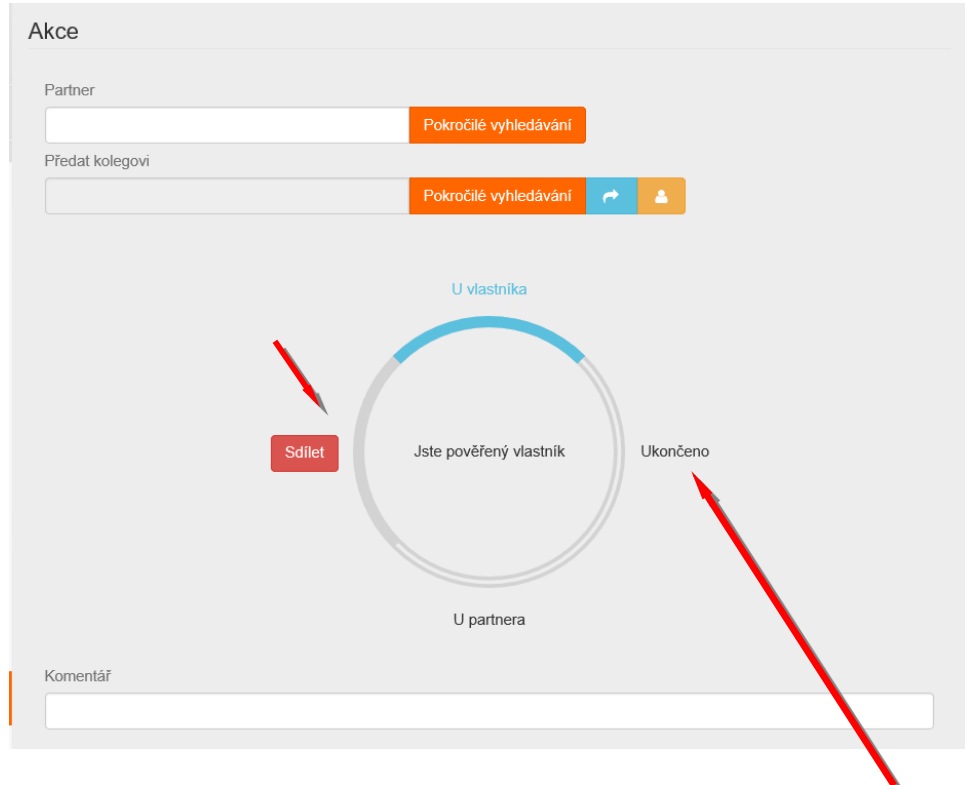

Po ukončení práce s prípadom užívateľ odošle pomocou stlačenia tlačítka "Ukončené"

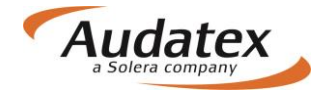

Pokiaľ v rámci zdieľania prípadu užívateľ napíše do <u>pole Komentár</u> akýkoľvek komentár k prípadu, prenesie sa táto ručne vpísaná hodnota do logu do záložky História.

#### Karta "História"

Na Karte "HISTORIA sa evidujú všetky udalosti k prípadu s logmi

| < Prípady                                              | Informácie o prípade                                                                                         |                                      |           |                                                            |                      |                    |
|--------------------------------------------------------|----------------------------------------------------------------------------------------------------|--------------------------------------|-----------|------------------------------------------------------------|----------------------|--------------------|
| <pre> pripad_1 </pre>                                  | Stav poistnej udalosti<br>Otvorené                                                                           |                                      | V)<br>Al  | rtvoril<br>LLsuper ALLsuper (ALLsuper)<br>anosledy upravil |                      |                    |
| Lient                                                  | 25.5.2017 17:11                                                                                              |                                      | AI        | LLsuper ALLsuper (ALLsuper)                                |                      |                    |
| Všeobecné údaje                                        | Dátum poslednej úpravy<br>26.5.2017 17:50                                                                    |                                      |           |                                                            |                      |                    |
| ldentifikace                                           | História prípadu                                                                                             |                                      |           |                                                            |                      |                    |
| 🖨 Vozidlo                                              | Poznámka                                                                                                    | Stav udalosti                        | Stav      | Užívateľ                                                   | Meno<br>užívateľa    | Dátum              |
| Jul Zvyšková hodnota                                   |                                                                                                    | Vytlačené                            | Vytvorené | ALLsuper                                                   | ALLsuper<br>ALLsuper | 26.5.2017<br>17:47 |
|                                                        | Alternative Parts Viewed                                                                                     | Alternative Parts<br>Viewed          | Vytvorené | ALLsuper                                                   | ALLsuper<br>ALLsuper | 26.5.2017<br>15:56 |
| <ul> <li>Sadzby</li> <li>Zadanie poškodenia</li> </ul> | Filter Rules Check RCC failed<br>for calculation "26/05/17 15:47"<br>(Organization has no defined<br>rules.) | Skontrolované filtrom                | Vytvorené | ALLsuper                                                   | ALLsuper<br>ALLsuper | 26.5.2017<br>15:47 |
| ■ Výpočty                                              | Alternative parts calculation successful                                                                     | Spočítané s<br>optimalizáciou dielov | Vytvorené | ALLsuper                                                   | ALLsuper<br>ALLsuper | 26.5.2017<br>15:47 |
| 🔒 Zápisy a tlač                                        | Alternative Parts Viewed                                                                                     | Alternative Parts<br>Viewed          | Vytvorené | ALLsuper                                                   | ALLsuper<br>ALLsuper | 26.5.2017<br>15:38 |
|                                                        | Kalkulácia bola úspešná                                                                                      | Vypočítaná kalkulácia                | Vytvorené | ALLsuper                                                   | ALLsuper<br>ALLsuper | 26.5.2017<br>15:36 |
|                                                        | Náhľad kalkulácie                                                                                            |                                      | Vytvorené | ALLsuper                                                   | ALLsuper<br>ALLsuper | 26.5.2017<br>14:34 |
| Kopírovat případ                                       | Výhľadanie čísla dielu vykonané                                                                              |                                      | Vytvorené | ALLsuper                                                   | ALLsuper<br>ALLsuper | 26.5.2017<br>14:26 |
| ↔ Akcia                                                | Náhľad ceny                                                                                                  |                                      | Vytvorené | ALLsuper                                                   | ALLsuper<br>ALLsuper | 26.5.2017<br>14:26 |
| I História 🗮 🗮                                         | Zadanie poškodenia uložené                                                                                   |                                      | Vytvorené | ALLsuper                                                   | ALLsuper<br>ALLsuper | 26.5.2017<br>14:25 |
| Porovnanie prípadov                                    | Zadanie poškodenia uložené                                                                                   |                                      | Vytvorené | ALLsuper                                                   | ALLsuper<br>ALLsuper | 26.5.2017<br>11:33 |
|                                                        |                                                                                                    |                                      | Vytvorené | ALLsuper                                                   | ALLsuper<br>ALLsuper | 25.5.2017<br>17:56 |
|                                                        |                                                                                                    |                                      | Vytvorené | ALLsuper                                                   | ALLsuper<br>ALLsuper | 25.5.2017<br>17:43 |
|                                                        |                                                                                                    |                                      | Vytvorené | ALLsuper                                                   | ALLsuper<br>ALLsuper | 25.5.2017<br>17:43 |
|                                                        |                                                                                                    |                                      | Vytvorené | ALLsuper                                                   | ALLsuper<br>ALLsuper | 25.5.2017<br>17:36 |
|                                                        |                                                                                                    |                                      | Vytvorené | ALLsuper                                                   | ALLsuper<br>ALLsuper | 25.5.2017<br>17:34 |
|                                                        |                                                                                                    |                                      | Vytvorené | ALLsuper                                                   | ALLsuper<br>ALLsuper | 25.5.2017<br>17:34 |
|                                                        | Hľadať podľa VIN:<br>WVWZZZ3CZCP079733                                                                       | Identifikácia podľa<br>VIN           | Vytvorené | ALLsuper                                                   | ALLsuper<br>ALLsuper | 25.5.2017<br>17:34 |
|                                                        |                                                                                                    |                                      | Vytvorené | ALLsuper                                                   | ALLsuper<br>ALLsuper | 25.5.2017<br>17:34 |
|                                                        | Prípad založený                                                                                              | Vytvorené                            | Vytvorené | ALLsuper                                                   | ALLsuper<br>ALLsuper | 25.5.2017<br>17:11 |
|                                                        | Business Status Changed                                                                                      | Business Status<br>Changed           | Vytvorené | ALLsuper                                                   | ALLsuper<br>ALLsuper | 25.5.2017<br>17:11 |

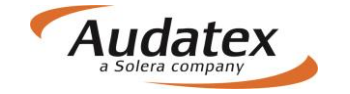

# Karta "Porovnanie prípadov"

Na Karte "Porovnanie prípadov" Vám systém umožní jednoducho porovnať 2 alebo viac kalkulácii. Vyberte požadované kalkulácie a stlačte "Porovnaj".

| < Prípady             | Výber kalk          | ulácia             |                      |                   |                  |    |  |
|-----------------------|---------------------|--------------------|----------------------|-------------------|------------------|----|--|
| prípad 1              | Výber<br>porovnanie | Dátum              | Užívateľ             | Тур               |                  |    |  |
|                       |                     | 26.5.2017 15:30:13 | ALLsuper             | Kalkulácia        |                  |    |  |
| Lient                 |                     | 26.5.2017 15:36:13 | ALLsuper             | Kalkulácia        |                  |    |  |
| Všeobecné údaje       |                     | 26.5.2017 15:47:11 | ALLsuper             | Zápis o poškodení |                  |    |  |
| 🖨 Identifikace        |                     | 26.5.2017 15:36:13 | ALLsuper             | Kalkulácia        |                  |    |  |
| 🖨 Vozidlo             | Porovnaj            | 2                  | Vy                   | berte kalkulácie  | ktoré požadujete | ie |  |
| Jul Zvyšková hodnota  | Porovnani           | e výsledku         |                      | poro              | nat              |    |  |
| Sadzby                | Ulož do PE          | DF .               | Stlačte<br>Porovnaj" |                   |                  |    |  |
| 🔏 Zadanie poškodenia  |                     |                    | roroniaj             | )                 |                  |    |  |
| 🖩 Výpočty             |                     |                    |                      |                   |                  |    |  |
| 🔒 Zápisy a tlač       |                     |                    |                      |                   |                  |    |  |
| Prílohy               |                     |                    |                      |                   |                  |    |  |
| 🛢 Kopírovat případ    |                     |                    |                      |                   |                  |    |  |
| ↔ Akcia               |                     |                    |                      |                   |                  |    |  |
| I História ⊞          |                     |                    |                      |                   |                  |    |  |
| 🛃 Porovnanie prípadov |                     |                    |                      |                   |                  |    |  |

Následne sa Vám zobrazí porovnanie požadovaných kalkulácii. Rozdiely sú vyznačené farebne

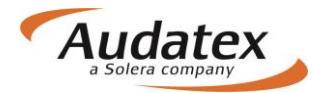

| < Prípady               | Výber kalku                             | lácia                                    |                                |                |
|-------------------------|-----------------------------------------|------------------------------------------|--------------------------------|----------------|
| prípad_1                | Výber<br>porovnanie                     | Dátum U                                  | žívateľ T                      | ур             |
|                         | 2                                       | 26.5.2017 15:30:13 AL                    | Lsuper Kalk                    | ulácia         |
| 👗 Klient                |                                         | 26.5.2017 15:36:13 AL                    | Lsuper Kalk                    | ulácia         |
| Všeobecné údaje         |                                         | 26.5.2017 15:47:11 AL                    | Lsuper Zápis o p               | ooškodení      |
|                         |                                         | 26.5.2017 15:36:13 AL                    | Lsuper Kalk                    | ulácia         |
| 🖨 Identifikace          | _                                       |                                          |                                |                |
| 🚖 Vozidlo               | Porovnaj                                |                                          |                                |                |
|                         | Porovnanie                              | výsledku                                 |                                |                |
| Jul Zvyšková hodnota    | _                                       |                                          |                                |                |
| Sadzby                  |                                         | 1. Výber: ALLsuper<br>26.5.2017 15:30:13 | 2. Výber: ALL<br>26.5.2017 15: | super<br>36:13 |
| 6. Zadania na Xiradania | Všeobecné                               |                                          |                                |                |
| Zadanie poskodenia      | udaje                                   | Mallardá ala                             | 01/                            |                |
| 🖬 Výpočty               | lyp                                     | Kalkulacia                               | OK                             | _              |
|                         | Dátum                                   | ALLSUPER                                 | UK                             | 17.44          |
| 🖶 Zapisy a tiac         | Vasidla                                 | 20.3.2017 13.30.13                       | ~20.5.2017 15                  | 97:11          |
| Prílohy                 | Vúrobca                                 | VW                                       | ٥ĸ                             |                |
| P Konirovat nžinad      | vyrobca                                 | Passat (36) Lim Maria                    | ant                            |                |
| Kopirovat pripad        | Model                                   | od 10/10 [V] [S] [3D]<br>[IRE] [C2]      | OK                             |                |
| AKCIA                   | Submodel                                | HIGHLINE [03]                            | ОК                             |                |
| 🔳 História              | Výbava                                  | Kliknite pre podrobnos                   | sti OK                         |                |
| Porovnanie prípadov     | Výber dielov                            |                                          |                                |                |
|                         | 0471 VEKO P                             | E                                        | ОК                             |                |
|                         | 0741 BLATNÍK<br>P Ľ                     | ILI                                      | ок                             |                |
|                         | 1401 PREDNÉ                             | E                                        | ок                             |                |
|                         | 1410                                    | E: EM-0;                                 | ок                             |                |
|                         | NSP                                     |                                          |                                |                |
|                         | Počet NSP                               | 1                                        | ок                             |                |
|                         | Sadzby                                  |                                          |                                |                |
|                         | Sadzba 1                                | 50,00                                    | ок                             |                |
|                         | Sadzba 2                                | 50,00                                    | OK                             |                |
|                         | Lakovanie                               | 75,00                                    | ок                             |                |
|                         | Podporné                                |                                          |                                |                |
|                         | PK                                      | Kliknite pre podrobno                    | sti OK                         |                |
|                         | Cena za                                 |                                          |                                |                |
|                         | opravu<br>Celková cena                  | 1 888 62                                 | 1 648 97                       |                |
|                         | Celková cena                            | 1 002 76                                 | 758 22                         |                |
|                         | za diely                                |                                          | , UUJEE                        |                |
|                         | za prácu                                | 395,00                                   | ок                             |                |
|                         | Celková cena<br>za lakovanie            | 191,90                                   | ок                             |                |
|                         | Celková cena<br>za dodatočné<br>položky | 0,00                                     | ок                             |                |
|                         | Alternativne<br>diely                   |                                          |                                | /              |
|                         | Názov pravidla                          |                                          | +AlternativeF                  | arts           |
|                         | Úspora                                  | -                                        | ок                             |                |
|                         | Ulož do PDF                             |                                          |                                |                |
|                         |                                         |                                          |                                |                |

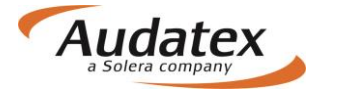

< Prípady

# Návrat do zoznamu prípadov

Do zoznamu vytvorených prípadov prejdete pomocou aktivácie ponuky

# Odhlásenie z platformy AudaNEXT II

Z platformy s odhlásite stlačením tlačidla

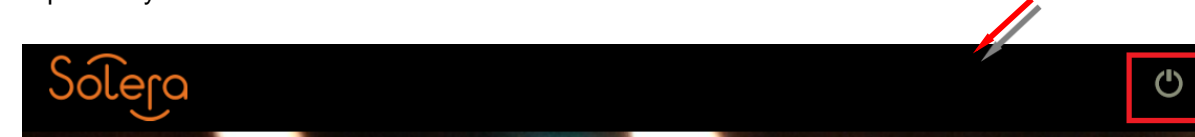

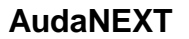

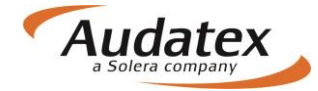

#### Práca na platforme AudaNEXT II

Audatex Slovakia s.r.o. www.audatex.sk

Hot-line: tel: 02/44 630 174 e-mail: hotline@audatex.sk

Spracoval: Audatex Slovakia s.r.o.

Vaše dotazy ohľadne programu Vám radi zodpovieme.

Máj 2017

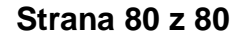